## CSCE 5430.003

## Sahi Software

# Group 11- Project 3 Testing Report

### Overview

Sahi is a software testing tool that provides a range of features to support testing.

### General Features:

- Sahi has Simple & Powerful APIs to easily identify elements on DOM, perform mouse, keyboard, and touch actions seamlessly.
- Sahi embeds automatic waits and eliminates wait for statements and can navigate inconsistent page loads.
- Sahi Object Spy and Recorder to identify elements across devices and software. It can also work on applications that generate dynamic IDs for elements.
- Sahi implements Business friendly frameworks and uses inbuilt Business Driven Test Automation to let business analysts and non-technical professionals contribute towards test cases.
- Sahi employs automatic logging while automating applications that contains the complete information about the run. This helps testers identify the exact line where script is failing. All logs are stored in database.
- Sahi can run thousands of scripts that are packed into a suite on a single machine in parallel mode or can be distributed across machines.

Some of the notable features include:

- Record and Playback: Sahi Pro allows testers to record their interactions with the application and play them back to create automation scripts.
- Multi-Browser Support: Sahi Pro supports multiple browsers, including Chrome, Firefox, Safari, and Internet Explorer.
- Parallel Execution: Sahi Pro allows tests to be run in parallel across multiple machines, reducing the time required for testing.
- Script less Automation: Sahi Pro supports script less automation, allowing testers to create automation scripts without any programming knowledge.

### Roles and Input Combinations

- Sahi is suitable for use by a range of stakeholders involved in software testing, including developers, testers, and QA engineers.
- Sahi uses control + hover combination to identify elements in DOM. Uses Sahi Script to store the user events and is an extension of JavaScript, capable of interacting with browser efficiently and perform reads on file system, access database and can call Java etc.,
- Sahi Pro offers a variety of ways to identify web elements on a page, including through traditional methods such as ID, name, and CSS selectors, as well as advanced

techniques like relation APIs (such as leftOf, under ,near, in, and rightOf) that allow testers to identify elements with respect to each other.

- Sahi is Browser and Operating System independent in most cases. Javascript is injected into webpages using proxy. In 95% of the test cases, this will work. Sahi falls back to native events, when Javascript events may not work. These require focus on test window and prevents parallel testing.
- Sahi can be used to test Web, Mobile, Desktop and SAP applications. It is used in automating test cases.

### Sahi Economics

Sahi started as Open-Source project in 2005 with focus on automation of emerging web 2.0 technologies. Sahi evolved into Sahi Pro that handles automation on modern web browsers, mobiles, and desktop applications.

Sahi Pro has 4 pricing plans available for customers:

- Sahi Pro for Web
  - Works across browsers and operating systems
- Sahi Pro for Desktop
  - Works for windows desktop applications (WPF, .NET, etc.,)
  - Java based applications.
- Sahi Pro for Mobile
  - Mobile native & hybrid applications in iOS and Android
- Sahi Pro for SAP
  - SAP GUI for windows

All plans support Database, File system, REST/Web services. Each plan has user / concurrent licenses available. Sahi Pro is used by over 1000 companies globally, including Fortune 500 companies, government organizations, and startups. Some of the notable users of Sahi Pro include Accenture, Cognizant, IBM, Infosys, and Wipro. Sahi Pro offers 30 days free trial. Sahi reviews and testimonials are strong according to the official website. Product selling point is the Record and playback tool functionality which works across all major browsers regardless of their versions.

### History

Sahi is an open-source test automation tool for web applications. It was initially created in 2005 with a specific focus on the automation of emerging web 2.0 technologies aimed at testers. Over the years, the tool has undergone significant development, and Sahi Pro is now an enterprise-grade test automation platform used by over 1000 companies worldwide.

### **Testing Interface**

The Sahi Pro user interface is designed to be simple and intuitive. The testing interface consists of several components, including the Sahi Dashboard, Test Suite Editor, Test Runner, and Test Logs.

Sahi Dashboard: Sahi Dashboard consists of available browsers on the system and include slinks to configure, Scripts, script editor, SSL, Docs, Logs, Bin

Configure: Configure window contains Sahi Pro configurations like browser types, Access Control, URL history. Each configuration details are present at the top of the input window. User can click save to save the changed configuration.

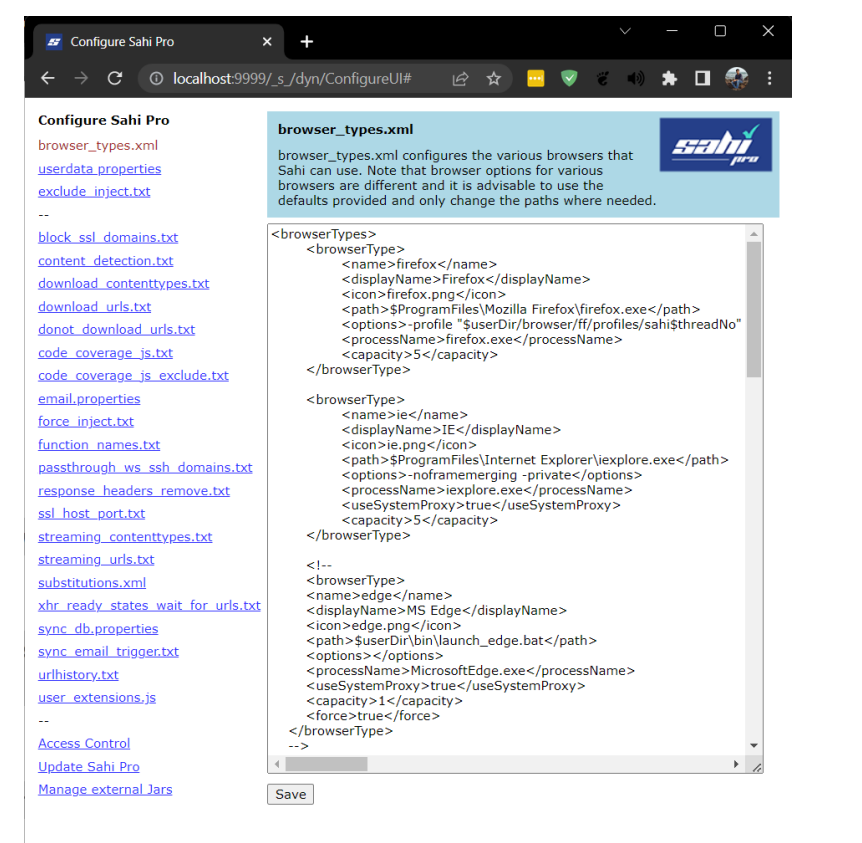

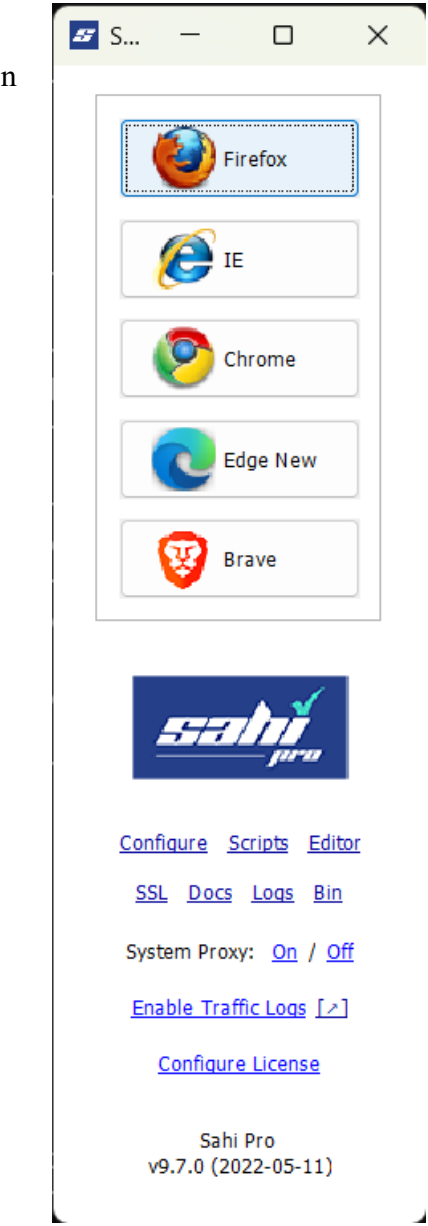

Scripts: clicking on scripts will launch file explorer on windows to show the recorded scripts stored in .sah format.

| scripts                                                 | × +                              |                     |             | - 0    | × |
|---------------------------------------------------------|----------------------------------|---------------------|-------------|--------|---|
| 🕂 New ~                                                 |                                  | ∿ Sort ~ 🗮 View ~   | <u>چ</u>    |        |   |
| $\leftrightarrow$ $\rightarrow$ $\checkmark$ $\uparrow$ | « SahiPro > userdata > scripts > | ∽ C Search script   |             |        | م |
| 合 Home                                                  | ^<br>Name                        | Date modified       | Туре        | Size   |   |
| 🔉 📥 Naga Vara Prade                                     | 🗖 demo                           | 15-04-2023 06:25 PM | File folder |        |   |
| > 📥 OneDrive - UNT                                      | 🗖 java                           | 15-04-2023 06:25 PM | File folder |        |   |
| 🔀 Gallery                                               | apis                             | 15-04-2023 06:25 PM | SAH File    | 401 KB |   |
| I                                                       | first_recording                  | 20-04-2023 06:59 PM | SAH File    | 1 KB   |   |
| 🔜 Desktop 🛛 🖈 🖡                                         | global_include                   | 15-04-2023 06:25 PM | SAH File    | 3 KB   |   |
| 🚽 Downloads 🖈                                           | new_recording                    | 16-04-2023 04:14 PM | SAH File    | 1 KB   |   |
| 📕 Documents 🖈                                           | polymer-apis                     | 15-04-2023 06:25 PM | SAH File    | 224 KB |   |
| 🔀 Pictures 🛛 🖈                                          |                                  |                     |             |        |   |
| 🕗 Music 🛛 🖈                                             |                                  |                     |             |        |   |
| 🗾 Videos 🛷                                              |                                  |                     |             |        |   |

User can review the recorded steps using a text editor like Visual Studio Code

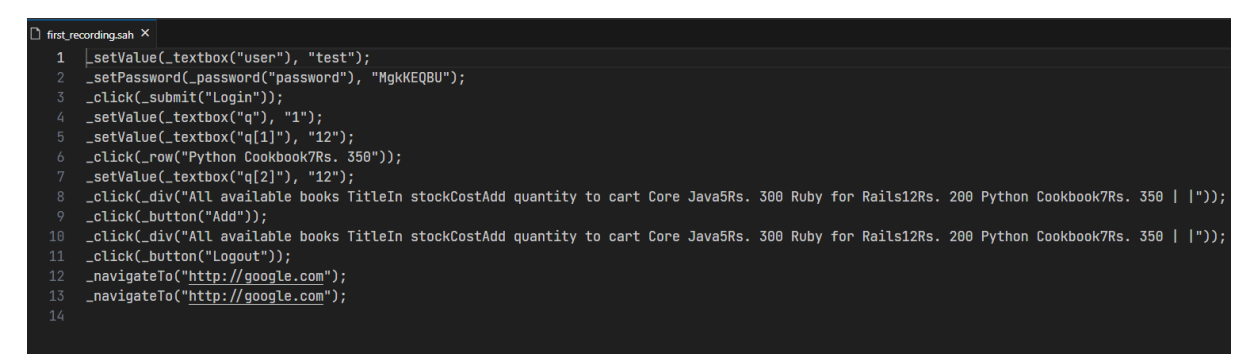

Script Editor: Clicking on Editor opens web browser and localhost:9999 is opened. Script editor contains file navigator, edit window, action buttons at the top to work on Sahi Scripts. Users can segregate script suite, playback written script, and debug sah script.

| 🜌 Editor - new_recording.sah 🛛 🗙                                                                                                    | +                                                                                                    | ~ -                  | 0      | )     | ×    |
|----------------------------------------------------------------------------------------------------|----------------------------------------------------------------------------------------------------|----------------------|--------|-------|------|
| $\leftarrow \rightarrow C$ (0 localhost:9999/_s                                                                                                    | i_/spr/editor/editor.html                                                                                                    | 📃 👽 e 🚸 🗯            |        |       |      |
| 📑 New 👻 🖺 Open 🔛 Save 👻 😫                                                                                                    | 🖞 Create Suite 💌 📕 Create AR  🦹 Find Usage 👙 Playback 📕 Stop All  🗙 Clear Break Points 🛛 More 💌 💠 😅                                                                                                    |                      | Docs   | Logs  |      |
| Navigator 🔛 🚍 🛸 🖏 «                                                                                                    | Kictions.sah & Kousing_csv.sah & Shoppingcart.dd.csv & training.suite & 4_datadrive1.sah & artifact_resource.sah & polymer-apis.sah & Kousing_csv.sah & Kousing_csv.sah & Kous | new_recording.sah c> | •      | ×     | * >> |
| ×                                                                                                    | 🍕 🧕 Auto Format 🖡 Create Function 🏚 Show Context                                                                                                    |                      | 1 Viev | w Doc |      |
| <ul> <li>Scripts (7)</li> <li>C) Geno (264)</li> <li>C) Java (3)</li> <li>B) asis.sah</li> <li>C) First_recording.sah</li> <li>C) pola_include.sah</li> <li>D) Polymer-apis.sah</li> <li>D) polymer-apis.sah</li> </ul> | <pre>1 LsetValue(_textbox("user"), "mstY;<br/>2 setVasword(_password"), "MgkKEQ8U");<br/>3 _clck(_submit("Login"));<br/>4</pre>                                                                                                    |                      |        |       |      |

Docs opens Sahi Documentation.

| Introduction Using Sahi S                                                                  | ahi APIs Sahi Scripting F.A.Q. Trouble Shooting (View Online Docs)                                                                                                    | ۹ ۴     |
|--------------------------------------------------------------------------------------------|----------------------------------------------------------------------------------------------------|---------|
|                                                                                            | Introduction                                                                                                    |         |
| Sahi Pro Entroduction     Sahi Pro Editions     Main Features     Supported Features and   | Sahi Pro v9 7.0 is now available! See what's new in Sahi Pro v9 7.0!                                                                                                    |         |
| Technologies<br>Browser Support<br>Sahi Name<br>What's paw?                                | Sahi Pro is a suite of mature, business-ready tools for automated testing of Web, Webservices, Mobile, Windows Desktop, SAP GUI and Java applications. For testing<br>teams which need rapid and reliable automation, Sahi Pro would be the best choice among automation tools.                                                                 |         |
| Sahi Pro Desktop Add-on     Sahi Pro Mobile Add-on     Sahi Pro SAP Add-on                 | Sahi works well in Agile development environments, enabling rapid automation and maintenance with easy integration with build systems. Sahi saves time and effort with<br>faster development, less maintenance and fast distributed playback.                                                                                                   |         |
| Sahi Pro Runner     Sahi Pro Starter     Sahi License Hub     Architecture     Sahi Script | Sahi Pro Editions                                                                                                    |         |
| <ul> <li>Sahi OS</li> <li>Sahi Pro Other Versions</li> </ul>                               | Sahi Pro                                                                                                    |         |
|                                                                                            | Sahi Pro helps automate functional testing of web applications. Sahi Pro by default supports web application and REST API automation. Sahi Pro is well suited for cross-<br>browser/multi-browser testing of complex web 2.0 applications with lots of AJAX and dynamic content. Sahi Pro runs on any modern browser which supports javascript. |         |
|                                                                                            | Sahi Pro Desktop Add-on                                                                                                    |         |
|                                                                                            | Sahi Pro Desktop Add-on adds support for Windows desktop applications (Win32, WPF, WinForms, NET, SilverLight, XBAP, Universal Windows Platform (UWP)), Java<br>Desktop Applications, Java Applets and Java web start applications. It has been introduced as an Add-on since Sahi Pro v7.0.0.                                                  |         |
|                                                                                            | Sahi Pro Desktop Add-on license needs to be purchased separately                                                                                                    |         |
|                                                                                            | If you want to automate only Desktop applications (and not web applications), you can purchase and use Desktop Add-on license alone. No need to purchase Sahi Pro license.                                                                                                    | szatri, |

Logs list all the runs completed and shows each action run time in milliseconds.

| 🜌 Suites List 🛛 🗙 🕂                                           |                          | v ·                                                                                                    | - o ×             |
|---------------------------------------------------------------|--------------------------|----------------------------------------------------------------------------------------------------|-------------------|
| $\leftarrow \rightarrow$ C () localhost:9999/_s_/dyn/pro/DBRe |                          | 년 🏚 🖷 👽 🖉 💶                                                                                                    | • 🛛 🍪 E           |
| Suites                                                        |                          | Script                                                                                                    | Wise Summary      |
| Delete Compare Consolidate Report                             | Show Graphs              | Show Testcase Summary         Configure columns         Sync         Filter         Reset filters         Download as | Download          |
| 50 V H 4 Page 1 of 1 ▶ H Ŏ                                    |                          | Displaying                                                                                                    | 1 to 1 of 1 items |
|                                                               | P                        | F E Sk All                                                                                                    | Choose 🗸          |
| Script Name     Suite Name     Base Url                       | Browser Total<br>Scripts | Status Summary                                                                                                    | / Status          |
| sirst_recording.sah                                           | edgenew 1                | Passed: 1                                                                                                    | SUCCESS           |
|                                                               |                          |                                                                                                    |                   |

Enabling Traffic logs lists all the sites visited during the automation process.

| logs                                              | × +                         |                      |               | - 0 X |
|---------------------------------------------------|-----------------------------|----------------------|---------------|-------|
| 🕂 New ~ 🐰                                         |                             | Ĵ ↑↓ Sort ~ 🗮 View ~ | <i>©</i>      |       |
| $\leftrightarrow \rightarrow \checkmark \uparrow$ | ≪ SahiPro → userdata → logs | ✓ C Search logs      |               | م     |
| 合 Home                                            | Name                        | Date modified        | Туре          | Size  |
| 🔉 📥 Naga Vara Prade                               | 🗖 playback                  | 15-04-2023 06:26 PM  | File folder   |       |
| > 📥 OneDrive - UNT                                | 📄 sahi0                     | 22-04-2023 05:53 PM  | Text Document | 0 КВ  |
| 🔀 Gallery                                         | sahi0.log.lck               | 22-04-2023 04:58 PM  | LCK File      | 0 КВ  |
| I                                                 | 📄 sahi1                     | 22-04-2023 04:58 PM  | Text Document | 4 KB  |
| 🗖 Desktop 🛷 🖡                                     | 📄 sahi2                     | 22-04-2023 04:56 PM  | Text Document | 4 KB  |
| 🚽 Downloads 🖈                                     | 📄 sahi3                     | 20-04-2023 07:22 PM  | Text Document | 12 KB |
| 📕 Documents 🖈                                     | 📄 sahi4                     | 20-04-2023 06:35 PM  | Text Document | 3 KB  |
| 🔀 Pictures 🛛 🖈                                    | 📄 sahi5                     | 16-04-2023 04:13 PM  | Text Document | 4 KB  |
| 🕑 Music 🛛 🖈                                       | 📄 sahi6                     | 16-04-2023 02:17 PM  | Text Document | 4 KB  |
| Videos 🖈<br>11 items   1 item selected            | 2.30 KB                     | 15_01_2022 06.50 DM  | Tevt Nocument |       |

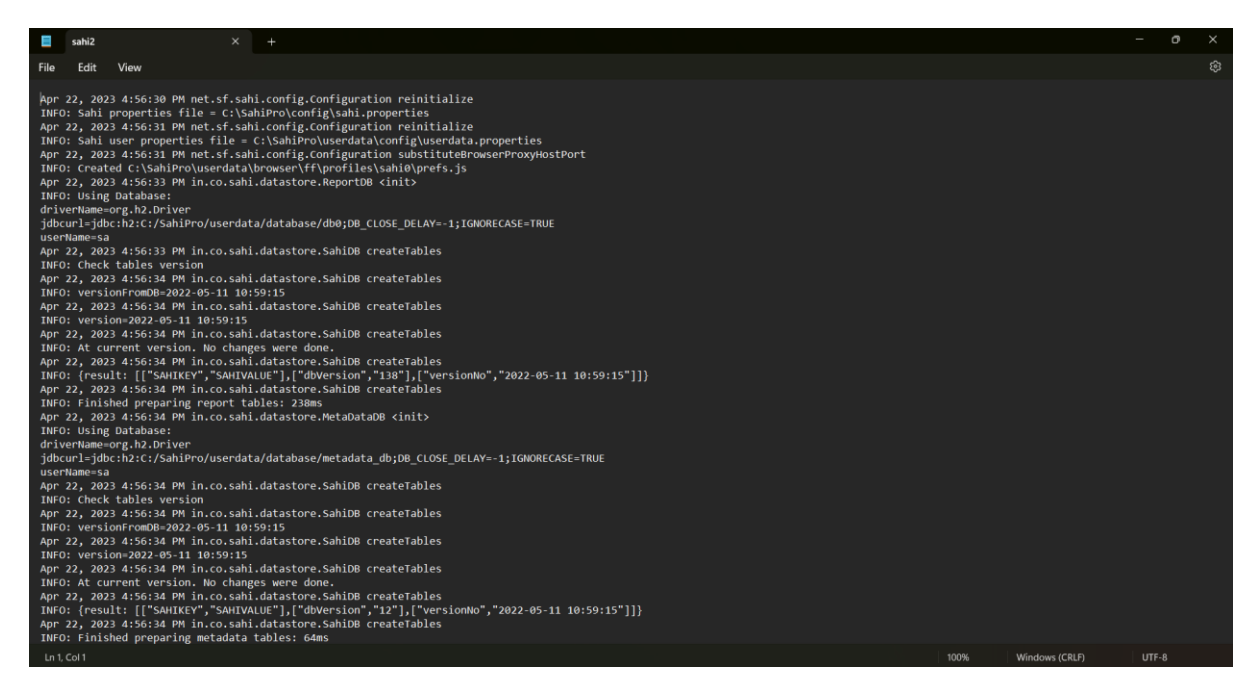

Users can use Configure License button to add license and reset product keys.

| Sahi Pro |             |                               | × |
|----------|-------------|-------------------------------|---|
|          |             | Sahi Pro Capabilities Enabled |   |
|          | Browser     | Available                     |   |
|          | 📃 🗌 Desktop | Not Installed                 |   |
|          | Mobile      | Not Installed                 |   |
|          | SAP         | Not Installed                 |   |
|          |             | Reset Product Key             |   |
|          |             | OK Cancel                     |   |

Clicking browser name will open the Sahi Start window in the selected browser. User can now open Sahi Controller to start recording the automation steps using Alt key + Double click on page.

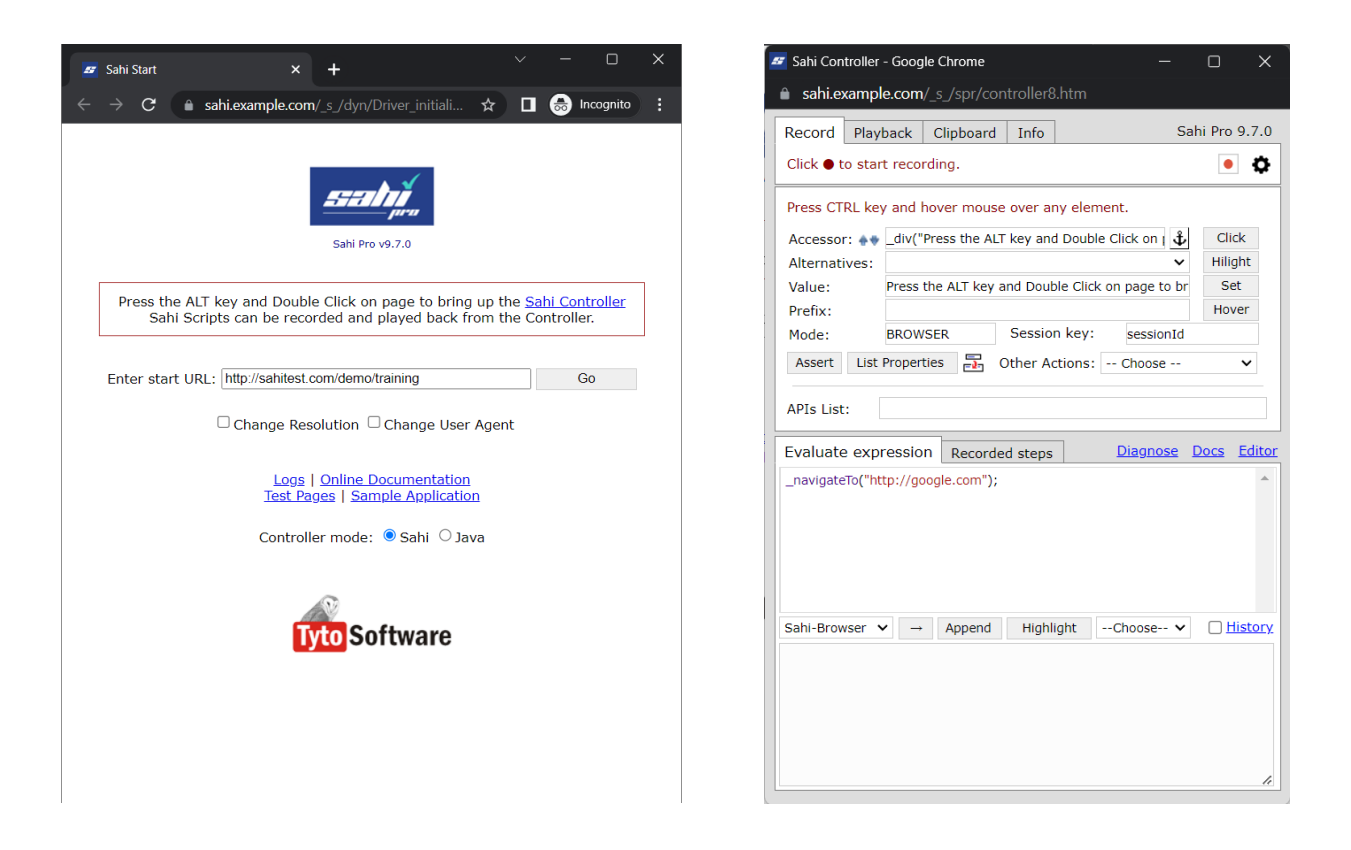

Sahi Controller can be used in two modes, 1) Sahi and 2) Java. In Sahi mode Controller contains Record, Playback, Clipboard, and Info tabs used to automate. User can click on red button at top to start automation. Recorded steps are show in Evaluate expression window. User can again click on red button to stop the recording. Clicking the settings icon shows the Script Directory, Script Name, AR file to save the recorded steps to a .sah file.

| Record    | Playback     | Clipboard      | Info         | Sahi Pro 9.7.0 |
|-----------|--------------|----------------|--------------|----------------|
| Click 🔵 t | o start reco | rding.         |              | • •            |
| Script Di | rectory:     | :/SahiPro/use  | erdata/scrip | ots/ 🗸         |
| Script Na | ame: fi      | rst_recording. | sah          |                |
| AR File:  |              |                |              | 🛸 🗆            |

### Automation using Sahi:

Let us start by recording and playing back a simple script. Sahi Pro is not just a record and playback tool, recording is a steppingstone to creating automation scripts. User can start application by clicking the application shortcut on desktop. Let's record our first script. Enter a script name to save the recording. And click record button.

| 🜌 Sahi Start 🛛 🗙        | +                                                                                                    | × -            | Sahi Controller - Google Chrome — — — — — — — — — — — — — — — — — — —                                                                                                    |
|-------------------------|----------------------------------------------------------------------------------------------------|----------------|----------------------------------------------------------------------------------------------------|
| ← → C a sahi.example.co | m/_s_/dyn/Driver_initialized?browserType=chrome#                                                                                                    | 🖈 🗖 😸 Incognit | Record     Playback     Clipboard     Info     Sahi Pro 9,7.0       Click • to start recording.     •     •       Script Directory:     C:/SahiPro/userdata/scripts/     •       Script Name:     •     •       AR File:     •     • |
|                         | Press the ALT key and Double Click on page to bring up the Sahi Controller.           Sahi Scripts can be recorded and played back from the Controller.           Enter start URL: [http://sahilest.com/demo/training Go |                | Press CTRL key and hover mouse over any element.           Accessor:         div("content")                                                                                                    |
|                         | □ Change Resolution □ Change User Agent Logs   Online Documentation Test Pages   Sample Application Controller mode: ● Sahi ○ Java                                                                                       |                | Assert List Properties  Diagnose Docs Editor                                                                                                    |
|                         | Tyto Software                                                                                                    |                | Sahl-Browser V - Append HighlightChoose V History                                                                                                    |
|                         |                                                                                                    |                |                                                                                                    |

| Record    | Playback             | Clipboard      | Info     |         | Sahi Pro 9.7.0 |       |
|-----------|----------------------|----------------|----------|---------|----------------|-------|
| Click ● t | o start reco         | rding.         |          |         | • •            |       |
| Script D  | irectory:            | C:/SahiPro/use | erdata/s | cripts/ | ~              |       |
| Script N  | ame: s               | ahi_sample_ru  | un.sah   |         |                |       |
| AR File:  |                      |                |          |         | 🔹 🗆            |       |
|           |                      |                |          |         |                |       |
| Record    | Playbac              | k Clipboa      | ard I    | nfo     | Sahi Pro       | 9.7.0 |
| Record    | ing in sahi <u>.</u> | _sample_ru     | n.sah    |         | ٠              | ٥     |

- Ener a start URL: <u>http://sahitest.com/demo/training</u> to open Sahi provided demo application to test.
- Click on Go button to start recording steps in application.
- User can see the navigateTo expression being recorded onto script.
- When user types in username, the event is recorded.
- All the steps are autosaved to the file.
- User now clicks on login button, to record the login action.

Enter start URL: http://sahitest.com/demo/training Go

| Evaluate expression                                                                                                   | Recorded steps                                                                | Diagnose Docs Editor                                                                                                    |
|----------------------------------------------------------------------------------------------------|-------------------------------------------------------------------------------|----------------------------------------------------------------------------------------------------|
| _navigateTo("http://sahite                                                                                            | est.com/demo/training")                                                       | ); ^                                                                                                    |
| Sahi Training S<br>Username test<br>Password Login<br>Not a user? <u>Regi</u>                                         | ite                                                                           | Press CTRL key and hover mouse over any element.         Accessor: <ul> <li>textbox("_sahi_ignore_url")</li> <li>textbox("_sahi_ignore_url")</li> <li>Hiligh</li> <li>Value: http://sahitest.com/demo/training</li> <li>Set</li> <li>Prefix:</li> <li>Hove</li> <li>Mode: BROWSER</li> <li>Session key: sessionId</li> <li>Assert</li> <li>List Properties</li> <li>Other Actions: Choose</li> <li>APIs List:</li> </ul>          |
| Use test/secret to I                                                                                                  | ogin                                                                          | Evaluate expression     Recorded steps     Diagnose     Docs     E       _setValue(_textbox("user"), "test");                                                                                                    |
| Sahi Training<br>Username test<br>Password<br>Login<br>Not a user? <u>Re</u>                                          | ; Site                                                                        | Press CTRL key and hover mouse over any element.         Accessor: •• _textbox("_sahi_ignore_url")         Alternatives: _textbox("_sahi_ignore_url")         Value: http://sahitest.com/demo/training         Prefix:         Mode: BROWSER       Session key: session         Assert       List Properties         APIs List:                                                                                                   |
| Use test/secret to                                                                                                    | o login                                                                       | _navigateTo("http://sahitest.com/demo/training");<br>_setValue(_textbox("user"), "test");<br>_setPassword(_password("password"), "MgkKEQBU");                                                                                                    |
| All availa<br>Title In stock Cos<br>Core Java 5 Rs.<br>Ruby for Rails 12 Rs.<br>Python 7 Rs.<br>Cookbook 7 Add   Clee | ble books<br>t Add quantity to cart<br>300 0<br>200 0<br>350 0<br>ar   Logout | Recording in sahl_sample_run.sah         Press CTRL key and hover mouse over any element.         Accessor: (*)       textbox("_sahl_ignore_url")         Alternatives:       textbox("_sahl_ignore_url")         Value:       http://sahlest.com/demo/training         Prefix:       BROWSER         Session key:       session1d         Assert       List Properties         Other Actions:       - Choose          APIs List: |
| My C<br>Title Quantity<br>Grand Total: 0                                                                              | Cart<br>Unit Cost Total Cost                                                  | Sahl-Browser ♥ → Append HighlightChoose ♥ ♥ History                                                                                                    |

Now we add books quantity to cart.

|                    | All a    | wailable b | ooks                 |
|--------------------|----------|------------|----------------------|
| Title              | In stock | Cost       | Add quantity to cart |
| Core Java          | 5        | Rs. 300    | 1                    |
| Ruby for Rails     | 12       | Rs. 200    | 2                    |
| Python<br>Cookbook | 7        | Rs. 350    | 2                    |
| Cookbook           | Add      | I Clear Lo | gout                 |

All the actions are recorded in Recorded steps view.

\_click(\_submit("Login")); \_setValue(\_textbox("q"), "1"); \_setValue(\_textbox("q[1]"), "2"); \_setValue(\_textbox("q[2]"), "2"); \_click(\_button("Add"));

After Add button is clicked, books are added to the Cart.

|                 | Μ        | ly Cart   |            |
|-----------------|----------|-----------|------------|
| Title           | Quantity | Unit Cost | Total Cost |
| Core Java       | 1        | Rs.300    | Rs.300     |
| Ruby for Rails  | 2        | Rs.200    | Rs.400     |
| Python Cookbook | 2        | Rs.350    | Rs.700     |

In this test case we verify that the Grand Total is correct, for the books quantity we added to cart. We identify the total element and create an assertion for it.

To do that we need to follow the step shown in the controller.

Press Control key and hover mouse over total element.

| Press | CTRL | kev | and | hover | mouse    | over    | anv         | element. |
|-------|------|-----|-----|-------|----------|---------|-------------|----------|
|       |      |     |     |       | 1110 000 | · · · · | · · · · · · | 0.0      |

| Press CTRL key and hover mouse over any element. |              |                |           |       |  |  |  |  |
|--------------------------------------------------|--------------|----------------|-----------|-------|--|--|--|--|
| Accessor: 🛶 _textbox("total")                    |              |                |           |       |  |  |  |  |
| Alternatives: _textbox("total")                  |              |                |           |       |  |  |  |  |
| Value: 1400                                      |              |                |           |       |  |  |  |  |
| Prefix:                                          |              |                |           | Hover |  |  |  |  |
| Mode:                                            | BROWSER      | Session key:   | sessionId |       |  |  |  |  |
| Assert List                                      | Properties 📑 | Other Actions: | Choose    | ~     |  |  |  |  |
| APIs List:                                       |              |                |           |       |  |  |  |  |

Users can now click on the Assert button to get different assert suggestions that can be done on the selected element.

| Assert List Properties 🔂 Other Actions: Choose                                                                                 | ~             |
|----------------------------------------------------------------------------------------------------|---------------|
| APIs List:                                                                                                    |               |
| Evaluate expression Recorded steps Diagnose Docs                                                                               | <u>Editor</u> |
| _assertExists(_textbox("total"));<br>_assertVisible(_textbox("total"));<br>_assertEqual("1400", _getValue(_textbox("total"))); | •             |

Generated assert statements check if the element is existing in DOM, visible to user and verifies if it is equal to 1400 value. User can verify the assertions by clicking the arrow button below the Evaluate expression tab.

| Evaluate expression                                                                                                    |                                                                                                    |               | Recorde | d steps |    | <u>Diagnose</u> | <u>Docs</u> | <u>Editor</u>  |
|----------------------------------------------------------------------------------------------------|----------------------------------------------------------------------------------------------------|---------------|---------|---------|----|-----------------|-------------|----------------|
| _assertExists(_textbox("total"));<br>_assertVisible(_textbox("total"));<br>_assertEqual("1400", _getValue(_textbox("total"))); |                                                                                                    |               |         |         |    |                 |             |                |
| Sahi-Browse                                                                                                    | r 🗸                                                                                                    | $\rightarrow$ | Append  | Highlig | ht | Choose 🗸        |             | <u>History</u> |
| true                                                                                                    |                                                                                                    |               |         |         |    |                 |             |                |
|                                                                                                    | li di seconda di seconda di seconda di seconda di seconda di seconda di seconda di seconda di seconda di second |               |         |         |    |                 |             |                |

Changing 1400 value to 1450 and then evaluating the asserts will result in test failure.

| Evaluate expression                                                                                                    | Recorded steps | Diagnose    | Docs Editor      |  |  |  |  |
|----------------------------------------------------------------------------------------------------|----------------|-------------|------------------|--|--|--|--|
| _assertExists(_textbox("total"));<br>_assertVisible(_textbox("total"));<br>_assertEqual("1450", _getValue(_textbox("total"))); |                |             |                  |  |  |  |  |
| Sahi-Browser $\checkmark$ $\rightarrow$                                                                                        | Append Highlig | ihtChoose 🗸 | ✓ <u>History</u> |  |  |  |  |
| [Assertion Failed]<br>Expected:"1450"<br>Actual:"1400"                                                                         |                |             | li               |  |  |  |  |

When we are good with the assert statements, clicking on Append button appends the generated asserts to the script.

| Evaluate expression                                                                                                    | Recorded steps  | <u>Diagnose</u> | Docs Editor      |  |  |  |
|----------------------------------------------------------------------------------------------------|-----------------|-----------------|------------------|--|--|--|
| <pre>_assertExists(_textbox("total"));<br/>_assertVisible(_textbox("total"));<br/>_assertEqual("1400", _getValue(_textbox("total")));</pre> |                 |                 |                  |  |  |  |
| Sahi-Browser ∨ →                                                                                                    | Append Highligh | ntChoose 🗸      | ✓ <u>History</u> |  |  |  |
| Appended:                                                                                                    |                 |                 |                  |  |  |  |
| _assertExists(_textbox("total"));<br>_assertVisible(_textbox("total"));<br>_assertEqual("1400", _getValue(_textbox("total")));              |                 |                 |                  |  |  |  |

Actions that we perform on the browser are automatically recorded. Actions that we perform on the Sahi Controller, need to be appended to the script manually.

| Sahi Training Site Username Password Login Not a user? <u>Register</u> | Press CTRL key and hover mouse over any element.         Accessor:       textbox("total")         Alternatives:       _textbox("total")         Value:       1400         Prefix: | Click<br>Hilight<br>Set<br>Hover |
|------------------------------------------------------------------------|----------------------------------------------------------------------------------------------------|----------------------------------|
| Use test/secret to login                                               | Evaluate expression     Recorded steps     Diagnose     D       _click(_button("Logout"));                                                                                        | <u>)ocs Edi</u>                  |

Let's logout, examine the recorded script and run the automation from start.

Clicking red button will stop the recording and save all recorded steps to the .sah file provided at the start of recording.

Click on Editor to open Sahi Scripts Editor. This opens browser and reaches localhost:9999 website to open editor hosted locally by Sahi.

| Evaluate expression      | Recorded steps | <u>Diagnose</u> | <u>Docs</u> | <u>Editor</u> |
|--------------------------|----------------|-----------------|-------------|---------------|
| click( button("Loaout")) | :              |                 |             |               |

User can see the recorded steps while automating web application. All steps are recorded in JavaScript statements. Main advantage is user does not have to deal with xpaths or CSS selectors to identify an element on DOM. Wait statements are also taken care implicitly by Sahi.

| Z Editor - sahi_sample_run.sah 🗙                                                                                                    | +                                                                                                  | ~ - 0 X                     |
|----------------------------------------------------------------------------------------------------|----------------------------------------------------------------------------------------------------|-----------------------------|
| $\leftarrow \rightarrow \mathbf{C}$ (0 localhost:9999/_:                                                                                                    | s /spr/editor/editor.html?dir=C%3A%2FSahiPro%2Fuserdata%2Fscripts%2F&file=sahi_sample_run.sah 🖻 🛧  |                             |
| 🕒 New 🔻 🖺 Open 🔛 Save 🔻 🎑                                                                                                    | 🖞 Create Suite 🔻 📕 Create AR  🕌 Find Usage 🔅 Playback 📕 Stop All 🗙 Clear Break Points 🛛 More 💌 💠 🖒 | Docs Logs 🌌                 |
| Navigator 🗄 🖻 🛱 🛠                                                                                                    | sahi_sample_run.sah c ×                                                                            | 🗔 🗙 🗝                       |
| ✓                                                                                                    | 🔍 🎽 Auto Format 🗚 Create Function 🏂 Show Context                                                   | 🎬 View Doc 🚺                |
| <ul> <li>Cripts (9)</li> <li>Cripts (9)</li> <li>Cripts (2)</li> <li>Apix.sah</li> <li>First_recording.sah</li> <li>Global_include.sah</li> <li>Global_include.sah</li> <li>Cripts.sah</li> <li>Rew_recording.sah</li> <li>Rew_recording.sah</li> <li>Sahi_sample_run.sah</li> </ul> | <pre></pre>                                                                                        | <ul> <li>Context</li> </ul> |

Let's playback the script that we just recorded. Open Sahi Controller, and go to Playback tab.

| Record                | Playback | Clipboard           | Info     |         |  | Sahi Pro | 9.7.0 |
|-----------------------|----------|---------------------|----------|---------|--|----------|-------|
| Set script from file: |          |                     |          |         |  |          |       |
| Script Dire           | ectory:  | C:/SahiPro/use      | erdata/s | cripts/ |  |          | ~     |
| File:                 | 6        | ahi_sample_ru       | ın.sah   |         |  |          |       |
| 🗹 Start URL:          |          | sahi_sample_run.sah |          |         |  | ~        |       |
| Play                  | Pause 9  | Step Stop           | Dia      | ignose  |  |          |       |

Clicking Play button starts the script and all Statements executed are shown in Statements window below.

| [ | sahi.ex                                                                                                    | ample.com   | m/_s_/spr/cont   | roller8. | .htm     |              | Sahi P | ro 9.7.0 |
|---|----------------------------------------------------------------------------------------------------|-------------|------------------|----------|----------|--------------|--------|----------|
|   | Set script                                                                                                    | t from file | :                |          |          |              |        |          |
|   | Script Dir                                                                                                    | rectory:    | C:/SahiPro/use   | erdata/s | cripts/  |              |        | ~        |
|   | File:                                                                                                    |             | sahi_sample_ru   | ın.sah   |          |              |        |          |
|   | 🛃 Start I                                                                                                    | URL:        | http://sahitest. | com/de   | mo/trair | ning/login.h | itm    |          |
|   | Play                                                                                                    | Pause       | Step Stop        | Dia      | agnose   |              |        |          |
|   | Statements:<br>_navigateTo("http://sahitest.com/demo/training")<br>_setValue(_textbox("user"), "test")<br>_setPassword("password"), "*****")<br>_click(_submit("Login"))<br>_setValue(_textbox("q"), "1")<br>_setValue(_textbox("q[1]"), "2")<br>_setValue(_textbox("q[2]"), "2")<br>_click(_button("Add"))<br>_assertExists(_textbox("total"))<br>_assertEqual("1400", _getValue(_textbox("total")))<br>_click(_button("Logout"))<br>Stopped Playback: SUCCESS |             |                  |          |          |              |        |          |
|   |                                                                                                    |             |                  |          |          |              |        | ĥ        |

User can use Pause button to stop the script execution.

|                             | Record Playback Clipboard Info Sahi Pro 9.7.                   |
|-----------------------------|----------------------------------------------------------------|
| Sahi Training Site          | Set script from file:                                          |
| Username test               | Script Directory: C:/SahiPro/userdata/scripts/                 |
| Password                    | Start URL:         http://sahitest.com/demo/training/login.htm |
| Login                       | Play Pause Step Stop Diagnose                                  |
| Not a user? <u>Register</u> | Statements:<br>navigateTo("http://sahitest.com/demo/training") |
|                             | _setValue(_textbox("user"), "test")                            |
| Use test/secret to login    |                                                                |

Step button is used to run the script step by step.

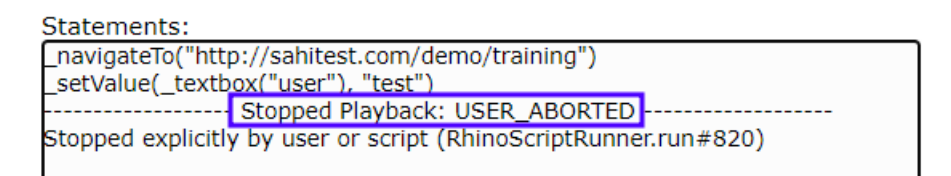

# Logging in Sahi

User can go through the logs using Logs link in Controller window.

View: Editor | Parsed Script | Browser Script | Logs

Logs contains suite runs, Average Time Taken By Browsers graph, Success Percentage By Different Browsers pie chart and all the Playbacks conducted.

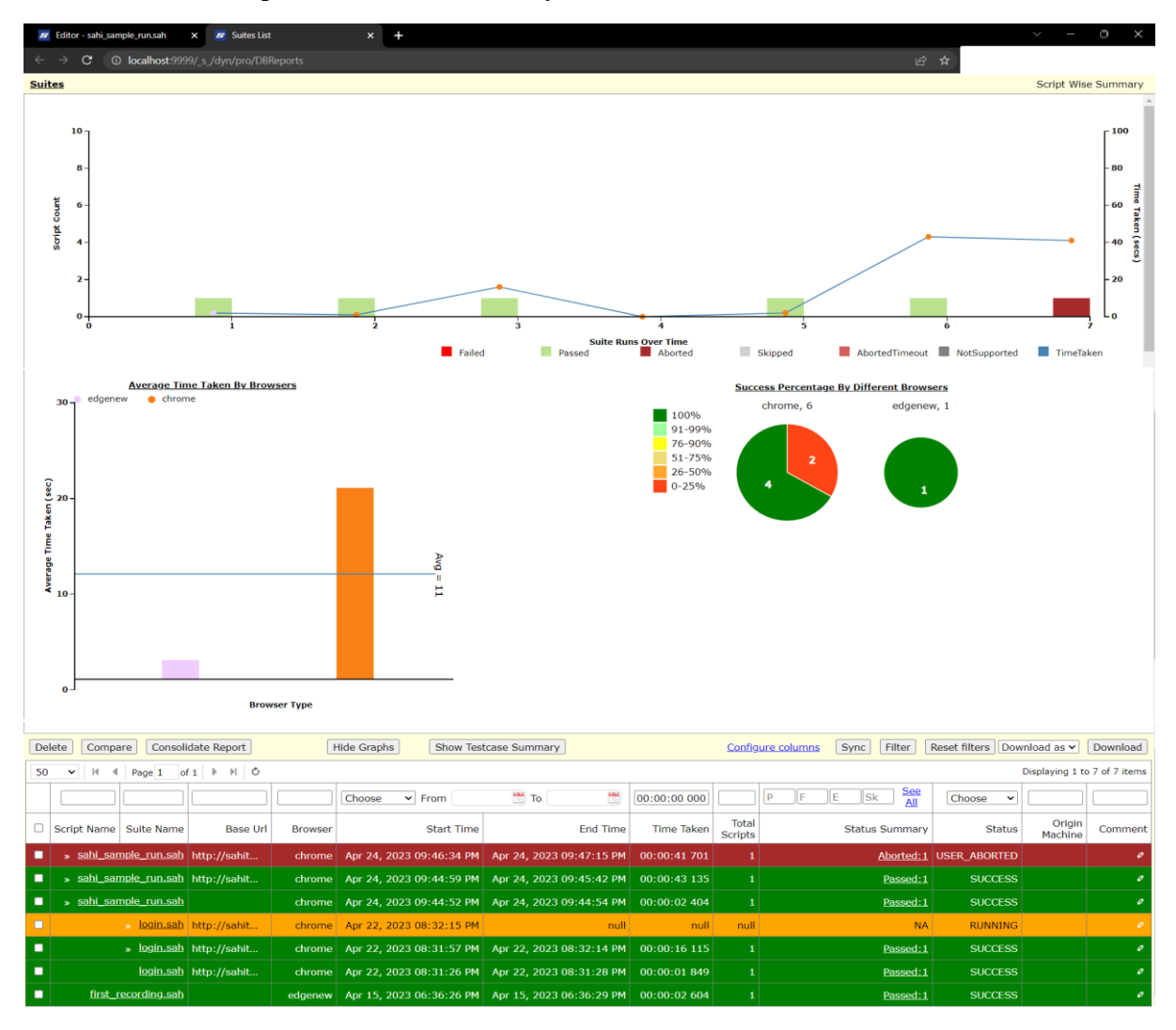

User can go through the Sahi reports to know more about the execution process, the time taken for each action to run.

| 🗷 sahi_sample_run.sah x +                                                                                                    | o x          |
|----------------------------------------------------------------------------------------------------|--------------|
| 🗧 🔶 🕐 🕐 kocalhost.9999/_s_/dyn/pro/DBReports_scriptReport?id=sahi_sample_run_chrome_948c2956058d70490f0b45a0bf0048a4bdd1 🖄 🖈 |              |
| Suites   Suite Report   Test Cases Report   Script Report   JS Code Coverage Report   Suite Analysis                         | <del>2</del> |
| Script Name: sahi_sample_run.sah   Auto Refresh 🗆                                                                            |              |
| Test Total Steps Failures Errors Success Rate Time Taken Node Load Browser Intermediate Statuses Final Status                |              |
| sahi_sample_run.sah 12 0 0 100 % 00:00:43 108 localhost:9999 0 Chrome 112.0.0.0 NA SUCCESS                                   |              |
| Report Id: bahi_sample_run_chrome497d10e107f18042e7090560bb7c53bc8981   Compare Logs Script_Info                             |              |
| browserVersion=Chrome 112.0.0.;                                                                                              |              |
|                                                                                                    |              |
|                                                                                                    |              |
| Starting script Expand All Collage All   Show Falled 🗌   Show All Images 🖬   Convert To English 🗌                            |              |
| _navigateTo("http://sahitest.com/demo/training") [1497 ms] [09:45:01.279 PM]                                                 |              |
| _setValue(_textbox("user"), "test") [39939 ms] [09:45:41.218 PM]                                                             |              |
| _set/sesword(_bassword(_bassword), ****) [141 ms][09:45:41.329 [M]]                                                          |              |
|                                                                                                    |              |
| setValue(_textbox("q[1]"), "2") [111 ms][09:45:41.859 PM]                                                                    |              |
| _setValue(_textbox("q[2]"), "2") [125 ms] [09:45:41.984 PM]                                                                  |              |
| _click(_button("Add")) [231 ms] [09:45:42.215 PM]                                                                            |              |
| _assertExists(_textbox("total")) [124 ms] [09:45:42.339 PM]                                                                  |              |
| _assertVisible(_textbox("total")) [126 ms] [09:45:42.465 PM]                                                                 |              |
| _assertEqual("1400", _getValue(_textbox("total"))) [125 ms] [09:45:42:590 PM]                                                |              |
| _click(_button("Logout")) [233 ms] [09:45:42.823 PM]                                                                         |              |
| Stopping script                                                                                                    |              |
|                                                                                                    |              |

Let's see a failure test case in the script. Changing quantity of book 3 in the cart will give us a different total. When the grand total is not equal to 1400, Sahi logs an error in the test case.

\_setValue(\_textbox("q[2]"), '10");

User can playback the script from Sahi Editor without reaching Controller. Select the script file, browser and start URL and click on Run button to start the playback.

| hi_sample_run.sah c × 📫  | Playback Properties                                                                                                    |                                   | × |
|--------------------------|----------------------------------------------------------------------------------------------------|-----------------------------------|---|
| 🏄 Auto Format 🛛 🞜 Create |                                                                                                    |                                   |   |
| 1 navigateTo("http://s   | Script Directory:                                                                                                    | C:/SahiPro/userdata/scripts/      |   |
| 2 setValue( textbox("    | Script File:                                                                                                    | sahi_sample_run.sah               |   |
| 3 _setPassword(_passv    | Start Mode:                                                                                                    | Browser 🗸                         |   |
| 4 _setValue(_textbox("   | Browser:                                                                                                    | chrome                            |   |
| 5 _setValue(_textbox("   | Android Device:                                                                                                    |                                   |   |
| 7click(button("Add"      | Android Device.                                                                                                    |                                   |   |
| 8 assertExists( textbo   | IOS Device:                                                                                                    | ¥ ¥                               |   |
| 9 _assertVisible(_textb  | Start URL:                                                                                                    | http://sahitest.com/demo/training |   |
| 10 _assertEqual("1400",  |                                                                                                    |                                   |   |
| 11 _click(_button("Logo  |                                                                                                    |                                   |   |
| 12                       | Run in parallel The The Parallel The Parallel The Para | hreads: 5                         |   |
|                          | $\odot$ Run sequentially in s                                                                                                    | single browser session            |   |
|                          | O Bun distributed (mu                                                                                                    | Itinla machines)                  |   |
|                          | <ul> <li>Kull distributed (Ind</li> </ul>                                                                                                    | iuple machines)                   |   |
|                          |                                                                                                    |                                   |   |
|                          | Show advanced settings                                                                                                    |                                   |   |
|                          |                                                                                                    |                                   |   |
|                          |                                                                                                    |                                   |   |

Let's see a failure test case in the script. Changing quantity of book 3 in the cart will give us a different total. When the grand total is not equal to 1400, Sahi logs an error in the test case.

User can playback the script from Sahi Editor without reaching Controller.

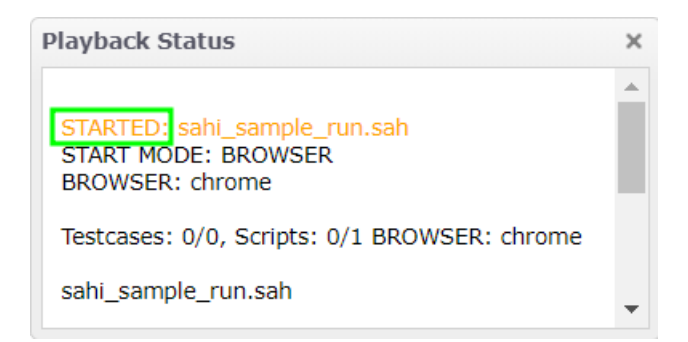

Before execution of any step, Sahi waits for any Ajax activity, network activity to subside.

| 🜌 Books 🛛 🗙                                                               | +                                                          |                                                   |                                                                                                    |                                           |    |       | U       | × |
|---------------------------------------------------------------------------|------------------------------------------------------------|---------------------------------------------------|----------------------------------------------------------------------------------------------------|-------------------------------------------|----|-------|---------|---|
| $\leftrightarrow$ $\rightarrow$ <b>C</b> $\land$ Not secure $\mid$ secure | hitest.com/demo/trainir                                    | ng/books.htm                                      |                                                                                                    |                                           | \$ | 🔒 Inc | cognito |   |
|                                                                           | Title<br>Core Java<br>Ruby for Rails<br>Python<br>Cookbook | All avai                                          | Attempt         Attempt           Cost         Attempt           Ks. 300         1           Ks. 200         2           Ks. 350         Tt           Clear           Logout | S diquantity to cart                      |    |       |         |   |
|                                                                           | Title<br>Core Java<br>Ruby for Rails<br>Python Cookbook    | M<br>Quantity<br>1<br>2<br>10<br>Grand Total: 420 | y Cart<br>Unit Cost<br>Rs.300<br>Rs.200<br>Rs.350                                                                                                    | Total Cost<br>Rs.300<br>Rs.400<br>Rs.3500 |    |       |         |   |

If a step seems to be failing, Sahi waits for 2 seconds and tries to re-execute that step. It will do this 5 times, between the retries, if the system recovers, then Sahi will execute that step, else it'll mark the step as a failure.

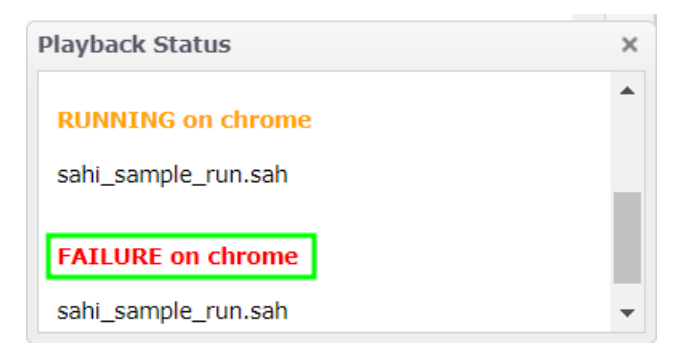

Let's go through the logs, we see that script itself is in red.

| De | Delete     Compare     Consolidate Report     Hide Graphs     Show Testcase Summary     Configure columns     Sync     Filter     Reset fil |              |              |         |                          |                          |              | Reset filters Do | vnload as 🗸    | Download     |                   |         |
|----|----------------------------------------------------------------------------------------------------|--------------|--------------|---------|--------------------------|--------------------------|--------------|------------------|----------------|--------------|-------------------|---------|
| 50 | 50 V H 4 Page 1 of 1 P H 0 Displaying 1 to 8 of 8 items                                                                                     |              |              |         |                          |                          |              |                  |                |              |                   |         |
|    |                                                                                                    |              |              |         | Choose V From            | То 🕅                     | 00:00:00 000 |                  | P F E Sk All   | Choose 🗸     |                   |         |
|    | Script Name                                                                                                    | Suite Name   | Base Url     | Browser | Start Time               | End Time                 | Time Taken   | Total<br>Scripts | Status Summary | Status       | Origin<br>Machine | Comment |
|    | » <u>sahi_sar</u>                                                                                                    | nple_run.sah | http://sahit | chrome  | Apr 25, 2023 11:57:32 AM | Apr 25, 2023 11:57:59 AM | 00:00:26 120 |                  | Failed:1       | FAILURE      |                   | 0       |
|    | » <u>sahi_sar</u>                                                                                                    | nple_run.sah | http://sahit | chrome  | Apr 25, 2023 11:18:16 AM | Apr 25, 2023 11:18:26 AM | 00:00:10 069 |                  | Passed:1       | SUCCESS      |                   | 0       |
|    | » <u>sahi_sar</u>                                                                                                    | nple_run.sah | http://sahit | chrome  | Apr 24, 2023 09:46:34 PM | Apr 24, 2023 09:47:15 PM | 00:00:41 701 |                  | Aborted: 1     | USER_ABORTED |                   | 0       |
|    | sahi_sar                                                                                                    | nple_run.sah | http://sahit | chrome  | Apr 24, 2023 09:44:59 PM | Apr 24, 2023 09:45:42 PM | 00:00:43 135 |                  | Passed:1       | SUCCESS      |                   | 0       |

Opening the script, the assert step is marked in red and shows the expected and actual values mismatch. Opening onScritpFailure step shows the screenshot when the assert statement failure happened during test run.

| z Editor - sahi sample_run.sah x z +                                                                                                    | ~ - o ×      |
|----------------------------------------------------------------------------------------------------|--------------|
| 🗧 🔶 C 🔘 localhost:9999/_s_/dyn/pro/DBReports_scriptReport2id=sahi_sample_run_chrome_e15dc27d0ce42047ab080c4031963504ba6f                     |              |
| Sultes   Suite Report   Test Cases Report   Script Report   JS Code Coverage Report   Suite Analysis                                         | <del>(</del> |
| Script Name: sahi_sample_run.sah   Auto Refresh 💈                                                                                            |              |
| Test Total Steps Failures Errors Success Rate Time Taken Node Load Browser Intermediate Statuses Final Status                                |              |
| sahi_sample_run.sah 16 1 0 94 % 00:00:21 318 localhost:9999 -1 Chrome 112.0.0.0 FAILURE FAILURE                                              |              |
| Report Id: sahi_sample_run_chrometcc901060688504ac80a542084/4d9cc/9ee   Compare Logs<br><u>Script Info</u>                                   |              |
|                                                                                                    |              |
| Starting script Expand All Collapse All   Show Failed 🗌   Show All Images 💋   Convert To English 🗌                                           |              |
| _navigateTo("http://sahitest.com/demo/training") [1038 ms] [11:57:35.151 AM]<br>setValue(_texthox("user") "test") [303 ms] [11:57:35.454 AM] |              |
| _setPassword(_password"), "*****") [246 ms][11:57:35.700 AM]                                                                                 |              |
| _click(_submit("topin") [12 mg [11:57:35:832 AM]<br>setValue (textbox("0", "1") [609 mg [11:57:35:832 AM]                                    |              |
| _setValue(_textbox("q[1]"), "2") [133 ms] [11:57:36.655 AM]                                                                                  |              |
| _setValue(_textbox("q[2]"), "10") [127 ms] [11:57:36.782 AM]<br>_click(_button("Add")) [229 ms] [11:57:37.011 AM]                            |              |
| _assertExists(_textbox("total")) [124 ms][11:57:37.135 AM]<br>assertWishlef textbox("total")) [126 ms][11:57:37.261 AM]                      |              |
| _assertEqual(*1400*, _getValue(_textbox(*total*))) [13767 ms] [11:57:51.028 AM]                                                              |              |
| [Assertion Failed]<br>Expected:"1400"                                                                                                    |              |
| Actual: '4200'<br>at: (/scripts/sahi_sample_run.sah&n=11)                                                                                    |              |
| [+] onScriptFailure([+][object])                                                                                                    |              |
| _click(_button("Logout")) [79 ms] [11:57:55.337 AM]<br>Stopping script                                                                       |              |
|                                                                                                    |              |
|                                                                                                    |              |
| [-] onScriptFailure([+][object])                                                                                                    |              |
| [] on CorintEsilura Dofnult/[1][abjact])                                                                                                    |              |
|                                                                                                    |              |
| _lockWindow() [158 ms] [11:57:51.186 AM]                                                                                                    |              |
| _focusWindow() [3176 ms] [11:57:54.362 AM]                                                                                                   |              |
| _takePageScreenShot() [833 ms] [11:57:55.195 AM]                                                                                             |              |
| v teo sali sense rocuit x +                                                                                                    |              |
| K tota X +      A © A hot ware   ukłastowychodzkite      A © 3                                                                               |              |
|                                                                                                    |              |
| · All available books                                                                                                    |              |
| Table In stock Cost Add quantity to cart<br>Cose Issue 5 Rs. 100                                                                             |              |
| Rainy for Rain 12 Ba 200 2                                                                                                    |              |
| Coshbook 7 Ka.159                                                                                                    |              |
|                                                                                                    |              |
|                                                                                                    |              |
| My Cart                                                                                                    |              |
| Talla Quantity Unit Cost Tand Cost<br>Cost Para 1 Re.100 Re.100                                                                              |              |
| Rany to Raini 7 Re.30 Re.300<br>Pythat Galacok I: 0 Re.350 Re.350                                                                            |              |
| Graal Total: (200                                                                                                    |              |
| Paylood S<br>Totaas                                                                                                    |              |
| siUara                                                                                                    |              |
| shi ang                                                                                                    |              |
| 🔢 🔍 Search 🔀 🗳 🖿 🕲 🔅 🤹 🌞 🖉 🖉 🦉 👰 🧕 transfer                                                                                                  |              |
|                                                                                                    |              |
|                                                                                                    |              |

# Library Functions

The steps that we see in the Sahi Script are low level instructions to the computer to perform actions on a browser.

The language of the business is much more in human speaking terms like – login to the system, add books quantities to the cart, check the total amount, and logout from the system.

So, we need to create Business Level Abstractions out of the steps that we recorded.

We create Business Level Abstractions using Functions in Sahi.

To create a function, we select steps that pertain to a logical business step and click on Create Function button, provide a function name and click on continue.

| *sahi_sample_ru <u>n.sah</u> ¢                                                                                                    | ×                                               |
|----------------------------------------------------------------------------------------------------|-------------------------------------------------|
| 🔍 🛛 🎽 Auto Format 🛛 🎜 Cre                                                                                                    | ate Function <b>f</b> Show Context              |
| 1 navigateTo("http:                                                                                                    | Create Function /demo/training")                |
| 2setValue(textbo                                                                                                    | x("user"), "test");                             |
| 3 _setPassword(_pas                                                                                                    | ssword("password"), "MgkKEQBU");                |
| 4 _click(_submit("Lo                                                                                                    | gin"));                                         |
| 5 _setValue(_textbox                                                                                                    | X("q"), "1");<br>x("q[1]"), "2");               |
|                                                                                                    |                                                 |
| Create Function                                                                                                    | ×                                               |
| Function Name                                                                                                    |                                                 |
| cartLogin                                                                                                    | $\sim$                                          |
| ✓ Function Parameters (more                                                                                                    | <u>e</u> )                                      |
| ✓ "test"                                                                                                    | \$User                                          |
| ✓ "MgkKEQBU"                                                                                                    | \$Password                                      |
|                                                                                                    |                                                 |
|                                                                                                    |                                                 |
| 🗆 Remove Duplicates 🗹 Crea                                                                                                    | ate JsDoc                                       |
| Add Function Call                                                                                                    |                                                 |
|                                                                                                    |                                                 |
| *sahi_sample_run.sah ¢ ×                                                                                                    |                                                 |
| 🔍 📝 Auto Format 🏾 🎜 Create Function 🏻 🎜                                                                                                    | ♦ Show Context                                  |
| 1 /**<br>2 * cartLogin(\$User, \$Password)                                                                                                    |                                                 |
| 3 * @param \$User -<br>4 * @param \$Password -                                                                                                    |                                                 |
| 5 */                                                                                                    | ard)/                                           |
| 7 _setValue(_textbox("user"), \$l                                                                                                    | Jser);                                          |
| 9click(_submit("Login"));                                                                                                    | sword ), \$Password);                           |
| 10 }<br>11                                                                                                    |                                                 |
| 12 /*Functions Above */<br>13                                                                                                    |                                                 |
| 14navigateTo("http://sahitest.com/                                                                                                    |                                                 |
| LO GUILLOGIU COUL FIURILLOHU I.                                                                                                    | /demo/training");                               |
| 16                                                                                                    | /demo/training");                               |
| 16<br>17 _setValue(_textbox("q"), "1");<br>18 _setValue(_textbox("q[1]"), "2");                                                                                                    | /demo/training");                               |
| <pre>16<br/>17 _setValue(_textbox("q"), "1");<br/>18 _setValue(_textbox("q[1]"), "2");<br/>19 _setValue(_textbox("q[2]"), "10");<br/>20 _click(_button("Add"));</pre>                                                                                                    | /demo/training");<br>);                         |
| <pre>16 17 _setValue(_textbox("q"), "1"); 18 _setValue(_textbox("q[1]"), "2"); 19 _setValue(_textbox("q[2]"), "10"); 20 _click(_button("Add")); 21 _assertExists(_textbox("total")); 22 _assertVisible(_textbox("total")); 23assertVisible(_textbox("total")); 24assertVisible(_textbox("total")); 25assertVisible(_textbox("total")); 26assertVisible(_textbox("total")); 27assertVisible(_textbox("total")); 28assertVisible(_textbox("total")); 29assertVisible(_textbox("total")); 20assertVisible(_textbox("total")); 20assertVisible(_textbox("total")); 21assertVisible(_textbox("total")); 22assertVisible(_textbox("total")); 23assertVisible(_textbox("total")); 24assertVisible(_textbox("total")); 25assertVisible(_textbox("total")); 26assertVisible(_textbox("total")); 27assertVisible(_textbox("total")); 28assertVisible(_textbox("total")); 29assertVisible(_textbox("total")); 20assertVisible(_textbox("total")); 20assertVisible(_textbox("total")); 21assertVisible(_textbox("total")); 22assertVisible(_textbox("total")); 23assertVisible(_textbox("total")); 24assertVisible(_textbox("total")); 25assertVisible(_textbox("total")); 26assertVisible(_textbox("total")); 27assertVisible(_textbox("total")); 28assertVisible(_textbox("total")); 29assertVisible(_textbox("total")); 20assertVisible(_textbox("total")); 20assertVisible(_textbox("tota</pre> | /demo/training");<br>);                         |
| <pre>16<br/>17 _setValue(_textbox("q"), "1");<br/>18 _setValue(_textbox("q[1]"), "2");<br/>19 _setValue(_textbox("q[2]"), "10";<br/>20 _click(_button("Add"));<br/>21 _assertExists(_textbox("total"));<br/>22 _assertVisible(_textbox("total"));<br/>23 _assertEqual("1400", _getValue(_<br/>24 _etValue(_textbox("total"));</pre>                                                                                                    | /demo/training");<br>);<br>_textbox("total"))); |
| <pre>16<br/>17 _setValue(_textbox("q"), "1");<br/>18 _setValue(_textbox("q[1]"), "2");<br/>19 _setValue(_textbox("q[2]"), "10";<br/>20 _click(_button("Add"));<br/>21 _assertExists(_textbox("total"));<br/>22 _assertVisible(_textbox("total"));<br/>23 _assertEqual("1400", _getValue(_<br/>24 _click(_button("Logout"));<br/>25</pre>                                                                                                    | /demo/training");<br>);<br>_textbox("total"))); |

Sahi creates a function and extracts possible parameters from the recorded steps and takes them as arguments to the function.

In the recorded steps place, it will call the created function with the values from the steps.

We do similar procedure for remaining steps, combine the quantity adding steps to a single function.

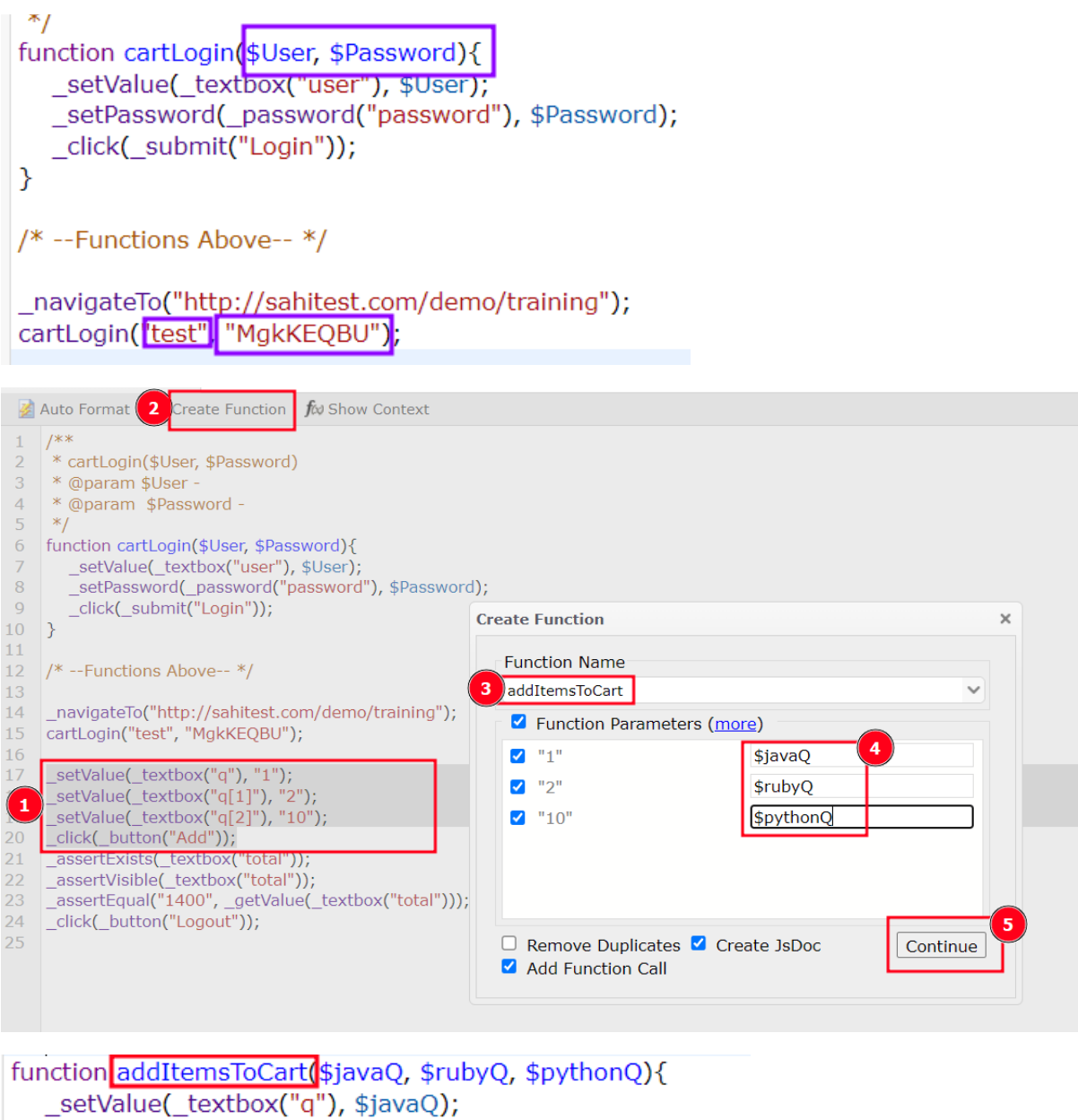

\_setValue(\_textbox("q"), \$javaQ); \_setValue(\_textbox("q[1]"), \$rubyQ); \_setValue(\_textbox("q[2]"), \$pythonQ); \_click(\_button("Add")); } /\* --Functions Above-- \*/ \_navigateTo("http://sahitest.com/demo/training"); cartLogin("test", "MgkKEQBU"); addItemsToCart("1", "2", "10");

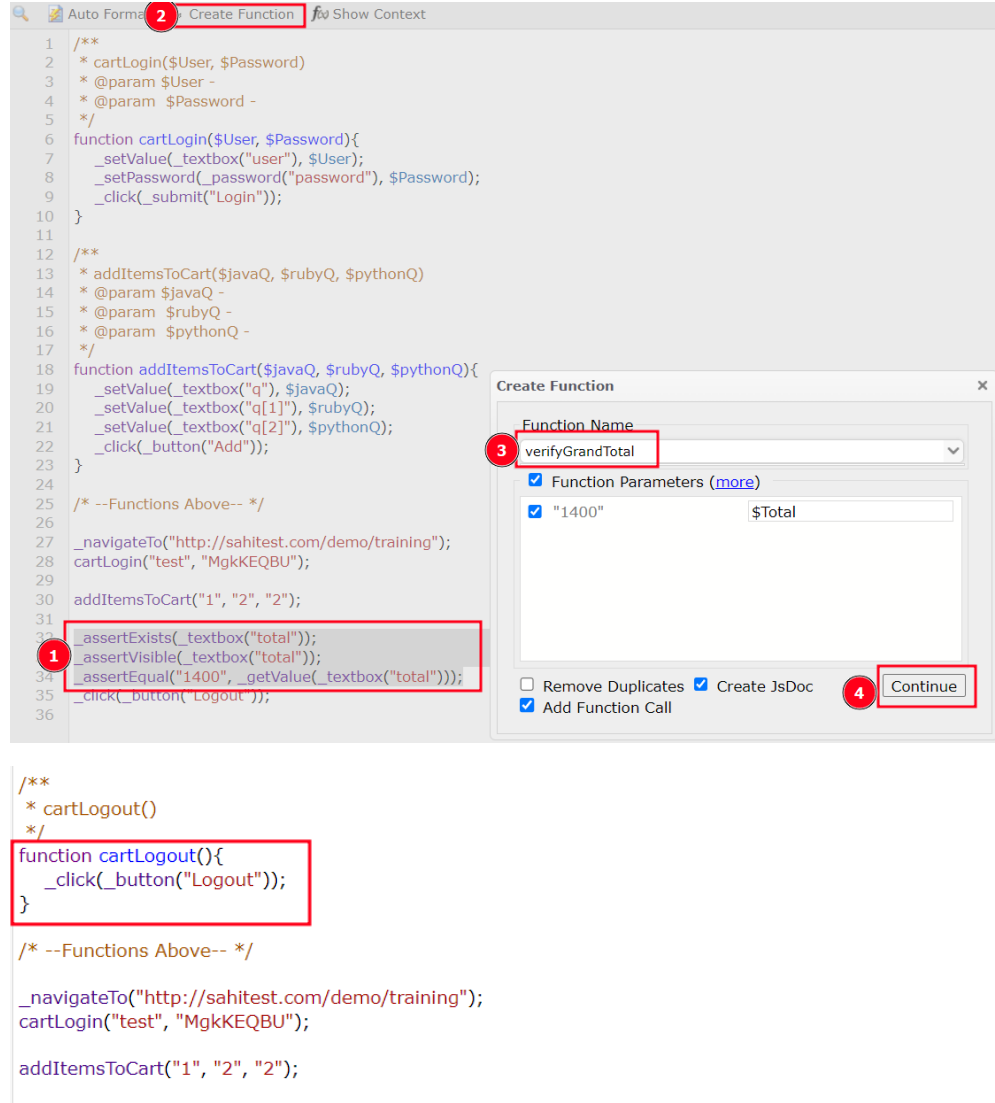

verifyGrandTotal("1400");
cartLogout();

To reuse the functions generated, we place them in a separate .sah script file.

Press Control and click on the function to open Context panel.

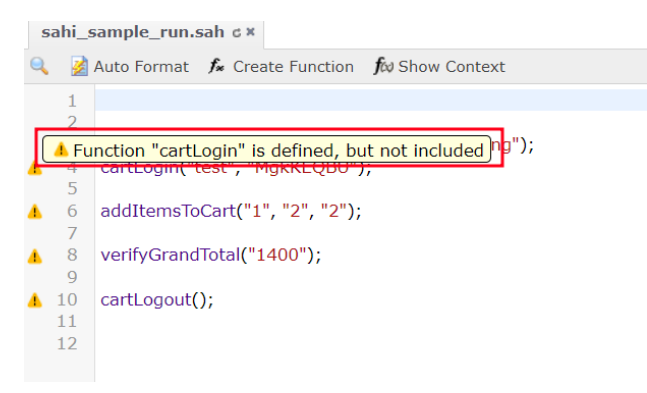

| Context                          | \$ »          |
|----------------------------------|---------------|
| File Path:                       |               |
| cart_library.sah 🗸               | Open Include  |
| Function Name:                   |               |
| cartLogin                        | ~             |
| Arguments:                       |               |
| \$User                           |               |
| \$Password                       |               |
| 4                                |               |
|                                  |               |
| Show JsDoc Insert 식              | Insert Update |
| Accessor Repository (AR) Paramet | ers           |
| File Path:                       |               |
| ~                                | Open Include  |
| Key:                             |               |
|                                  | Edit AR Key   |
| Value:                           |               |
|                                  | Save AR Value |
| Inline AR Key                    |               |
|                                  |               |

Select the library file from File Path where the function was defined and implemented. Click on Include button to add import statement to the current script.

| 1   | _include("cart_library.sah");                               |
|-----|-------------------------------------------------------------|
| 2 3 | <pre>navigateTo("http://sahitest.com/demo/training");</pre> |
| 4   | cartLogin("test", "MgkKEQBU");                              |
| 5   |                                                             |
| 6   | addItemsToCart("1", "2", "2");                              |
| /   | verifyGrandTotal("1400").                                   |
| 9   |                                                             |
| 10  | cartLogout();                                               |
|     |                                                             |

Playback the script.

Let's look at the logs for the execution completed in Sahi Logs window.

Each function is listed in log and time for execution is listed after each step.

| 🜌 Editor - sahi, sample_run.sah x 🗷 sahi, sample_run.sah x +                                                                                                    | ~ - o × |
|----------------------------------------------------------------------------------------------------|---------|
| 🗧 🔶 C 💿 localhost:9999/_5_/dyn/pro/D8Reports_scriptReport?id=sahi_sample_run_chrome_a405a00208b8d04abc0acd605cbd1183b544 🖄 🖈                                                                                                    |         |
| Suites   Suite Report   Test Cases Report   Script Report   JS Code Coverage Report   Suite Analysis                                                                                                    | 😑 📧     |
| Script Name: sahi_sample_run.sah   Auto Refresh 🛛                                                                                                    |         |
| Test         Total Steps         Failures         Errors         Success Rate         Time Taken         Node         Load         Browser         Intermediate Statuses         Final Status           sahi_sample_run.sah         12         0         0         100 %         00:00:04 127         localhost:s999         -1         Chrome 112.0.0.0         NA         SUCCESS           Report Id: sahi_sample_run_chrome_40fad06a0464204afb0beac0c5984b400674         Compare Logs         Script Linfo         Success Rate         Success Rate         S |         |
| Starting script Excend.All Collasse.All   Show Falled     Show All Images 2   Convert To English  <br>navigateTo("http://sahitest.com/demo/training") [1426 ms] [04:43:23.408 PM]                                                                                                    |         |
| _setValue(_textbox("user"), "test") [304 ms]] 4:43:22.712 PM]<br>_setPassword(_password"), ******)<br>_click(_submit("togin")) [157 ms] [04:43:24.00 PM]                                                                                                    |         |
| [+] addItemsToCart("1", "2", "2")                                                                                                    |         |
| [+] verifyGrandTotal("1400")                                                                                                    |         |
| (+) cartogot()                                                                                                    |         |
| ցուրին էր չու լիչ                                                                                                    |         |

Let's change the script a little to raise an error in grand total assertion, and see the logs.

| verifyGrandTotal("1450                                                       | )");                         |                          |                 |                          |                |         |         |              |
|------------------------------------------------------------------------------|------------------------------|--------------------------|-----------------|--------------------------|----------------|---------|---------|--------------|
|                                                                              |                              |                          |                 |                          |                |         |         |              |
| Surprivatile Surre Name Dase of Drowser                                      | Julit Time                   | Litu nine                | Time laken      | Scripts                  | Status Summary | Jidius  | Machine | Comment      |
| » sahi_sample_run.sah http://sahit chrome                                    | Apr 25, 2023 04:49:13 PM     | Apr 25, 2023 04:49:37 PM | 00:00:24 102    |                          | Failed:1       | FAILURE |         | 0            |
|                                                                              |                              |                          |                 |                          |                |         |         |              |
| Z Editor - sahi_sample_run.sah 🗙 Z sahi_sample_run.sah                       | × +                          |                          |                 |                          |                |         | ~ -     | o ×          |
| $\leftarrow$ $\rightarrow$ C ( ) localhost:9999/_s_/dyn/pro/DBReports_script |                              |                          |                 |                          |                | ☆ 😐 👽   | ë 40 🖈  | 🛛 🎲 E        |
| Suites   Suite Report   Test Cases Report   Script Report                    | JS Code Coverage Report   Su | ite Analysis             |                 |                          |                |         |         | <del>2</del> |
| Script Name: sahi_sample_run.sah   Auto Refresh 🗹                            |                              |                          |                 |                          |                |         |         |              |
| Test Total Steps Failures Errors Success                                     | s Rate Time Taken            | Node Load Brow           | vser Intermedia | te Statuses Final Status | ]              |         |         |              |
| sahi_sample_run.sah 16 1 0                                                   | 94 % 00:00:16 862 localho    | st:9999 -1 Chrome 112.0  | .0.0            | FAILURE FAILURE          | 1              |         |         |              |
| Report Id: sahi_sample_run_chromec963aa3106b1004f9                           | 8086ed0cb6ffe799e71   Comp   | bare Logs                |                 |                          |                |         |         |              |
|                                                                              |                              |                          |                 |                          | ,<br>,         |         |         |              |
|                                                                              |                              |                          |                 |                          |                |         |         |              |
| Starting script Expand All Collapse All   Show Failed   Sh                   | ow All Images 🗹   Convert To | English 🗌                |                 |                          |                |         |         |              |
| _navigateTo("http://sahitest.com/demo/training") [1268                       | 8 ms] [04:49:16.209 PM]      |                          |                 |                          |                |         |         |              |
| [+] cartLogin("test", "MgkKEQBU")                                            |                              |                          |                 |                          |                |         |         |              |
| [+] addItemsToCart("1", "2", "2")                                            |                              |                          |                 |                          |                |         |         |              |
| [+] verifyGrandTotal("1450")                                                 |                              |                          |                 |                          |                |         |         |              |
| [+] cartLogout()                                                             |                              |                          |                 |                          |                |         |         |              |
| Stopping script                                                              |                              |                          |                 |                          |                |         |         |              |

Grouping as functions lets us detect the code where the assertion failed. Screenshot is also provided in logs for the failure occurred.

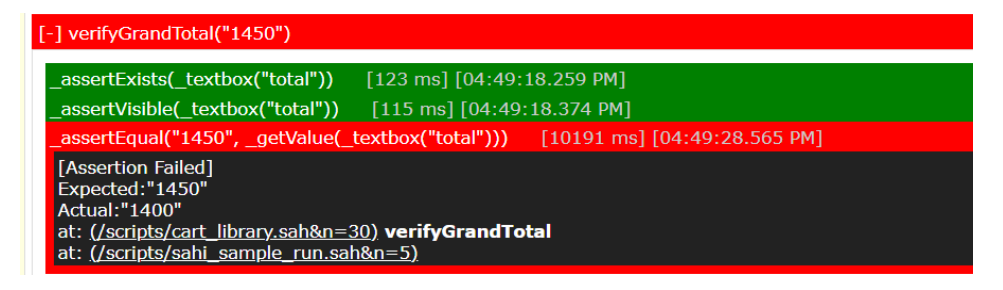

# Scenarios in Sahi

Sahi Scripts are written in JavaScript language.

Testers are present where they understand the business functionality of the application, but do not necessarily understand the syntax and semantics of Sahi Script.

To help them participate in the automation process, we have an alternative way of defining our test cases and scenarios. We do that using a scenario file.

Click on New button and select Scenario button.

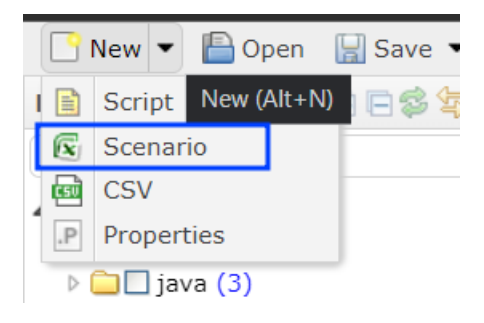

Click on Save button and save the file.

| sahi_s | sahi_sample_run.sah & * *new 1.s.csv & *                                                           |                 |              |               |   |   |   |   |   |  |
|--------|----------------------------------------------------------------------------------------------------|-----------------|--------------|---------------|---|---|---|---|---|--|
| 🔍 Ins  | Insert testcase Load Sahi Library Function Details Import Insert Tags Column Insert Comment Column |                 |              |               |   |   |   |   |   |  |
|        | А                                                                                                  | В               | С            | D             | E | F | G | Н | Ι |  |
| 1      | TestCase                                                                                           | Key Word        | Argument 1   | Argument 2    |   |   |   |   |   |  |
| 2      |                                                                                                    |                 |              |               |   |   |   |   |   |  |
| 3      | My First                                                                                           |                 | My testcase  |               |   |   |   |   |   |  |
|        | Testcase                                                                                           | [Documentation] | description. |               |   |   |   |   |   |  |
|        |                                                                                                    |                 | Modify as    |               |   |   |   |   |   |  |
|        |                                                                                                    |                 | needed       |               |   |   |   |   |   |  |
| 4      |                                                                                                    | My Function     | my argument  | my argument 2 |   |   |   |   |   |  |
| 5      |                                                                                                    |                 |              |               |   |   |   |   |   |  |
| 6      |                                                                                                    |                 |              |               |   |   |   |   |   |  |
| 7      |                                                                                                    |                 |              |               |   |   |   |   |   |  |
| -      |                                                                                                    |                 |              |               |   |   |   |   |   |  |

| Save As           |                              |   |
|-------------------|------------------------------|---|
| Script Directory: | C:/SahiPro/userdata/scripts/ | ~ |
| File:             | cart                         |   |
| Save Ca           | ancel                        |   |
|                   |                              |   |

Give a name in the test case column.

|   | А               | В              | С                                                  | D          | E |
|---|-----------------|----------------|----------------------------------------------------|------------|---|
|   | TestCase        | Key Word       | Argument 1                                         | Argument 2 |   |
| : |                 |                |                                                    |            |   |
|   | Test Grand Tota | Documentation] | My testcase<br>description.<br>Modify as<br>needed |            |   |
|   |                 |                |                                                    |            |   |
| ; |                 |                |                                                    |            |   |

| А          | В                    | С               | D          | E |  |
|------------|----------------------|-----------------|------------|---|--|
| TestCase   | Key Word             | Argument 1      | Argument 2 |   |  |
|            |                      |                 |            |   |  |
| Test Grand |                      | Add books to ca |            |   |  |
| Total      | otal [Documentation] |                 |            |   |  |
|            |                      |                 |            |   |  |
|            |                      |                 |            |   |  |
|            |                      |                 |            |   |  |

Add a description to the test case in Argument 1 column.

User can use different functions available in cart\_library file by including in the current file.

\_

| А          | В               | С               | D          | Е |
|------------|-----------------|-----------------|------------|---|
| TestCase   | Key Word        | Argument 1      | Argument 2 |   |
|            |                 |                 |            |   |
| Test Grand |                 | Add books to    |            |   |
| Total      | [Documentation] | cart and verify |            |   |
| _          |                 | total           |            |   |
|            | cart            |                 |            |   |
|            | cart Login      |                 |            |   |
|            | cart Logout     |                 |            |   |
|            | add Items To    |                 |            |   |
|            | v.              |                 |            |   |
|            |                 |                 |            |   |

Ctrl+click on the function to know more details about it

| Function Details     |           | E X          |
|----------------------|-----------|--------------|
| File:                |           |              |
| cart_library.sah     |           | ~            |
|                      |           | Open Include |
| Function Name:       | cartLogin |              |
| Arguments:           |           |              |
| \$User               |           |              |
| \$Password           |           |              |
| ✓ Set as field:value |           | OK Cancel    |

Select Include button to include cart\_library.sah in the current scenario file.

Now user can enter the data that is needed for login to happen i.e., username and password in Argument 1 and Argument 2 columns.

| 3 | Test Grand<br>Total | [Documentation] |   | Add books to<br>cart and verify<br>total |  |          |  |
|---|---------------------|-----------------|---|------------------------------------------|--|----------|--|
| 4 |                     | cartLogin       | V | test                                     |  | MgkKEQBU |  |
| 5 |                     |                 | V |                                          |  |          |  |

User can pass the parameters values in Function Details window.

|   | А          | В               | С                   | D                        | Е          | F |
|---|------------|-----------------|---------------------|--------------------------|------------|---|
| 1 | TestCase   | Key Word        | Argument 1          | Argument 2               |            |   |
| 2 |            | loadSahi 🛛 🔍    | cart_library.sah    |                          |            |   |
| 3 |            | V               |                     |                          |            |   |
| 4 | Test Grand |                 | Add books to        |                          |            |   |
|   | Total      | [Documentation] | cart and verify     |                          |            |   |
|   |            |                 | total               |                          |            |   |
| 5 |            | cartLogin 🛛 🔻   | test                | MgkKEQBU                 |            |   |
| 6 |            |                 | <i>java Q</i> : 1   | <i>ruby</i> <b>Q</b> : 2 | python Q:2 |   |
|   |            | addItemsToCart  |                     |                          |            |   |
| 7 |            | verify Grand 🔍  | <i>Total</i> : 1400 |                          |            |   |
|   |            | Total           | _                   |                          |            |   |
| 8 |            | cart Logout 🛛 🔻 |                     |                          |            |   |
| 9 |            | V               |                     |                          |            |   |

Let's run the script.

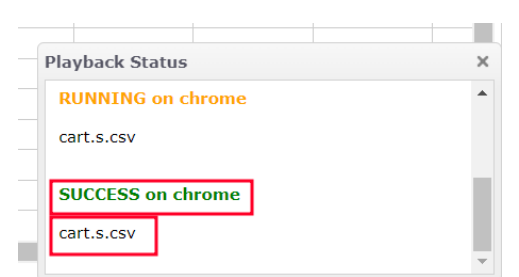

Opening logs

| Editor - cart.s.csv X                          | Z cart.s.csv                            | × +                              |                            |                   |     | ~ - o x      |
|------------------------------------------------|-----------------------------------------|----------------------------------|----------------------------|-------------------|-----|--------------|
| $\leftarrow \rightarrow$ C () localhost:9999/_ |                                         |                                  |                            |                   | № ☆ |              |
| Suites   Suite Report   Test Cases             | Report   Script Report   JS Cod         | e Coverage Report   Suite Analys | sis                        |                   |     | <del>2</del> |
| Script Name: cart.s.csv   Auto F               | Refresh 🔽                               |                                  |                            |                   |     |              |
| Test Total Steps Failures E                    | rrors Success Rate Time Tak             | en Node Load                     | Browser Intermediate Statu | ises Final Status |     |              |
| cart.s.csv 11 0                                | 0 100 % 00:00:04 1                      | 71 localhost:9999 -1 Chror       | me 112.0.0.0               | NA SUCCESS        |     |              |
| Report Id: cart_chrome4125f13<br>Script_Info   | 10e9f004d79091c4021f4425bc4             | 81   Compare Logs                |                            |                   |     |              |
| The Test Course Descend Follow                 | Current Batta                           |                                  |                            |                   |     |              |
| 1 1 0                                          | 1 Success Rate                          |                                  |                            |                   |     |              |
|                                                |                                         |                                  |                            |                   |     |              |
| Test Case Id                                   | Description Time Taken                  | Intermediate F<br>Statuses Sta   | inal<br>atus               |                   |     |              |
| Test Grand Add books t                         | o cart and verify 00:00:02<br>total 748 | NA SUCCE                         | ESS                        |                   |     |              |
|                                                |                                         |                                  | -                          |                   |     |              |
| Starting script Expand All Collaps             | e All   Show Failed 🗌   Show All        | Images 🗹   Convert To English [  |                            |                   |     |              |
|                                                | loadSahi                                | cart_library.sah                 |                            |                   |     |              |
| Test Grand Total                               | [Documentation]                         | Add books to cart and            |                            |                   |     |              |
|                                                |                                         | veniry total                     |                            |                   |     |              |
|                                                | cartLogin                               | test                             | MgkKEQBU                   |                   |     |              |
|                                                | addItemsToCart                          | java Q:1                         | ruby Q:2                   | python Q:2        |     |              |
|                                                | verify Grand Total                      | Total:1400                       |                            |                   |     |              |
|                                                | cart Logout                             |                                  |                            |                   |     |              |
| Stopping script                                |                                         |                                  |                            |                   | •   |              |

Clicking the step name shows the function called and the code executed.

|                              | cartLogin      | test                               | MgkKEQBU |
|------------------------------|----------------|------------------------------------|----------|
|                              |                |                                    |          |
| [-] cartLogin("test", "MgkKE | QBU")          |                                    |          |
| _setValue(_textbox("user"    | ), "test")     | 1553 ms] [05:14:31.951 PM]         |          |
| _setPassword(_password('     | 'password"), ' | "****") [239 ms] [05:14:32.190 PM] |          |
| _click(_submit("Login"))     | [205 ms] [0    | 5:14:32.395 PM]                    |          |

# Data Driven Suites in Sahi

Let's run our scripts in batches using Sahi Parallel playback.

To execute multiple scripts in a batch, we need to create a suite file.

We create a suite file by first choosing the scripts that we want to execute.

Now click on Create Suite  $\rightarrow$  Data Driven Suite

| Editor - cart.s.csv                                                                                                    | ×         | 🖅 cart.   | S.CSV               |                    | ×              | +                            |
|----------------------------------------------------------------------------------------------------|-----------|-----------|---------------------|--------------------|----------------|------------------------------|
| $\leftarrow \rightarrow \mathbf{C}$ (i) localhost:9999                                                                                                    | )/_s_     | /spr/edit | or/editor.h         | tml?dir=C%         | 3 <b>A%2</b> F | SahiPro%                     |
| 🎦 New 🔻 🖺 Open  II Save 🔻                                                                                                    | <b>(</b>  | Create S  | uite 3              | Create AR          | 👬 Fin          | d Usage                      |
| Navigator 🕀 🖻 🛱 🤹                                                                                                    |           | Suite     |                     | ah c× c            | art.s.cs       | sv c x                       |
| 4                                                                                                    | DD<br>CSV | Data Dr   | riven Suite         | Load Sa            | hi Librar      | y Func                       |
| scripts (11)                                                                                                    |           |           | А                   | E                  | 3              | С                            |
| Image: Ample and Ample and Ample |           | 1         | TestCase            | Key Wo             | rd             | Argume                       |
| apis.sah                                                                                                    |           | 2         |                     | loadSah            | i v            | cart_libra                   |
| Cart.s.csv 1                                                                                                    |           | 3         |                     |                    |                |                              |
| <pre>cart_library.sah     cart_recording.sah     global_include.sah     login.sah     cart_library.sah</pre>                                                                                                    |           | 4         | Test Grand<br>Total | [Docum             | ▼<br>entation] | Add boo<br>cart and<br>total |
| new_recording.sah                                                                                                    |           | 5         |                     | cartLogi           | n v            | test                         |
| 📄 🗔 polymer-apis.sah<br>📄 🔲 sahi_sample_run.sah                                                                                                    |           | 6         |                     | addItem            | ▼<br>sToCart   | java Q∶                      |
|                                                                                                    |           | 7         |                     | verify Gi<br>Total | rand 🔍         | <i>Total</i> : 1             |
|                                                                                                    |           | 8         |                     | cart Log           | out            |                              |

The above step creates a suite file. Save the file.

| Generation     Generation     G     |            |     | cov o cur | L_IIDrary.san 6 # | *new 2.dd     | CSV C X         |   |   |   |
|----------------------------------------------------------------------------------------------------|------------|-----|-----------|-------------------|---------------|-----------------|---|---|---|
|                                                                                                    |            | _   |           |                   |               |                 |   |   |   |
| ▶ □         demo (264)         1           ▶ □         java (3)         2           ■ apis.sah         2           ■ ✓ cart.s.csv         3           ■ □ first_recording.sah         4           ■ □ first_recording.sah         5                                                                                                    | А          | В   | С         | D                 | Е             | F               | G | Н | I |
| Image: provide state     Image: provide state       Image: provide state     Image: provide state       Image: provide state     Image: provide state       Image: provide state     Image: provide state       Image: provide state     Image: provide state       Image: provide state     Image: provide state       Image: provide state     Image: provide state                                                                                                    | #script    | url | tags      | depends           | prerequisites | timeout_minutes |   |   |   |
| Cart.s.csv Cart.sibrary.sah Cart_library.sah Cart_librar | cart.s.csv |     |           |                   |               |                 |   |   |   |
| Cart_library.sah                                                                                                    | login.sah  |     |           |                   |               |                 |   |   |   |
| first_recording.sah     Jobal_include.sah                                                                                                    |            |     |           |                   |               |                 |   |   |   |
|                                                                                                    |            |     |           |                   |               |                 |   |   |   |
| login.sah 6                                                                                                    |            |     |           |                   |               |                 |   |   |   |
| new_recording.sah 7                                                                                                    |            |     |           |                   |               |                 |   |   |   |
| polymer-apis.sah 8                                                                                                    |            |     |           |                   |               |                 |   |   |   |
| sahi_sample_run.sah                                                                                                    |            |     |           |                   |               |                 |   |   |   |
| 10                                                                                                    |            |     |           |                   |               |                 |   |   |   |
| 11                                                                                                    |            |     |           |                   |               |                 |   |   |   |
| 12                                                                                                    |            |     |           |                   |               |                 |   |   |   |

Let's playback the suite using 'Playback' button.

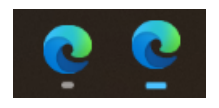

Playback happens parallelly opening 2 edge browsers.

| Playback Status                               | × |  |  |  |  |
|-----------------------------------------------|---|--|--|--|--|
| Testcases: 1/1, Scripts: 2/2 BROWSER: edgenew |   |  |  |  |  |
| cart_test_suite.dd.csv                        |   |  |  |  |  |
| SUCCESS on edgenew                            |   |  |  |  |  |
| cart_test_suite.dd.csv                        |   |  |  |  |  |
|                                               | - |  |  |  |  |

Logs show the graph showing the scripts and their run time. User can see the time taken for running the scripts. Clicking on the test link, Sahi opens detailed report of the execution.

| z cart_test_suite.dd.cs                                                                            | v ×                                 | ŀ                                                |                                           |                                 |                  |                 |           |                          |              |                |      |                                                     |             |                           |       |      |
|----------------------------------------------------------------------------------------------------|-------------------------------------|--------------------------------------------------|-------------------------------------------|---------------------------------|------------------|-----------------|-----------|--------------------------|--------------|----------------|------|-----------------------------------------------------|-------------|---------------------------|-------|------|
| $\leftrightarrow$ $\rightarrow$ $\odot$ $\odot$ k                                                  | calhost:9999/_s_/dy                 |                                                  |                                           |                                 |                  |                 |           |                          |              |                |      |                                                     |             | e 🔹 🖈 🛛                   | • 🭕   | : 6  |
| Suites   Suite Report   Tes                                                                        | t Cases Report   JS Cod             | e Coverage                                       | e Report                                  | t   Suite Analysis              |                  |                 |           |                          |              |                |      |                                                     |             |                           | -     |      |
| 107                                                                                                |                                     |                                                  |                                           |                                 |                  |                 |           |                          |              |                |      | [                                                   |             |                           |       |      |
| Run Time (sec)                                                                                     |                                     |                                                  |                                           |                                 |                  |                 | Sector    |                          |              |                |      |                                                     |             |                           |       |      |
|                                                                                                    |                                     |                                                  |                                           |                                 |                  |                 | Scripts   |                          |              |                |      |                                                     |             |                           |       |      |
| Suite Name: cart_test_su                                                                           | ite.dd.csv   Auto Refr              | esh 🛃                                            |                                           |                                 |                  |                 |           |                          |              |                |      |                                                     |             |                           |       |      |
| Browser Type edgenew<br>Start Time Apr 25, 2023<br>End Time Apr 25, 2023<br>Time Taken 00:00:14 05 | 3 05:34:34 PM<br>3 05:34:48 PM<br>0 | Total scr<br>Scripts p<br>Scripts f              | ipts<br>passed<br>/ailed<br>errored       | 2<br>2<br>0                     |                  |                 |           |                          |              |                |      |                                                     |             |                           |       |      |
| Suite Info                                                                                         |                                     | Scripts a<br>Scripts a<br>Scripts a<br>Scripts r | ikipped<br>aborted<br>aborted<br>not sup; | 0<br>0<br>timeout 0<br>ported 0 |                  |                 |           |                          |              |                |      |                                                     |             |                           |       |      |
| Nodes Info                                                                                         |                                     | Status                                           |                                           | SUCCESS                         |                  |                 |           |                          |              |                |      |                                                     |             |                           |       |      |
| Scripts:                                                                                           | Scripts:                            |                                                  |                                           |                                 |                  |                 |           |                          |              |                |      |                                                     |             |                           |       |      |
| Compare Screenshots Co                                                                             | ompare Logs Expand                  | All Col                                          | lapse Al                                  | JI                              |                  |                 |           |                          |              |                |      |                                                     |             | Download as 🛩             | Downl | load |
| Test                                                                                               | Start Url                           | Steps:<br>Total/Fail                             | lures/Er                                  | mors/%                          | Testca<br>Total/ | ases:<br>Passed | /Failed/% | Start Time               | Time Taken   | Node           | Load | Intermediate Statuses<br>Healed, Failure, Error, NA | Final State | IS<br>ilure,Error,Abort 🗸 |       |      |
| ▼ ■ cart_test_suite.dd.csv                                                                         | /                                   |                                                  |                                           |                                 |                  |                 |           |                          |              |                |      |                                                     |             | _                         |       |      |
| Cart.s.csv                                                                                         | http://sahite                       |                                                  |                                           | 100 %                           |                  |                 | 100 %     | Apr 25, 2023 05:34:35 PM | 00:00:05 771 | localhost:9999 |      |                                                     | SUCCESS     |                           |       |      |
| login.sah                                                                                          | http://sahite                       |                                                  |                                           | 100 %                           |                  |                 |           | Apr 25, 2023 05:34:38 PM | 00:00:05 288 | localhost:9999 |      |                                                     | SUCCESS     |                           |       |      |

Data Driven Suites Logs Detailed View

| Suites   Suite Report   Test Case | es Report   <b>Script Report</b>   JS Co | ode Coverage Report   Suite           | Analysis               |                        |                      |
|-----------------------------------|------------------------------------------|---------------------------------------|------------------------|------------------------|----------------------|
| Script Name: cart.s.csv Aut       | o Refresh 🔽                              |                                       |                        |                        |                      |
|                                   |                                          |                                       |                        |                        |                      |
| Test Total Steps Failures         | Errors Success Rate Time                 | aken Node Load                        | Browser Inte           | In Success             |                      |
| Report Id: cart test suite edge   | enew 375218090cedb0414d095               | 3001e9b553145bc   Compar              | re Logs                |                        |                      |
| Script Info                       |                                          |                                       |                        |                        |                      |
| Total Test Cases Passed Fai       | led Success Bate                         |                                       |                        |                        |                      |
| 1 1                               | 0 100 %                                  |                                       |                        |                        |                      |
|                                   |                                          |                                       |                        |                        |                      |
| Test Case Id                      | Description Time Take                    | n Intermediate<br>Statuses            | Final<br>Status        |                        |                      |
| Test Grand Add book               | s to cart and verify 00:00:0             | 2 NA                                  | SUCCESS                |                        |                      |
| Iotal                             | total 60                                 |                                       |                        |                        |                      |
|                                   |                                          |                                       |                        |                        |                      |
| Starting script Expand All Colle  | apse All   Show Failed 🗌   Show A        | II Images 🗹   Convert To En           | glish 🗋                |                        |                      |
|                                   | loadSahi                                 | cart_library.sah                      |                        |                        |                      |
| Test Grand Total                  | [Documentation]                          | Add books to cart and<br>verify total |                        |                        |                      |
|                                   |                                          | veniy total                           |                        |                        |                      |
|                                   | cartLogin                                | test                                  | MgkKEQBU               |                        |                      |
| [-] cartLogin("test"_"Mok         | KEOBU")                                  |                                       |                        |                        |                      |
| sot)/alug/_taythay/"us            | or") "teet") [2241 me][05:24             | IMA 656 051                           |                        |                        |                      |
| _setPassword(_passwor             | rd("password"), "*****") [194            | ms] [05:34:39.416 PM]                 |                        |                        |                      |
| _click(_submit("Login"))          | ) [297 ms] [05:34:39.713 PM]             |                                       |                        |                        |                      |
|                                   |                                          |                                       |                        |                        |                      |
|                                   | addItemsToCart                           | java Q:1                              | ruby Q:2               | python Q:2             |                      |
|                                   | verify Grand Total                       | Total: 1400                           |                        |                        |                      |
|                                   | cart Logout                              |                                       |                        |                        |                      |
| Stopping script                   |                                          |                                       |                        |                        | -                    |
|                                   |                                          |                                       |                        |                        |                      |
|                                   |                                          |                                       |                        |                        |                      |
| Suites   Suite Report   Tes       | st Cases Report   Script Re              | port   JS Code Covera                 | ge Report   Suite Anal | ysis                   |                      |
| Script Name: login.sah            | Auto Refresh 🗹                           |                                       |                        |                        |                      |
|                                   | J                                        |                                       |                        |                        |                      |
| Test Total Steps Fa               | ailures Errors Success Rat               | e Time Taken                          | Node Load              | Browser Intermediate S | tatuses Final Status |
| login.sah 5                       | 0 0 100 9                                | 6 00:00:05 288 local                  | host:9999 -1 Edge      | e 112.0.1722.58        | NA SUCCESS           |
| Report Id: cart_test_suite        | e_edgenew375218090ce                     | db0414d0953001e9b55                   | 53145bc   Compare Lo   | gs                     |                      |
| <u>Script Info</u>                |                                          |                                       |                        |                        |                      |
|                                   |                                          |                                       |                        |                        |                      |
|                                   |                                          |                                       |                        |                        |                      |
| Starting script Expand A          | All <u>Collapse All</u>   Show Failed    | 🗌   Show All Images 🕻                 | Convert To English     |                        |                      |
| _navigateTo("http://sahi          | test.com/demo/training")                 | [3793 ms] [05:34:41                   | .822 PM]               |                        |                      |
| _setValue(_textbox("use           | r"), "test") [383 ms] [0                 | 5:34:42.205 PM]                       |                        |                        |                      |
| _setPassword(_password            | d("password"), "*****")                  | [133 ms] [05:34:42.33                 | 38 PM]                 |                        |                      |
| _click(_submit("Login"))          | [220 ms] [05:34:42.55                    | 8 PM]                                 |                        |                        |                      |
| _click(_button("Logout")          | ) [723 ms] [05:34:43.2                   | at hul                                |                        |                        |                      |
| Stopping Script                   |                                          |                                       |                        |                        |                      |
|                                   |                                          |                                       |                        |                        |                      |

# BDTA – Business-Driven Test Automation

Business-Driven Test Automation (BDTA) allows test automation to begin much earlier in the project lifecycle - right at the feature conceptualization stage. The application under test need not be ready to begin BDTA. With BDTA, prior to the readiness of your feature or application, we can:

1. Specify the desired application flow using straightforward language, employing key words for various actions (e.g., login, add books, etc.).

- 2. Incorporate optional parameters into different steps based on specific testing requirements, allowing for future adjustments or additions when the application is fully developed (e.g., login | username: test | password: |).
- 3. Implement data-driven testing for scenarios that involve extensive data manipulation, enabling the creation and population of relevant data input files.
- 4. Organize our tests and scenarios into suites, ensuring a structured and systematic approach to test automation management.
- 5. Utilize tags to logically separate tests and enhance control over their execution, enabling better test management and organization.
- 6. Seek verification and validation of our test automation efforts by involving peers and managers to review and provide feedback.
- 7. Version control your test automation artifacts by checking them into a designated repository, ensuring proper tracking and management of changes over time.

### BDTA Implementation using Sahi:

let us imagine that we are going to work on a simple shopping application wherein the user can purchase books and the use cases to add books to their cart and verify the cart total amount now let us see how we can implement it using business driven test automation.

Open Sahi Pro Editor. We first create a new scenario file. Our first use case is login we write that in Key Word column, a login will need a username and a password typically so we can add that data as a parameter name:value in Argument 1 & argument 2 columns.Next step is to add books, we do not yet know what books we will be adding so we can leave parameters empty.

| А             | В               | С                 | D          | E |
|---------------|-----------------|-------------------|------------|---|
| TestCase      | Key Word        | Argument 1        | Argument 2 |   |
|               |                 |                   |            |   |
| TC01          |                 | Verify cart total |            |   |
| Shopping Cart | [Documentation] | after adding      |            |   |
|               |                 | books             |            |   |
|               | User Login 🛛 🔻  | username :        | password : |   |
|               |                 | test              |            |   |
|               | Add 🔹           |                   |            |   |
|               | Programming     |                   |            |   |
|               | Books           |                   |            |   |
|               | Verify Total 🔍  |                   |            |   |
|               | Amount          |                   |            |   |
|               | User Logout 🔍   |                   |            |   |
|               |                 |                   |            |   |

Save the file.

| Script Directo | C:/SahiPro/userdata/scripts/ | ~ |
|----------------|------------------------------|---|
| File:          | ShoppingCart                 |   |

Now we will begin implementing the key words listed in the above file.

Right click on the test case name and select 'Run/Record'. Enter start URL and click Run/Record.

| Script Directory: | C:/SahiPro/userdata/scripts/      |     |
|-------------------|-----------------------------------|-----|
| Script File:      | ShoppingCart.s.csv                |     |
| Test Case 💙       | TC01 Shopping Cart                | ~   |
| Start Mode:       | Browser                           | ~   |
| Browser:          | chrome                            | ~   |
| Android Device:   |                                   | × 🕏 |
| iOS Device:       |                                   | × 🕏 |
| Start URL:        | http://sahitest.com/demo/training | ~   |

Now about run record this feature runs the selective test case with the intent of recording any missing or non-implemented keywords or functions as you begin it looks in the entire database of our Sahi scripts looks for a function with the keyword name and if not found prompts you to record it by opening the Sahi pro controller.

| 🜌 Login 🛛 🗙 🕂                                                |                                                  | 🗸 — 🗆 🌌 Sahi Controller - Google Chrome — 🗆 🗙                                                                                                    |
|--------------------------------------------------------------|--------------------------------------------------|----------------------------------------------------------------------------------------------------|
| $\leftarrow$ $\rightarrow$ $\alpha$ A Not segme L subject on | Mama Itraining I agin htm                        | ★ □ → Incognite (2)     ★ sahi.example.com/_s_/spr/controller8.htm                                                                                                    |
| A Not secure   samtes.com                                    | ng demoy a ainin ghogi karan                     | k k k k k k k k k k k k k k k k k k k                                                                                                    |
|                                                              | Sahi Training Site                               | Script Directory: C:/SahPro/userdata/scripts/ V<br>Script Name: ShoopingCartScriptsah C<br>AR File: ShoopingCartScriptsah C<br>Keyword: User Login                                                                               |
|                                                              | Password<br>Login<br>Not a user? <u>Register</u> | Press CTRL key and hover mouse over any element.         Accessor: ••       div("Sahi Training Site Invalid username or   )         Alternatives:       v         Value:       Sahi Training Site Invalid username or password t |
|                                                              | Use test/secret to login                         | Prefix: Hover Mode: BROWSER Session key: session1d Assert Ust Properties  Other Actions: Choose                                                                                                    |
|                                                              |                                                  | Evaluate expression Recorded steps Diagnose Dacs Editor                                                                                                    |

After login is done, select red button to stop recording.

|                |              |            |                      |         | Record Createrni Playback Clipboard Into Can                  |                                                |
|----------------|--------------|------------|----------------------|---------|---------------------------------------------------------------|------------------------------------------------|
|                |              |            |                      |         | Recording User Login in ShoppingCartScript.sah                | •                                              |
|                | All av       | ailable bo | oks                  |         | Press CTRL key and hover mouse over any element.<br>Accessor: | g<br>: User Logir<br>toppingCar<br>top recordi |
| Title          | In stock     | Cost       | Add quantity to cart |         | Alternatives:                                                 | Hilight                                        |
| Core Java      | 5            | Rs. 300    | 0                    |         | Value: Sahi Training Site Invalid username or password        | Set                                            |
| Ruby for Rails | 12           | Rs. 200    | 0                    |         | Prefix:                                                       | Hover                                          |
| Python         | 7            | D- 250     |                      |         | Mode: BROWSER Session key: sessionId                          |                                                |
| Cookbook       | /            | Ks. 350    | 0                    |         | Assert List Properties 🔂 Other Actions: Choose                | ~                                              |
|                |              |            |                      |         |                                                               |                                                |
|                | Add          | Clear      | ut                   |         | APIs List:                                                    |                                                |
|                |              |            |                      |         | Evaluate expression Recorded steps Diagnose D                 | ocs Edito                                      |
|                |              |            |                      |         | _click(_submit("Login"));                                     | -                                              |
|                |              |            |                      |         |                                                               |                                                |
|                | I            | My Cart    |                      |         |                                                               |                                                |
| Title          | Quantity     | Unit Cos   | t Total Cost         |         |                                                               |                                                |
|                | Grand Total: | 0          |                      |         |                                                               |                                                |
|                |              |            |                      | <b></b> | Sahi-Browser ♥ → Append HighlightChoose ♥                     | Histor                                         |

| 🌌 Sahi Con                             | troller - Google                                                      | Chrome                                               |                            |         | —  |        | ×     |
|----------------------------------------|-----------------------------------------------------------------------|------------------------------------------------------|----------------------------|---------|----|--------|-------|
| 🔒 sahi.e:                              | xample.com/_                                                          | _s_/spr/cont                                         | roller8.htm                |         |    |        |       |
| Record                                 | Create Fn                                                             | Playback                                             | Clipboard                  | Info    | Sa | hi Pro | 9.7.0 |
| Function<br>/**<br>* UserLo<br>* @para | i:<br>ogin<br>im \$username                                           | -                                                    |                            |         |    |        | •     |
| function<br>setV<br>click<br>}         | UserLogin(\$us<br>'alue(_textbox(<br>'assword(_pass<br>:(_submit("Log | ername) {<br>"user"), \$use<br>word("passw<br>in")); | ername);<br>/ord"), "MgkKE | EQBU"); |    |        |       |
| ☐ Funct<br>✔ \$use<br>☐ \$Pas          | tion Paramete<br>ername<br>ssword                                     | rs ( <u>more</u> )<br>"te<br>"M                      | est"<br>IgkKEQBU"          |         |    |        |       |
| Pass Save                              | oy object (<br>Re-record                                              | Remove [<br>Abort                                    | Duplicates                 |         |    |        |       |

Sahi opens Create Function tab to tell us the parameters used. We can select the additional parameters if the required attribute is not default selected. The default selection is done when the parameter value in Sahi scenario file matches the input value used by the user.

Click on save to save the function.

| Sahi Controller - Google Chrome                                                                                                    | —            |       | ×             |
|----------------------------------------------------------------------------------------------------|--------------|-------|---------------|
| sahi.example.com/_s_/spr/controller8.htm                                                                                                    |              |       |               |
| sahi.example.com says         Recording         Keyword: Add Programming Books         Script: ShoppingCartScript.sah         To proceed, click OK.         To modify, click Cancel and enter details as required.         OK         Assert       List Properties         To Other Actions:       Cho | cose         | Cance | el            |
| APIs List:                                                                                                    |              |       |               |
| Evaluate expression Recorded steps Diac                                                                                                    | <u>jnose</u> | Docs  | <u>Editor</u> |
|                                                                                                    |              |       |               |

Now if the next step in the scenario is already implemented, Sahi continues the playback, else it will prompt to record the function.

| sabitast.com/dama/training/books.htm                                                                                                    | ↔ 🗖 🚗 Incognito (2) | saniexample.com/_s_spi/conditiero.num                                                                                                    |
|----------------------------------------------------------------------------------------------------|---------------------|----------------------------------------------------------------------------------------------------|
| Surresteen) deno, daning, books.nan                                                                                                    |                     | Record Create Fn Playback Clipboard Info Sahi Pro 9.7.0                                                                                                    |
| All available books         Title       In stock       Cost       Add quantity to cart         Core Java       5       Rs. 300       1       1         Ruby for Rails       12       Rs. 200       2       1       1         Python       7       Rs. 350       3       1       1         Cookbook       6       Add       Clear       Logout |                     | Record       Create Fn       Playback       Clipboard       Info       San Pro 9.7.70         Recording Add Programming Books in       So       So       So       So         Press CTRL key and hover mouse over any element.       Accessor: Info Click       Alternatives:       Click         Alternatives:       Info San Pro 9.7.70       Click       Hilight         Value:       Sahi Training Site Invalid username or password I       Set         Prefix:       BROWSER       Session key:       sessionId         Assert       List Properties       Other Actions: Incose Incose Inc |
|                                                                                                    |                     |                                                                                                    |
|                                                                                                    |                     | Evaluate expression Recorded steps Diagnose Docs Editor                                                                                                    |
| My Cart                                                                                                    |                     | _click(_button("Add"));                                                                                                    |
| Title         Quantity         Unit Cost         Total Cost           Core Java         1         Rs.300         Rs.300           Ruby for Rails         1         Rs.200         Rs.200           Purbor Coekbook         1         Re 250         Rc 250                                                                                    |                     |                                                                                                    |
| Grand Total: 850                                                                                                    |                     | Sahi-Browser V - Append HighlightChoose V History<br>Appended:<br>_assertKists(_textbox("total"));<br>_assertKight(_textbox("total"));<br>_assertEqual("1400", _getValue(_textbox("total")));                                                                                                    |
|                                                                                                    |                     |                                                                                                    |

Now click on stop record button to see the recorded steps in the function.

| Record Create Fn Playba                                                                                                    | ck Clipboard                                                                                 | Info      | Sahi Pro 9.7.0   |
|----------------------------------------------------------------------------------------------------|----------------------------------------------------------------------------------------------|-----------|------------------|
| Function:<br>/**                                                                                                    |                                                                                              |           |                  |
| * AddProgrammingBooks                                                                                                    | -0.6                                                                                         |           |                  |
| _click(_row("Core Java5Rs. :<br>_setValue(_textbox("q"), "1"<br>_click(_row("Ruby for Rails1<br>_setValue(_textbox("q[1]"),<br>_click(_row("Python Cookboo<br>_setValue(_textbox("q[2]"),<br>_click(_div("All available boo<br>_click(_button("Add"));<br>} | 9() %<br>300"));<br>2Rs. 200"));<br>"1");<br>ok7Rs. 350"));<br>"1");<br>ks TitleIn stockCost | tAdd quar | ntity to cart Cc |
|                                                                                                    |                                                                                              |           |                  |
|                                                                                                    |                                                                                              |           |                  |
| 4                                                                                                    |                                                                                              |           | •                |
| Function Parameters (more                                                                                                    | 2)                                                                                           |           |                  |
| 1 \$Q                                                                                                    | "1"                                                                                          |           |                  |
| <b>2</b> ] \$Q1                                                                                                    | "1"                                                                                          |           |                  |
| <mark>3</mark> □ \$Q2                                                                                                    | "1"                                                                                          |           |                  |
|                                                                                                    |                                                                                              |           |                  |
| 🗌 Pass by object 🗌 Remo                                                                                                    | ve Duplicates                                                                                |           |                  |
| 4 Save Re-record Abort                                                                                                    |                                                                                              |           |                  |

Now Sahi will prompt us to record Verify Total Amount function.

| sahi.example.com/_s_/spr/controller8.htm                                                                                                    |  |  |  |  |  |  |  |  |  |
|----------------------------------------------------------------------------------------------------|--|--|--|--|--|--|--|--|--|
| sahi.example.com says<br>Recording<br>Keyword: Verify Total Amount<br>Script: ShoppingCartScript.sah<br>To proceed, click OK.<br>To modify, click Cancel and enter details as required. |  |  |  |  |  |  |  |  |  |
| OK Cancel                                                                                                    |  |  |  |  |  |  |  |  |  |
| Assert List Properties D Other Actions: Choose V                                                                                                    |  |  |  |  |  |  |  |  |  |
| APIs List:                                                                                                    |  |  |  |  |  |  |  |  |  |
| Evaluate expression Recorded steps Diagnose Docs Editor                                                                                                    |  |  |  |  |  |  |  |  |  |
| _click(_button("Add"));                                                                                                    |  |  |  |  |  |  |  |  |  |
| Sahi-Browser $\checkmark$ $\rightarrow$ Append HighlightChoose $\checkmark$ $\Box$ <u>History</u>                                                                                       |  |  |  |  |  |  |  |  |  |
| Appended:<br>_assertExists(_textbox("total"));<br>_assertVisible(_textbox("total"));<br>_assertEqual("1400", _getValue(_textbox("total")));                                             |  |  |  |  |  |  |  |  |  |

Hover on total amount element

| sani.e                                             | xampie.                           | .com/_                        | s_/spr/cor                           | itroller8.ntm        |            |             |             |
|----------------------------------------------------|-----------------------------------|-------------------------------|--------------------------------------|----------------------|------------|-------------|-------------|
| Record                                             | Create                            | e Fn                          | Playback                             | Clipboard            | Info       | Sah         | i Pro 9.7.0 |
| Recordin                                           | g Verify                          | / Total                       | Amount in                            | ShoppingCa           | artScript. | .sah        | • •         |
| Press CT                                           | RL key                            | and ho                        | ver mouse                            | over any ele         | ement.     |             |             |
| Accesso                                            | r: 🔶 🗰 🚊                          | textbo                        | k("total")                           |                      |            | ů           | Click       |
| Alternat                                           | ives:                             | _textbo                       | x("total")                           |                      |            | ~           | Hilight     |
| Value:                                             | 8                                 | 350                           |                                      |                      |            |             | Set         |
| Prefix:                                            |                                   |                               |                                      |                      |            |             | Hover       |
| Mode:                                              | В                                 | BROWSE                        | ER                                   | Session key          | /: se:     | ssionId     |             |
| Assert                                             | List Pr                           | ropertie                      | s 🛃 (                                | Other Actions        | s: Cho     | ose         | ~           |
| Evaluate                                           | e expre                           | ession<br>dd"));              | Recorde                              | d steps<br>Hiablight | Diag       | <u>se</u> ► | Docs Editor |
| Appended<br>_assertExi<br>_assertVis<br>_assertEqu | sts(_tex<br>ible(_tex<br>ual("140 | tbox("t<br>xtbox("<br>0", _ge | otal"));<br>total"));<br>tValue(_te; | ktbox("total")       | ));        |             |             |

And add assert statements.

| Evaluate expression                                                                | Recorded steps                                |          | <u>Diagnose</u> | <u>Docs</u> | <u>Editor</u>  |
|------------------------------------------------------------------------------------|-----------------------------------------------|----------|-----------------|-------------|----------------|
| _assertExists(_textbox("t<br>_assertVisible(_textbox("<br>_assertEqual("850", _get | otal"));<br>total"));<br>Value(_textbox("tota | al")));  |                 |             | ^              |
|                                                                                    |                                               |          |                 |             |                |
|                                                                                    |                                               |          |                 |             |                |
| Sahi-Browser ♥ →                                                                   | Append Highlig                                | ht       | Choose 🗸        |             | <u>listory</u> |
| Appends the co                                                                     | ntents of 'Evalute exp                        | pression | ' textbox to t  | he scrip    | t being re     |
|                                                                                    |                                               |          |                 |             |                |

Append the assertions using Append button to the current function. Stop the recording.

| sahi.example.com/_s_/spr/controller8.htm                               |                                                                                                    |                                                             |                     |       |                |  |  |  |  |
|------------------------------------------------------------------------|----------------------------------------------------------------------------------------------------|-------------------------------------------------------------|---------------------|-------|----------------|--|--|--|--|
| Record                                                                 | Create Fn                                                                                              | Playback                                                    | Clipboard           | Info  | Sahi Pro 9.7.0 |  |  |  |  |
| Function<br>/**<br>* Verify<br>*/<br>function<br>1 _asse<br>_asse<br>} | TotalAmount<br>VerifyTotalAmo<br>ertExists(_textb<br>ertVisible(_textbertVisible(_textbertEqual("850", | punt() {<br>pox("total"));<br>box("total"));<br>_getValue(_ | ;<br>textbox("total | "))); |                |  |  |  |  |
| 2 Funct<br>\$Tot                                                       | tion Paramete<br>al                                                                                    | rs ( <u>more</u> )<br>"8<br>] Remove [                      | 50"<br>Duplicates   |       |                |  |  |  |  |
| Save                                                                   | Re-record                                                                                              | Abort                                                       |                     |       |                |  |  |  |  |

Add Total to function parameters and save the function.

Sahi will prompt us to record Logout functionality in User Logout function.

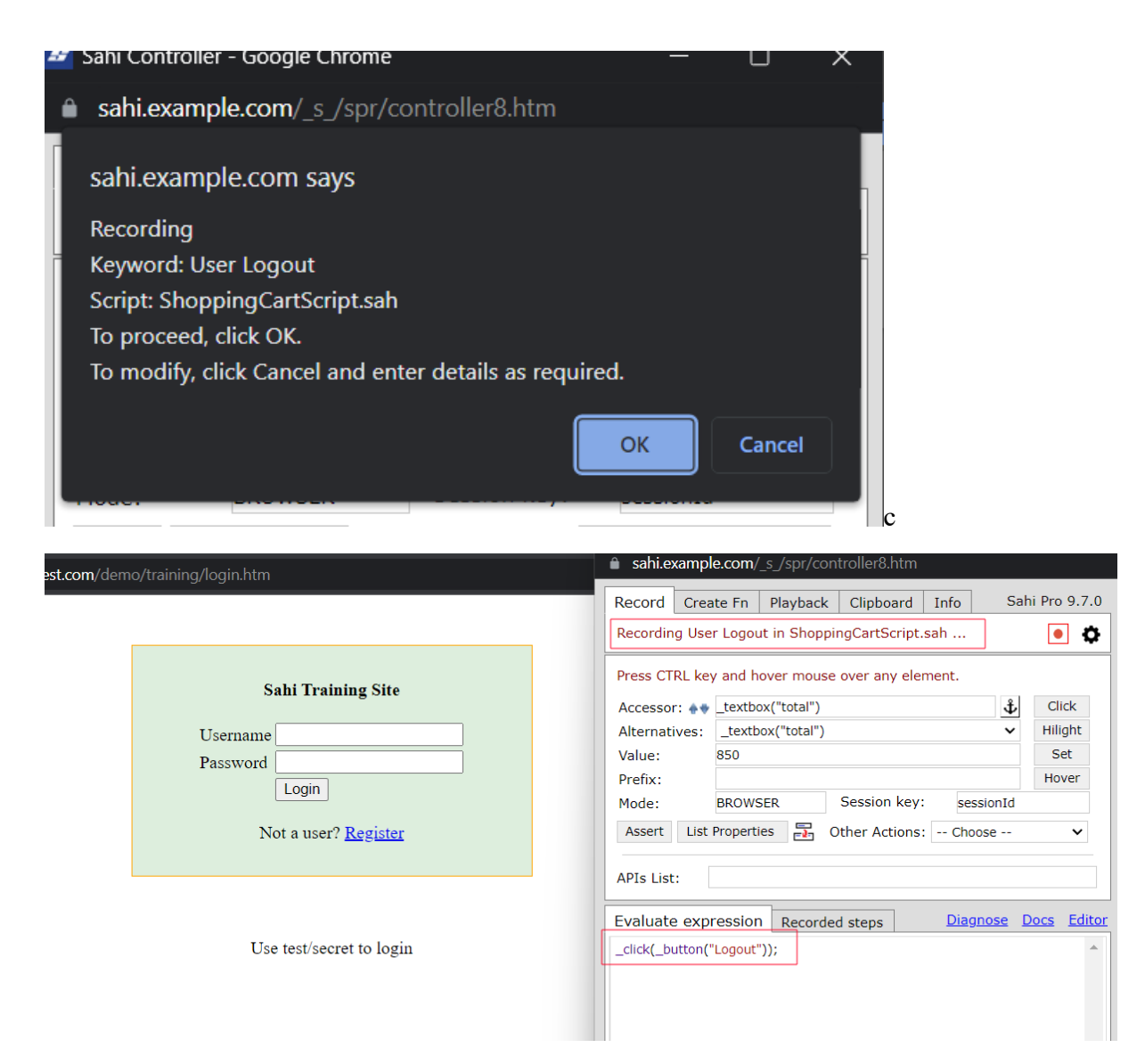

Stop the recording and save the function.

This will close the Sahi controller and goes back to editor.

| Shop     | pingCart.s.csv        | c ×                         |                                         |                        |                |             |             |   |   |          |                  |              |        | •        |
|----------|-----------------------|-----------------------------|-----------------------------------------|------------------------|----------------|-------------|-------------|---|---|----------|------------------|--------------|--------|----------|
| 🔍 In     | sert testcase         | Load Sahi Librar            | y Function Details                      | Import Inse            | rt Tags Column | Insert Comr | nent Column |   |   |          |                  | Sample scen  | ario 👔 | i        |
|          | А                     | В                           | С                                       | D                      | E              | F           | G           | н | I | J        | К                | L            | м      | ^        |
| 1        | TestCase              | Key Word                    | Argument 1                              | Argument 2             |                |             |             |   |   |          |                  |              |        |          |
| 2        |                       | loadSahi                    | ShoppingCartScript.sah                  |                        |                |             |             |   |   |          |                  |              |        |          |
| 3        |                       | Ŧ                           |                                         |                        |                |             |             |   |   |          |                  |              |        |          |
| 4        | TC01<br>Shopping Cart | [Documentation]             | Verify cart total after<br>adding books |                        |                |             |             |   |   |          |                  |              |        |          |
| 5        |                       | User Login                  | username : test                         | Password :<br>MgkKEQBU |                |             |             |   |   |          |                  |              |        |          |
| 6        |                       | Add<br>Programming<br>Books | <b>Q</b> : 1                            | <b>Q1</b> : 1          | <b>Q2</b> : 1  |             |             |   |   |          |                  |              |        |          |
| 7        |                       | Verify Total<br>Amount      | Total : 850                             |                        |                |             |             |   |   |          |                  |              |        |          |
| 8        |                       | User Logout                 |                                         |                        |                |             |             |   |   |          |                  |              |        |          |
| 9        |                       |                             |                                         |                        |                |             |             |   |   |          |                  |              |        |          |
| 10       |                       |                             |                                         |                        |                |             |             |   |   |          |                  |              |        |          |
| 11       |                       | v                           |                                         |                        |                |             |             |   |   |          |                  |              |        |          |
| 12       |                       |                             |                                         |                        |                |             |             |   |   |          |                  |              |        |          |
| 13       |                       |                             |                                         |                        |                |             |             |   |   |          |                  |              |        |          |
| 14       |                       |                             |                                         |                        |                |             |             |   |   |          |                  |              |        |          |
| 15       |                       |                             |                                         |                        |                |             |             |   |   |          |                  |              |        |          |
| 16       |                       |                             |                                         |                        |                |             |             |   |   | Dlauback | Ctatue           |              |        |          |
| 17       |                       |                             |                                         |                        |                |             |             |   |   | PIdyDack | Status           |              |        | <u> </u> |
| 18       |                       |                             |                                         |                        |                |             |             |   |   | Testcase | s: 0/0, Scripts: | 0/1 BROWSER: | chrome |          |
| 19<br>20 |                       |                             |                                         |                        |                |             |             |   |   | Shopping | JCart.s.csv      |              |        |          |
| 21       |                       |                             |                                         |                        |                |             |             |   |   | SUCCES   | S on chrome      |              |        | Ĩ.       |
| 22       |                       |                             |                                         |                        |                |             |             |   |   | Shopping | Cartic cov       |              |        |          |
| 222      |                       |                             |                                         |                        |                |             | 1           |   |   | Shopping | JCart.S.CSV      |              |        |          |
|          |                       |                             |                                         |                        |                |             |             |   |   |          |                  |              |        |          |

We can ctrl+click on ShoppingCartScript.sah to see the script file and implemented functions.

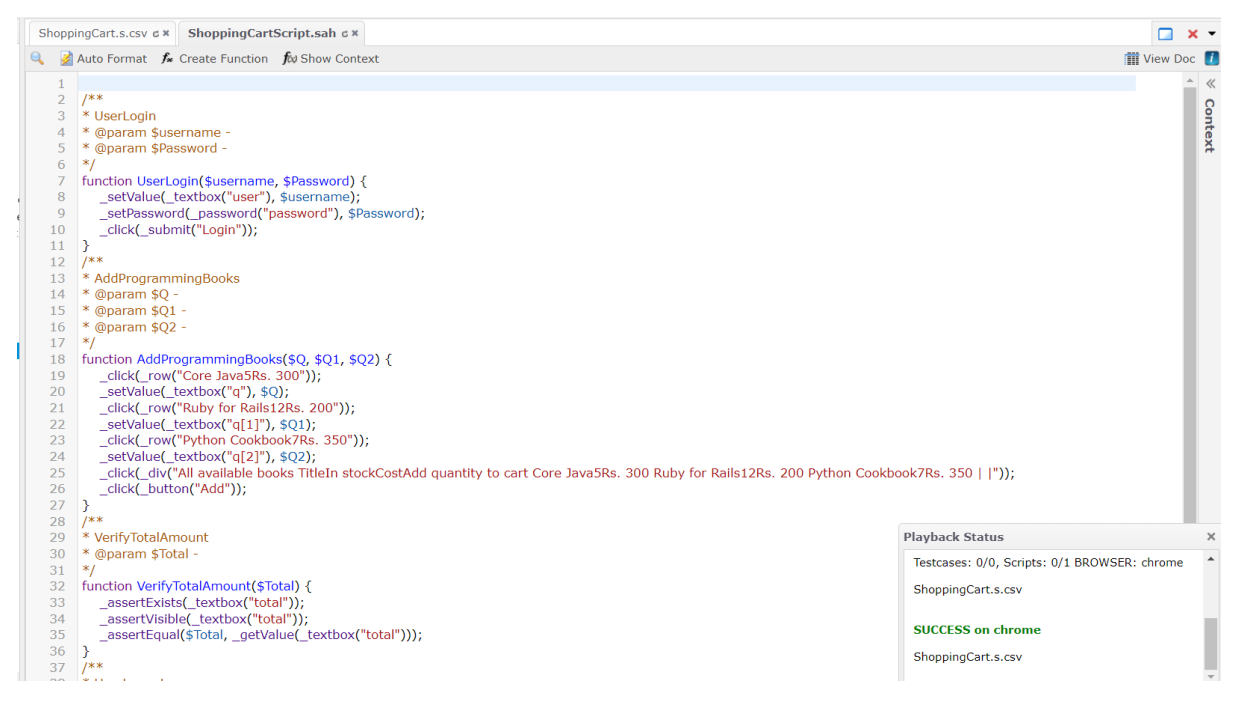

User can now run the playback using Playback functionality.

| Script Directory:                                           | C:/SahiPro/us                                                                                                    | erdata/scripts/                                                                                                    |                                          |                 |
|-------------------------------------------------------------|----------------------------------------------------------------------------------------------------|----------------------------------------------------------------------------------------------------|------------------------------------------|-----------------|
| Script File:                                                | ShoppingCart.                                                                                                    | .s.csv                                                                                                    |                                          |                 |
| Test Case 💙 :                                               | TC01 Shoppin                                                                                                    | ıg Cart                                                                                                    |                                          | ~               |
| Start Mode:                                                 | Browser                                                                                                    |                                                                                                    |                                          | ~               |
| Browser:                                                    | chrome                                                                                                    |                                                                                                    |                                          | ~               |
| Android Device:                                             |                                                                                                    |                                                                                                    |                                          | ✓               |
| iOS Device:                                                 |                                                                                                    |                                                                                                    |                                          | ✓ 参             |
| Start URL:                                                  | http://sahites                                                                                                    | t.com/demo/trainin                                                                                                    | g                                        | ~               |
| <ul> <li>Run in parallel</li> <li>Run sequential</li> </ul> | Threads: 5                                                                                                    | ession                                                                                                    |                                          |                 |
| $\bigcirc$ Run distributed                                  | (multiple machines)                                                                                                    |                                                                                                    |                                          |                 |
| Reset 🖁 🛣 Crea                                              | e Ant Target                                                                                                    |                                                                                                    |                                          | Run •           |
| Reset * Crea                                                | e Ant Target<br>+<br>st.com/demo/training/books.ht                                                                                                    | m<br>available books                                                                                                    |                                          | Run             |
| Reset Crea                                                  | e Ant Target<br>+<br>st.com/demo/training/books.ht<br>All                                                                                                    | m<br>available books                                                                                                    |                                          | ▶ Run           |
| C A Not secure   sahit                                      | e Ant Target<br>+<br>st.com/demo/training/books.ht<br>All<br>Title In stock<br>Core Java 5                                                                                        | m<br>available books<br>Cost Add qu<br>Rs. 300 1                                                                                                    | nantity to cart                          |                 |
| Reset Crea                                                  | e Ant Target + st.com/demo/training/books.ht All Title In stock Core Java 5 Ruby for Rails 12 Puthon                                                                              | m<br>available books<br>Cost<br>Rs. 300<br>Rs. 200                                                                                                    | lantity to cart                          | Run<br>Run<br>T |
| Reset Crea                                                  | e Ant Target<br>+<br>st.com/demo/training/books.ht<br>All<br>Title In stock<br>Core Java 5<br>Ruby for Rails 12<br>Python 7<br>Cookbook 7                                         | The second state of the second state of the se | iantity to cart                          |                 |
| Reset * Crea                                                | e Ant Target<br>+<br>st.com/demo/training/books.ht<br>All<br>Title In stock<br>Core Java 5<br>Ruby for Rails 12<br>Python 7<br>Cookbook 7<br>Ad                                   | available books<br>Cost Add qu<br>Rs. 300 1<br>Rs. 200 1<br>Id Clear   Logout<br>My Cart                                                                                                    | antity to cart                           |                 |
| Reset Crea                                                  | e Ant Target  + st.com/demo/training/books.ht  All  Title In stock Core Java 5 Ruby for Rails 12 Python 7 Cookbook 7  Inte Quantity Core Java 4                                   | m<br>available books<br>Cost<br>Rs. 300<br>Rs. 200<br>Rs. 200<br>1<br>1<br>1<br>1<br>1<br>1<br>1<br>1<br>1<br>1<br>1<br>1<br>1                                                                                                    | Total Cost                               |                 |
| Reset * Crea                                                | e Ant Target  + st.com/demo/training/books.ht  All  Title In stock Core Java 5 Ruby for Rails 12 Python Cookbook 7  Title Quantity Core Java 1 Ruby for Rails 1 Python Cookbook 1 | available books Cost Rs. 300 Rs. 200 Rs. 200 Clear   Logout Clear   Logout My Cart Unit Cost Rs.300 Rs.200 Rs.300 Rs.200 Rs.350                                                                                                    | Total Cost<br>Rs.300<br>Rs.200<br>Rs.350 |                 |

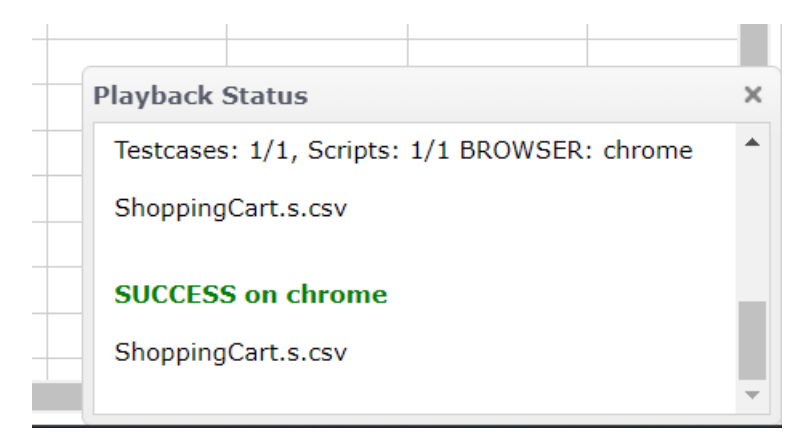

Seeing logs will report all the steps executed.

| $\leftarrow \rightarrow \mathbf{C}$ (1) localhost:9999 | /_s_/dyn/pro/DBReports_scriptRe         | eport?id=ShoppingCart_chrome_9          | 03e703607cde       | e041110b9810708 | 3580777ab0            |              | É |
|--------------------------------------------------------|-----------------------------------------|-----------------------------------------|--------------------|-----------------|-----------------------|--------------|---|
| Suites   Suite Report   Test Case                      | s Report   Script Report   JS           | Code Coverage Report   Suite /          | Analysis           |                 |                       |              |   |
| Script Name: ShoppingCart.s.                           | csv   Auto Refresh 🗌                    |                                         |                    |                 |                       |              |   |
| Test Total Steps                                       | Failures Errors Success Ra              | te Time Taken Noo                       | de Load            | Browser         | Intermediate Statuses | Final Status |   |
| ShoppingCart.s.csv 15                                  | 0 0 100                                 | % 00:00:04 842 localhost:999            | 99 -1 Chr          | ome 112.0.0.0   | NA                    | SUCCESS      |   |
| Report Id: ShoppingCart_chrom<br>Script Info           | ea89c7e6609c2904a8a098                  | 3d0548b23f204ad   Compare Lo            | )gs                |                 |                       |              |   |
| Total Test Cases Passed Fail                           | ed Success Rate                         |                                         |                    |                 |                       |              |   |
| Test Case Id                                           | Description Time T                      | aken Intermediate Statuses              | Final<br>Status    |                 |                       |              |   |
| TC01 Shopping Verify ca                                | art total after adding 00:0             | 10:03 NA                                | SUCCESS            |                 |                       |              |   |
| Cart                                                   | DOOKS                                   | 396                                     | لا <b>يوروسورو</b> |                 |                       |              |   |
| Starting script Expand All Colla                       | I <u>pse All</u>   Show Failed 🗌   Shov | v All Images 🗹   Convert To Eng         | glish 🗌            |                 |                       |              |   |
|                                                        | loadSahi                                | ShoppingCartScript.sah                  |                    |                 |                       |              |   |
| TC01 Shopping Cart                                     | [Documentation]                         | Verify cart total after<br>adding books |                    |                 |                       |              |   |
|                                                        | User Login                              | username:test                           | Passv              | vord:MgkKEQBL   | J                     |              |   |
|                                                        | Add Programming Books                   | Q:1                                     | Q1:1               |                 | Q2:1                  |              |   |
|                                                        | Verify Total Amount                     | Total:850                               |                    |                 |                       |              |   |
|                                                        | User Logout                             |                                         |                    |                 |                       |              |   |
| Stopping script                                        | · · · · · · · · · · · · · · · · · · ·   |                                         |                    |                 |                       |              |   |
|                                                        |                                         |                                         |                    |                 |                       |              |   |
|                                                        |                                         |                                         |                    |                 |                       |              |   |
|                                                        |                                         | -                                       |                    |                 |                       |              |   |
|                                                        | User Login                              | username:test                           |                    | Password:Mg     | gkKEQBU               |              |   |
|                                                        |                                         |                                         |                    |                 |                       |              |   |
| [-] UserLogin("test", "M                               | lgkKEQBU")                              |                                         |                    |                 |                       |              |   |
| _setValue(_textbox("u                                  | user"), "test") [1506 ms]               | [06:43:49.734 PM]                       |                    |                 |                       |              |   |
| _setPassword(_passw<br>_click(_submit("Login           | ord("password"), "*****")<br>"))        | [197 ms] [06:43:49.931 Pl<br>176 PM]    |                    |                 |                       |              |   |
|                                                        |                                         |                                         |                    |                 |                       |              |   |

# Data Drive Test Cases in Sahi

We take the scenario we implemented further by data driving our tests. Testers often need to keep the data separate from their test cases, there could be two reasons, firstly we may need to access the same data for multiple test cases and secondly a test case or some of its steps

may need to be repeated with multiple sets of data. So, we need a framework to enable a test case to be run repeatedly with multiple sets of data. Let's data drive the login scenario using different data.

Right click on the key word and select Data Drive.

| Cart | [Documentation of the second second s | on]                | adding bo    | onj adding books |        |       |  |  |  |  |
|------|----------------------------------------------------------------------------------------------------|--------------------|--------------|------------------|--------|-------|--|--|--|--|
|      | User Login                                                                                                    | V.                 | usernam      | e : test         | Passwo | ord : |  |  |  |  |
|      |                                                                                                    | Ins                | ert row abo  | ve               |        | ΣΒΠ   |  |  |  |  |
|      | Add                                                                                                    | Ins                | ert row belo | w                |        |       |  |  |  |  |
|      | Programmi<br>Books                                                                                                    | Insert column left |              |                  |        |       |  |  |  |  |
|      | Verify Total                                                                                                    | Ins                | ert column   | right            |        |       |  |  |  |  |
|      | Amount                                                                                                    | Remove row         |              |                  |        |       |  |  |  |  |
|      | User Logoi                                                                                                    | Remove column      |              |                  |        |       |  |  |  |  |
|      |                                                                                                    | Un                 | do           |                  |        |       |  |  |  |  |
|      |                                                                                                    | Re                 | do           |                  |        |       |  |  |  |  |
|      |                                                                                                    | Ru                 | n / Record   |                  |        |       |  |  |  |  |
|      |                                                                                                    | Da                 | ta Drive     |                  |        |       |  |  |  |  |
|      |                                                                                                    | Da                 |              |                  |        |       |  |  |  |  |
|      |                                                                                                    |                    |              |                  |        |       |  |  |  |  |

We'll get a pop up to enter data file name and label.

| TU.     |               |            |      |
|---------|---------------|------------|------|
| )B Data | Drive         |            | ×    |
| Dat     | ta File 🗌 :   | · · · · ·  |      |
| Lat     | bel:          | ~          |      |
| Dat     | ta:           |            |      |
|         | Column Header | Value      |      |
| _       | username      | + test     |      |
|         | Password      | + MgkKEQBU |      |
| _       |               |            |      |
|         |               | V          | Save |
|         |               |            |      |

| Label: Credentials   Data: Column Header Value Username + test                   | Dat | a File 🗌 : | ShoppingCartData | ~    | · 🕒      |      |
|----------------------------------------------------------------------------------|-----|------------|------------------|------|----------|------|
| Data: Column Header Value Username + test                                        | Lab | el:        | Credentials      |      | $\sim$   | ·    |
| <ul> <li>Column Header</li> <li>Value</li> <li>username</li> <li>test</li> </ul> | Dat | a:         |                  |      |          |      |
| <ul> <li>✓ username + test</li> <li>✓ Decompared + Malu/SOBU</li> </ul>          | ✓   | Column H   | leader           |      | Value    |      |
|                                                                                  | ✓   | usernam    | e                | test |          |      |
| Password + MigkkeQBU                                                             | ✓   | Password   | 1                | +    | MgkKEQBU |      |
|                                                                                  |     |            |                  |      |          | 🧹 Sa |

#### Click Save.

| TC01          |                                    |                 | Verify cart total after |              |              |
|---------------|------------------------------------|-----------------|-------------------------|--------------|--------------|
| Shopping Cart |                                    | [Documentation] | adding books            |              |              |
|               | [ShoppingCartData.csv:Credentials] | User Login 🔍    | username : test         | Password :   |              |
|               |                                    | J               |                         | MgkKEQBU     |              |
|               |                                    | Add             | <b>Q</b> :1             | <b>Q1</b> :1 | <b>Q2</b> :1 |
|               |                                    | Programming     |                         |              |              |

Let's see data drive for multiple rows. Selecting Add Programming Books and Verify Total Amount steps. Right click and select data drive.

| Shopping Cart |                                    | [Documentai                | ionj           | adding books                     |               |                       |               |   |      |
|---------------|------------------------------------|----------------------------|----------------|----------------------------------|---------------|-----------------------|---------------|---|------|
|               | [ShoppingCartData.csv:Credentials] | als] User Login 🔻 use      |                | username : test Passwo<br>MgkKE0 |               | <b>vord</b> :<br>EQBU |               | , |      |
|               |                                    | Add<br>Programmin<br>Rooks | ~<br>∼         | <b>Q</b> : 1<br>rt row above     | <b>Q1</b> : 1 |                       | <b>Q2</b> : 1 |   |      |
|               |                                    | Verify Tot<br>Amount       | Insei<br>Insei | rt row below<br>rt column left   |               |                       |               |   |      |
|               |                                    | User Log                   | Inse           | rt column right                  |               | -                     |               |   |      |
|               |                                    |                            | Rem<br>Rem     | iove rows<br>iove columns        |               |                       |               |   |      |
|               |                                    |                            | Undo<br>Redu   | <b>0</b>                         |               |                       |               |   |      |
|               |                                    |                            | Run            | / Record                         |               |                       |               |   |      |
|               |                                    |                            | Data           | Drive                            |               |                       |               |   |      |
|               |                                    |                            |                |                                  |               |                       |               |   | Play |

| )ata I     | Drive                                            |       |                                      | ×  |
|------------|--------------------------------------------------|-------|--------------------------------------|----|
| Dat<br>Lab | a File : ShoppingCartData<br>el: BooksQuantities |       | <ul><li></li><li></li><li></li></ul> |    |
| Dat        | a:                                               |       |                                      |    |
| <          | Column Header                                    | Value |                                      |    |
| <          | Q +                                              | ] 1   |                                      |    |
| <b>~</b>   | Q1 +                                             | ] 1   |                                      |    |
| ✓          | Q2 +                                             | ] 1   |                                      |    |
| <b>~</b>   | Total +                                          | 850   |                                      |    |
|            |                                                  |       |                                      |    |
|            |                                                  |       | 🖌 Sav                                | 'e |
|            |                                                  |       |                                      |    |

#### Click Save button.

Now we can see that both steps are wrapped in [Repeat] [End] loop.

| [ShoppingCartData.csv:Credentials]     | User Login 🔍 | username : test | Password :<br>MgkKEQBU |               |  |
|----------------------------------------|--------------|-----------------|------------------------|---------------|--|
| [ShoppingCartData.csv:BooksQuantities] | [Repeat]     |                 |                        |               |  |
|                                        | Add          | <b>Q</b> :1     | <b>Q1</b> : 1          | <b>Q2</b> : 1 |  |
|                                        | Programming  |                 |                        |               |  |
|                                        | Books        |                 |                        |               |  |
|                                        | Verify Total | Total: 850      |                        |               |  |
|                                        | Amount       |                 |                        |               |  |
|                                        | [End]        |                 |                        |               |  |
|                                        | User Logout  |                 |                        |               |  |

ShoppingCartData file can be seen by clicking ctrl+file name in the current file.

| Shopp | ShoppingCart.s.csv c × ShoppingCartData.csv c × |    |        |    |          |    |       |  |  |  |
|-------|-------------------------------------------------|----|--------|----|----------|----|-------|--|--|--|
| Q     |                                                 |    |        |    |          |    |       |  |  |  |
| r     | А                                               |    | ]      | В  | С        | D  | E     |  |  |  |
| 1     | Credentials                                     |    | userna | me | Password |    |       |  |  |  |
| 2     |                                                 |    | test   | ]  | MgkKEQBU |    |       |  |  |  |
| 3     |                                                 |    |        |    |          |    |       |  |  |  |
| 4     | BooksQuantiti                                   | es | Q      |    | Q1       | Q2 | Total |  |  |  |
| 5     |                                                 |    | 1      |    | 1        | 1  | 850   |  |  |  |
| 6     |                                                 |    |        |    |          |    |       |  |  |  |
| 7     |                                                 |    |        |    |          |    |       |  |  |  |

Now let's add some more data to BooksQuantities to run the test multiple times.

|    | А               | В        | С        | D  | Е     | F |
|----|-----------------|----------|----------|----|-------|---|
| 1  | Credentials     | username | Password |    |       |   |
| 2  |                 | test     | MgkKEQBU |    |       |   |
| 3  |                 |          |          |    |       |   |
| 4  | BooksQuantities | Q        | Q1       | Q2 | Total |   |
| 5  |                 | 1        | 1        | 1  | 850   |   |
| 6  |                 | 10       | 5        | 3  | 5050  |   |
| 7  |                 | 0        | 0        | 0  | 0     |   |
| 8  |                 | -2       | ab       | -5 | 0     |   |
| 9  |                 |          |          |    |       |   |
| 10 |                 |          |          |    |       |   |
|    |                 |          |          |    |       |   |

Let's run the test case. Right click on the test case name and select Run/record.

| TC0 | 1 Insert row above  |       |
|-----|---------------------|-------|
| Sho | Insert row below    | ntial |
|     | Insert column left  | nuar  |
|     | Insert column right | Qua   |
|     | Remove row          |       |
|     | Remove column       |       |
|     | Undo                |       |
|     | Redo                |       |
|     | Run / Record        |       |
| )   | Data Drive          |       |
|     |                     |       |

| Playback Properties |                            |          | ×                     |
|---------------------|----------------------------|----------|-----------------------|
|                     |                            |          |                       |
| Script Directory:   | C:/SahiPro/userdata/script | s/       |                       |
| Script File:        | ShoppingCart.s.csv         |          |                       |
| Test Case 💙 :       | TC01 Shopping Cart         |          | ~                     |
| Start Mode:         | Browser                    |          | ~                     |
| Browser:            | chrome                     |          | ~                     |
| Android Device:     |                            |          | <ul><li>✓ 🝰</li></ul> |
| iOS Device:         |                            |          | ~ 😒                   |
| Start URL:          | http://sahitest.com/demo/  | training | ~                     |
|                     |                            |          |                       |
|                     |                            | 🕨 Run /  | Record 💌              |
| Verify Total        | <b>Total</b> : 850         | 🕨 Run    | / Record              |
| Amount              |                            | 🕨 Run    |                       |
| [End]               |                            | 🎄 Debu   | ug                    |
| User Logout         |                            |          |                       |

### In the Run/Record dialog select Run

We can notice that multiple times books are added according to the data we provided in the data file.

| C A Not secure   sa | hitest.com/demo/trair       | iing/books.htm | 1                  |                      | \$ |
|---------------------|-----------------------------|----------------|--------------------|----------------------|----|
|                     |                             | All a          | wailable bo        | ooks                 |    |
|                     | Title                       | In stock       | Cost               | Add quantity to cart |    |
|                     | Core Java<br>Ruby for Rails | 5<br>12        | Rs. 300<br>Rs. 200 | -2<br>ab             |    |
|                     | Python<br>Cookbook          | 7              | Rs. 350            | [-s]                 |    |
|                     |                             | Add            | Clear   Log        | out                  |    |
|                     |                             |                |                    |                      |    |
|                     |                             |                | My Cart            |                      |    |
|                     | Title                       | Quantity       | Unit Co            | st Total Cost        |    |
|                     |                             | Grand Total    | : 0                |                      |    |

Let's look at the logs:

| Suites   Suite Report   Test Cases                                                                                        | Report   Script Report                   | IS Code Coverage Report   Su                             | ite Analysis             |                          |                        |             |    |       |  |
|----------------------------------------------------------------------------------------------------|------------------------------------------|----------------------------------------------------------|--------------------------|--------------------------|------------------------|-------------|----|-------|--|
| Script Name: ShoppingCart.s.c                                                                                             | sv   Auto Refresh 🗆                      |                                                          |                          |                          |                        |             |    |       |  |
| Test Total Steps                                                                                                    | Failures Errors Success I                | Rate Time Taken                                          | Node Load                | Browser Inte             | rmediate Statuses   Fi | inal Status |    |       |  |
| ShoppingCart.s.csv         48           Report Id:         ShoppingCart_chrome_           Script Info         Script Info | 0 0 10<br>4248a3d900f350426c09           | 0 % 00:00:11 503 localhost<br>e72061b17e9eccf1   Compare | :9999 -1 Chron<br>2 Logs | ne 112.0.0.0             | NA                     | SUCCESS     |    |       |  |
| Total Test Cases Passed Failed<br>1 1 0                                                                                   | d Success Rate                           |                                                          |                          |                          |                        |             |    |       |  |
| Test Case Id                                                                                                    | Description Time                         | Taken Intermediate                                       | Final<br>Status          |                          |                        |             |    |       |  |
| TC01 Shopping Verify cart<br>Cart                                                                                         | total after adding 00<br>books           | :00:10 NA<br>062 NA                                      | SUCCESS                  |                          |                        |             |    |       |  |
| Starting script Expand All Collaps                                                                                        | 🛯 🗠 All   Show Failed 🗆   Sh             | ow All Images 🗹   Convert To                             | English 🗆                |                          |                        |             |    |       |  |
|                                                                                                    |                                          | loadSahi                                                 | Shoppin                  | gCartScript.sah          |                        |             |    |       |  |
| TC01 Shopping Cart                                                                                                    |                                          | [Documentation]                                          | Verify ca<br>adding b    | irt total after<br>oooks |                        |             |    |       |  |
|                                                                                                    | [ShoppingCartData.csv:<br>edentials]     | Cr User Login                                            | usernan                  | ie:test                  | Password:Mgkł          | KEQBU       |    |       |  |
|                                                                                                    |                                          |                                                          | usernam                  | ie                       | Password               | ]           |    |       |  |
|                                                                                                    |                                          |                                                          | test                     |                          | MgkKEQBU               |             |    |       |  |
|                                                                                                    | [ShoppingCartData.csv:<br>oksQuantities] | Bo [Repeat]                                              |                          |                          |                        |             |    |       |  |
|                                                                                                    |                                          |                                                          | Q                        |                          | Q1                     |             | Q2 | Total |  |
|                                                                                                    |                                          |                                                          | 1                        |                          | 1                      |             | 1  | 850   |  |
|                                                                                                    |                                          |                                                          | 10                       |                          | 5                      |             | 3  | 5050  |  |
|                                                                                                    |                                          |                                                          | 0                        |                          | 0                      |             | 0  | 0     |  |
|                                                                                                    |                                          |                                                          | -2                       |                          | ab                     |             | -5 | 0     |  |
|                                                                                                    |                                          | [End]                                                    |                          |                          |                        |             |    |       |  |
|                                                                                                    |                                          | User Logout                                              |                          |                          |                        |             |    |       |  |
| Stopping script                                                                                                    |                                          |                                                          |                          |                          |                        |             |    |       |  |

Data driven steps are shown with yellow heading table and data is listed in the table below.

Clicking on data reveals the functions called using the data.

| oksQuantities]                                                                                                    | [Repeat]                               |                               |                            |                                |       |
|----------------------------------------------------------------------------------------------------|----------------------------------------|-------------------------------|----------------------------|--------------------------------|-------|
|                                                                                                    |                                        | Q                             | Q1                         | Q2                             | Total |
|                                                                                                    |                                        | 1                             | 1                          | 1                              | 850   |
| [-] AddProgrammingBooks(1, 1, 1)                                                                                                    |                                        |                               |                            |                                |       |
| _click(_row("Core Java5Rs. 300")) [890 ms] [07:57:<br>_setValue(_textbox("q"), 1) [125 ms] [07:58:00.04:<br>click( row("Ruby for Rails12Rs, 200")) [242 ms] [0 | 59.916 PM]<br>L PM]<br>7:58:00.283 PM] |                               |                            |                                |       |
| _setValue(_textbox("q[1]"), 1) [143 ms] [07:58:00.<br>_click(_row("Python Cookbook7Rs. 350")) [232 ms]                                                         | 426 PM]<br>[07:58:00.658 PM]           |                               |                            |                                |       |
| _setValue(_textbox("q[2]"), 1) [142 ms] [07:58:00.<br>_click(_div("All available books TitleIn stockCostAdd qu                                                 | 800 PM]<br>antity to cart Core Java5F  | Rs. 300 Ruby for Rails12Rs. 2 | 00 Python Cookbook7Rs. 350 | ")) [241 ms] [07:58:01.041 PM] |       |
| _click(_button("Add")) [253 ms] [07:58:01.294 PM]                                                                                                    |                                        |                               |                            |                                |       |
| [+] VentyTotalAmount(850)                                                                                                    |                                        |                               |                            |                                |       |

## Editing and Maintaining Test Scripts

When a change happens in business use case or business scenarios, tester can add new requirements to the existing test case without disrupting other steps. In our above test case, let's say we must clear cart before logging out. User can do this step easily by adding step to the file by right clicking and clicking Insert row above option.

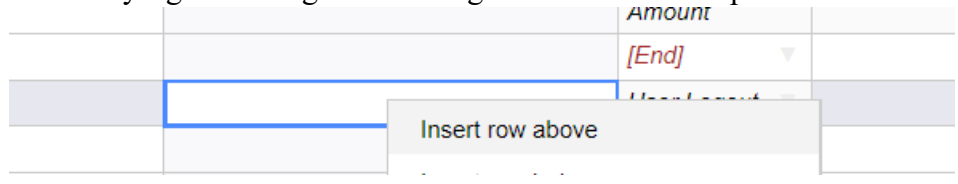

Let's add function Clear to clear the cart. User can select run/record option to record the mentioned unimplemented test step.

|   |        | Amount              |         |
|---|--------|---------------------|---------|
|   |        | [End]               |         |
|   |        | Clear 🔻             |         |
|   |        | User Logout 🔻       |         |
|   |        |                     |         |
|   |        |                     |         |
|   |        |                     |         |
|   | TC01   | lass dans also se   |         |
|   | Shoppi | Insert row above    |         |
|   |        | Insert row below    | itials] |
|   |        | Insert column left  |         |
|   |        | Insert column right | Quantit |
|   |        | Remove row          |         |
|   |        | Remove column       |         |
|   |        | Undo                |         |
|   |        | Redo                |         |
| ) |        | Run / Record        |         |
| 1 |        | Data Drive          |         |
| > |        |                     |         |

Sahi runs the implemented functions. If it encounters any function that is not yet recorded, it'll open Controller to record the function.

| ahitest.com/demo/trair                                                                                                    | ning/books.htm |         |     |                                                                                                    | Z Sahi Controller - Google Chrome                                                                                                    |            |             |
|----------------------------------------------------------------------------------------------------|----------------|---------|-----|----------------------------------------------------------------------------------------------------|----------------------------------------------------------------------------------------------------|------------|-------------|
| annesteenn, derno, trair                                                                                                    | ing/books.ntm  |         |     |                                                                                                    | sahi.example.com/_s_/spr/controller8.htm                                                                                                    |            |             |
| All available books         Title       In stock       Cost       Add quantity to cart         Core Java       5       Rs. 300       2         Ruby for Rails       12       Rs. 200       ab         Python       7       Rs. 350       -5         Cookbook       -4dd       Clear   Logout |                |         |     | sahi.example.com says<br>Recording<br>Keyword: Clear<br>Script: sahi.sample.run.sah<br>To proceed, click OK.<br>To modify, click Cancel and enter details as requir | ed.<br>ОК<br>- Choose                                                                                                    | Cancel     |             |
|                                                                                                    |                |         |     |                                                                                                    |                                                                                                    | <b>D</b>   |             |
|                                                                                                    |                |         |     |                                                                                                    | Evaluate expression Recorded steps                                                                                                    | Diagnose [ | Jocs Editor |
|                                                                                                    | Γ              | My Cart |     |                                                                                                    |                                                                                                    |            | •           |
| Title                                                                                                    | Quantity       | Unit C  | ost | Total Cost                                                                                                    |                                                                                                    |            |             |
|                                                                                                    | Grand Total:   | 0       |     |                                                                                                    | Sahi-Browser ▼ → Append Highlight<br>Appended:<br>_assertExists_(textbox("total"));<br>_assertVisible_(textbox("total"));<br>assertEqual("1400", etValue(textbox("total"))): | Choose 🗸   | History     |
|                                                                                                    |                |         |     |                                                                                                    |                                                                                                    |            | li.         |

We click on clear button to add it to steps list, next we verify if the form cleared or not using control + hover on any of the quantity input fields. And then use assert button to add an assertion to the script.

| Record Create Fn Playback Clipboard                                                                       | Info | Sa |
|----------------------------------------------------------------------------------------------------|------|----|
| Function:<br>/**<br>* Clear                                                                               |      |    |
| */<br>function Clear() {<br>_click(_button("Clear"));<br>_assertEqual("", _getValue(_textbox("q")));<br>} |      |    |
|                                                                                                    |      |    |
|                                                                                                    |      |    |
| <ul> <li>Function Parameters (more)</li> <li>\$Q</li> </ul>                                               |      |    |
|                                                                                                    |      |    |
|                                                                                                    |      |    |
| Pass by object     Remove Duplicates       Save     Re-record     Abort                                   |      |    |

Sahi goes through the clear step and will logout on cart application and stops.

| In | sert testcase         | Load Sahi Library Function Details     | Import Insert               | Tags Column Insert                      | Comment Col            | umn           |   |   |                 | Sai                | mple scenario |    |
|----|-----------------------|----------------------------------------|-----------------------------|-----------------------------------------|------------------------|---------------|---|---|-----------------|--------------------|---------------|----|
|    | А                     | В                                      | С                           | D                                       | E                      | F             | G | Н | I               | J                  | К             |    |
| 1  | TestCase              | Data                                   | Key Word                    | Argument 1                              | Argument 2             |               |   |   |                 |                    |               |    |
| 2  |                       |                                        | loadSahi 🔹                  | sahi_sample_run.sah                     |                        |               |   |   |                 |                    |               |    |
| 3  |                       |                                        | loadSahi 🔹                  | ShoppingCartScript.sah                  |                        |               |   |   |                 |                    |               |    |
| 4  |                       |                                        |                             |                                         |                        |               |   |   |                 |                    |               |    |
| 5  | TC01<br>Shopping Cart |                                        | [Documentation]             | Verify cart total after<br>adding books |                        |               |   |   |                 |                    |               |    |
| 5  |                       | [ShoppingCartData.csv:Credentials]     | User Login 🔍                | username : test                         | Password :<br>MgkKEQBU |               |   |   |                 |                    |               |    |
| 7  |                       | [ShoppingCartData.csv:BooksQuantities] | [Repeat]                    |                                         |                        |               |   |   |                 |                    |               |    |
| 8  |                       |                                        | Add<br>Programming<br>Books | Q:1                                     | Q1 : 1                 | <b>Q2</b> : 1 |   |   |                 |                    |               |    |
| 9  |                       |                                        | Verify Total<br>Amount      | Total : 850                             |                        |               |   |   |                 |                    |               |    |
| 0  |                       |                                        | [End]                       |                                         |                        |               |   |   |                 |                    |               |    |
| 1  |                       |                                        | Clear                       |                                         |                        |               |   |   |                 |                    |               |    |
| 2  |                       |                                        | User Logout                 |                                         |                        |               |   |   |                 |                    |               |    |
| 3  |                       |                                        |                             |                                         |                        |               |   |   |                 |                    |               |    |
| 4  |                       |                                        |                             |                                         |                        |               |   |   |                 |                    |               |    |
| 5  |                       |                                        |                             |                                         |                        |               |   |   |                 |                    |               |    |
| 6  |                       |                                        |                             |                                         |                        |               |   |   | Diana da Charle |                    |               | -  |
| .7 |                       |                                        |                             |                                         |                        |               |   |   | Playback State  | 15                 |               |    |
| 8  |                       |                                        |                             |                                         |                        |               |   |   | Testcases: 0/0  | ), Scripts: 0/1 BP | ROWSER: chro  | me |
| 9  |                       |                                        |                             |                                         |                        |               |   |   | ShoppingCart.   | S.CSV              |               |    |
| )  |                       |                                        |                             |                                         |                        |               |   |   |                 |                    |               |    |
| 1  |                       |                                        |                             |                                         |                        |               |   |   | SUCCESS on      | chrome             |               |    |
| 2  |                       |                                        |                             |                                         |                        |               |   |   | ShoppingCart.   | s.csv              |               |    |

#### In logs:

| Clear                                               | ]         |
|-----------------------------------------------------|-----------|
|                                                     |           |
|                                                     |           |
|                                                     |           |
| _click(_button("Clear")) [343 ms] [09:38:19.431 PM] | ) 554 DM] |

# Sahi Accessor Repository

To enhance script manageability and facilitate centralized editing, storage, and management of accessors, we aim to segregate accessors from script file code. Sahi's accessor repository functionality comes in handy here which allows us to create accessor repositories automatically either during the recording or thereafter using a single click.

Going to our functions library file, click on Create AR button in navigation bar.

| Create S                                                                                        | Guite 🔻 📕 Create AR 🕌 Find Usage 🔹 Playback 📕 Stop All 🗙 Clea                                                                                                    | ar Break Points More 💌                                                   | $\Leftrightarrow \Rightarrow$                          |                    |
|-------------------------------------------------------------------------------------------------|----------------------------------------------------------------------------------------------------|--------------------------------------------------------------------------|--------------------------------------------------------|--------------------|
| Shopp                                                                                           | ingCart.s.csv c × ShoppingCartScript.sah c ×                                                                                                    |                                                                          |                                                        |                    |
| Q 🎽                                                                                             | Auto Format $f_{ m I\!\!R}$ Create Function $f_{ m I\!\!Q}$ Show Context                                                                                                    |                                                                          |                                                        |                    |
| 1<br>2<br>3<br>4<br>5<br>6<br>7<br>8<br>9<br>10<br>11<br>12<br>13<br>14<br>15<br>16<br>17<br>18 | <pre>/** * UserLogin * @param \$username - * @param \$Password - */ function UserLogin(\$username, \$Password) {     _setValue(_textbox("user"), \$username);     _setPassword(_password("password"), \$Password);     _click(_submit("Login")); } /** * AddProgrammingBooks * @param \$Q - * @param \$Q - * @param \$Q2 - */ function AddProgrammingBooks(\$Q, \$Q1, \$Q2) { </pre> | Create AR<br>Script Directory:<br>Script File:<br>AR File:<br>Proceed Ca | C:/SahiPro/userdata/scripts/<br>ShoppingCartScript.sah | ×<br>×<br>AR.sah × |

| Script Directory: | C:/SahiPro/userdata/scripts/ |           | ~ |
|-------------------|------------------------------|-----------|---|
| Script File:      | ShoppingCartScript.sah       |           |   |
| AR File:          | ShoppingCartAR               | ✓ .ar.csv | ~ |

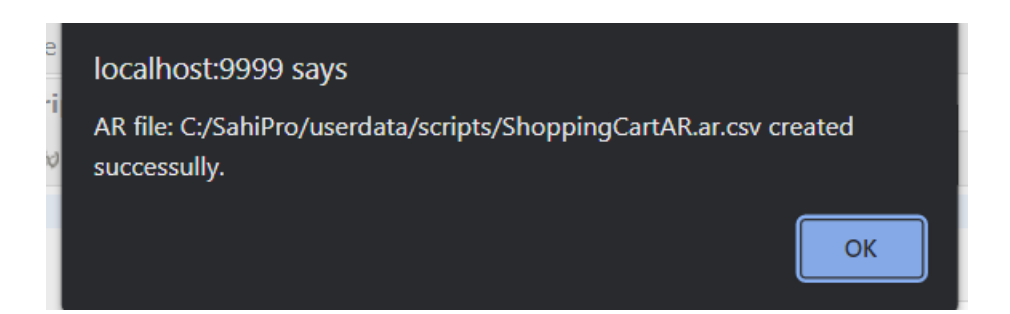

| ShoppingCart.s.csv c × ShoppingCartScr |                             |                        | ipt.sah c×                     | Shoppin   | gCartAR.ar.cs | sv c sahi_s |
|----------------------------------------|-----------------------------|------------------------|--------------------------------|-----------|---------------|-------------|
| 6                                      |                             |                        |                                |           |               |             |
|                                        | А                           |                        | В                              |           | С             | D           |
| 1                                      | Key                         |                        | Value                          |           |               |             |
| 2                                      | <pre>\$_TEXTBOX_USER</pre>  |                        | _textbox("user                 | ")        |               |             |
| 3                                      | \$_PASSWORD_PASSWORD        | )                      | _password("pa                  | assword") |               |             |
| 4                                      | \$_SUBMIT_LOGIN             |                        | _submit("Logir                 | ו")       |               |             |
| 5                                      | \$_ROW_COREJAVA5RS300       | _row("Core Ja<br>300") |                                |           |               |             |
| 6                                      | \$_TEXTBOX_Q                |                        | _textbox("q")                  |           |               |             |
| 7                                      | \$_ROW_RUBYFORRAILS12RS200  |                        | _row("Ruby fo<br>Rails12Rs. 20 | r<br>0")  |               |             |
| 8                                      | <pre>\$_TEXTBOX_Q1</pre>    |                        | _textbox("q[1]                 | ')        |               |             |
| 9                                      | \$_ROW_PYTHONCOOKBO         | OK7RS350               | _row("Python<br>Cookbook7Rs    | . 350")   |               |             |
| 10                                     | \$_TEXTBOX_Q2               |                        | _textbox("q[2]                 | ')        |               |             |
| 11                                     | \$_BUTTON_ADD               |                        | _button("Add")                 | )         |               |             |
| 12                                     | <pre>\$_TEXTBOX_TOTAL</pre> |                        | _textbox("total")              |           |               |             |
| 13                                     | <pre>\$_BUTTON_CLEAR</pre>  |                        | _button("Clear                 | ")        |               |             |
| 14                                     | <pre>\$_BUTTON_LOGOUT</pre> |                        | _button("Logo                  | ut")      |               |             |
|                                        | 1                           |                        | 1                              |           |               |             |

# Changes in Implementation of Sahi Script

Let's say user want to change the accessor element for a particular element. To update the accessor, first method is to open the ar file and change the accessor(only change if value is known), second method is to put a break point at the line of element in sahi script and run the script in debug mode. During the run, script execution is stopped when break point is encountered. User can then change the element's accessor and the use Save AR button to save the AR to file.

| 4 | \$_SUBMIT_LOGIN                  | _submit("Login")             |  |
|---|----------------------------------|------------------------------|--|
| 5 | <pre>\$_ROW_COREJAVA5RS300</pre> | _row("Core Java5Rs.<br>300") |  |
| 6 | <sup>\$_TEXTBOX O</sup>          | _textbox("q")                |  |
| 7 | \$ ROW RUBYFORRAILS12RS200       | row("Rubv for                |  |

2<sup>nd</sup> method:

| 10   | 1                                                          |
|------|------------------------------------------------------------|
| 19   | <pre>function AddProgrammingBooks(\$Q, \$Q1, \$Q2) {</pre> |
| 20   | _click(\$_ROW_COREJAVA5RS300);                             |
| 21 • | _setValue(\$_TEXTBOX_Q, \$Q); $\triangleleft$ breakpoint   |
| 22   | _click(\$_ROW_RUBYFORRAILS12RS200);                        |
| 23   | _setValue(\$_TEXTBOX_Q1, \$Q1);                            |
| 24   | click(\$ ROW PYTHONCOOKBOOK7RS350):                        |

|                                                                                                    |                                                                                     | н                              |
|----------------------------------------------------------------------------------------------------|-------------------------------------------------------------------------------------|--------------------------------|
| Script Directory:                                                                                                    | C:/SahiPro/userdata/scripts/                                                        |                                |
| Script File:                                                                                                    | ShoppingCart.s.csv                                                                  |                                |
| Test Case 💙 :                                                                                                    |                                                                                     | ~                              |
| Start Mode:                                                                                                    | Browser                                                                             | ~                              |
| Browser:                                                                                                    | chrome                                                                              | · ·                            |
| Android Device:                                                                                                    |                                                                                     | ∽ 🛸                            |
| iOS Device:                                                                                                    |                                                                                     | ✓                              |
| Start URL:                                                                                                    | http://sahitest.com/demo/training                                                   | ~                              |
| <ul> <li>Run in parallel</li> <li>Run sequentially</li> <li>Run distributed (r</li> </ul>                                                        | Threads: 5                                                                          |                                |
| <ul> <li>Run in parallel</li> <li>Run sequentially</li> <li>Run distributed (r</li> </ul>                                                        | Threads: 5                                                                          |                                |
| <ul> <li>Run in parallel</li> <li>Run sequentially</li> <li>Run distributed (r</li> <li>Show advanced setting</li> <li>Reset</li> </ul>          | Threads: 5 🛟<br>in single browser session<br>multiple machines)<br>gs<br>Ant Target | Run -                          |
| <ul> <li>Run in parallel</li> <li>Run sequentially</li> <li>Run distributed (r</li> <li>Show advanced setting</li> <li>Reset  Create</li> </ul>  | Threads: 5 🔅<br>in single browser session<br>multiple machines)<br>gs<br>Ant Target | Run -                          |
| <ul> <li>Run in parallel</li> <li>Run sequentially</li> <li>Run distributed (r</li> <li>Show advanced setting</li> <li>Reset * Create</li> </ul> | Threads: 5 \$                                                                       | Run V<br>Run Run Record        |
| <ul> <li>Run in parallel</li> <li>Run sequentially</li> <li>Run distributed (r</li> <li>Show advanced setting</li> <li>Reset</li> </ul>          | Threads: 5 \$                                                                       | Run V<br>Run V<br>Run / Record |

| ahitest.com/demo/trai                                      | ning/books.htm                           | า                                     |                                                                           | Ĥ                                    | sahi.e                                                                                                    | xample.co                                                                                                    | om/_s_/s                                                                           | pr/contro                          | oller8.htm                                                       |             |              |
|------------------------------------------------------------|------------------------------------------|---------------------------------------|---------------------------------------------------------------------------|--------------------------------------|----------------------------------------------------------------------------------------------------|----------------------------------------------------------------------------------------------------|------------------------------------------------------------------------------------|------------------------------------|------------------------------------------------------------------|-------------|--------------|
| Title<br>Core Java<br>Ruby for Rails<br>Python<br>Cookbook | All a<br>In stock<br>5<br>12<br>7<br>Add | Cost<br>Rs. 300<br>Rs. 200<br>Rs. 350 | Add quantity to cart          1         0         0         0         out | 1<br>2<br>7<br>7<br>7<br>7<br>7<br>7 | Record<br>Set script<br>Script Di<br>Tile:<br>Start<br>Play<br>tatemen<br>setValue<br>setPassw<br>click(_sr<br>click(_r<br>aused at | Playbac<br>t from file<br>rectory:<br>URL:<br>Pause<br>hts:<br>ic_textbox(<br>vord(_pass<br>ubmit("Log<br>w("Corp. 1:<br>breakpoin"<br>breakpoint | k Cliph<br>::<br>C:/Sah<br>Step<br>:<br>word("pa<br>in"))<br>wa5Rs 3<br>:: scripts | Stop "test") (Shopping) (Shopping) | Info<br>data/scripts/<br>Diagnose<br>, "****")<br>gCartScript.si | ]<br>]<br>] | Sahi Pro 9.7 |
| Title                                                      | Quantity<br>Grand Total                  | My Cart<br>Unit Co<br>I: 0            | ist Total Cost                                                            |                                      | setValue                                                                                                    | (_textbox(                                                                                                    | "q"), 1)                                                                           | <u>/ snopping</u>                  | <u>gentscript.s</u>                                              | aned1=21    | 1            |

Got to Record tab, and verify AR file path, enable AR repository checkmark, ctrol+hover on the required accessor. It's AR key and accessor will populate.

|                |                  |                 |                    |           |   | Record P     | layback   Cl   | ipboard   Infe  | 0           | Sa             | hi Pro 9.7.0 |
|----------------|------------------|-----------------|--------------------|-----------|---|--------------|----------------|-----------------|-------------|----------------|--------------|
| Title          | In stock         | Cost            | Add quantity to ca | urt       |   | Click  to s  | tart recordin  | g.              |             |                | • •          |
| Core Java 1    | nover on Core Ja | va Rs. 300      | 1 3 hover on t     | the input |   | Script Direc | ctory: C:/S    | ahiPro/userdata | a/scripts/  |                | ~            |
| Ruby for Rails | 12               | <b>R</b> s. 200 | 0                  |           |   | Script Nam   | e: Shop        | pingCartScript  |             |                |              |
| Cookbook       | 7                | Rs. 350         | 0                  |           |   | AR File:     | Shop           | pingCartAR.ar.c | csv         |                | 🔹 🔽          |
|                | Add              | Clear           | out                |           |   | Press CTRL   | key and hove   | er mouse over   | r any eleme | ent.           |              |
|                |                  |                 |                    |           |   | AR Key:      |                |                 | C           | lick on Anch   | or Save AR   |
|                |                  |                 |                    |           |   | Accessor:    | cell("Cor      | e Java")        |             | 2 ¥            | Click        |
|                |                  |                 |                    |           |   | Alternative  | s: _cell("Co   | re Java")       |             | 4 ~            | Hilight      |
|                |                  |                 |                    |           |   | Value:       | Core Java      |                 | select a    | ilternatives b | uttoget      |
|                |                  | My Cart         |                    |           |   | Prefix:      |                |                 |             |                | Hover        |
|                |                  | wiy Cart        |                    |           |   | Mode:        | BROWSER        | Sess            | sion key:   | sessionId      |              |
| Title          | Quantity         | Unit Co         | t Total Cost       |           |   | Assert L     | ist Properties | 🛃 Other         | Actions:    | Choose         | ~            |
| inte           | Quantity         | Out Co.         | i Iotai Cost       |           |   |              |                |                 |             |                |              |
|                |                  |                 |                    |           |   | APTe List.   |                |                 |             |                |              |
|                |                  |                 |                    |           | _ |              |                |                 |             |                |              |
| \$_TEXTBO      | DX_Q             |                 |                    |           | S |              |                |                 |             |                |              |
| _textbox(      | "q")             |                 |                    | Ů         |   |              |                |                 |             |                |              |
| textbox        | ("a")            |                 |                    | - U       |   |              |                |                 |             |                |              |
| _textbox       | (4)              |                 |                    | _Ľ.       |   |              |                |                 |             |                |              |
| textbox        | ("q")            |                 |                    | _         |   |              |                |                 |             |                |              |
| _textbox       | ("q", _nea       | r(_cell("Co     | ore Java")))       |           |   |              |                |                 |             |                |              |
| _textbox       | (0, _near(       | _cell("Core     | e Java")))         |           |   |              |                |                 |             |                |              |
| PROMICER       | ,                | Session k       | ev. cossi          | onId      |   |              |                |                 |             |                |              |

Select appropriate accessor and click on Save AR button.

|                       | 5100111, <u>_</u> 5_) 5p., 60 |                     |           |                             |  |  |  |  |  |
|-----------------------|-------------------------------|---------------------|-----------|-----------------------------|--|--|--|--|--|
| sahi.example.com says |                               |                     |           |                             |  |  |  |  |  |
| Do you really         | want to change t              | he AR Entry?        |           |                             |  |  |  |  |  |
|                       |                               |                     | ок        | Cancel                      |  |  |  |  |  |
| AK HIE.               | Snoppingcan                   | LAK.dl.CSV          |           | <i>©</i>                    |  |  |  |  |  |
| Press CTRL key        | y and hover mous              | se over any eleme   | ent.      |                             |  |  |  |  |  |
| AR Key:               | \$_TEXTBOX_Q                  |                     |           | SaveAR                      |  |  |  |  |  |
| Accessor: 🚓           | _textbox("q", _ne             | ar(_cell("Core Java | a"))) 🖞   | Click                       |  |  |  |  |  |
| Alternatives:         | _textbox("q", _n              | ear(_cell("Core Jav | /a"))) 🗸  | <ul> <li>Hilight</li> </ul> |  |  |  |  |  |
| Value:                | 1                             |                     |           | Set                         |  |  |  |  |  |
| Prefix:               |                               |                     |           | Hover                       |  |  |  |  |  |
| Mode:                 | BROWSER                       | Session key:        | sessionId | t                           |  |  |  |  |  |

Click ok and go to Playback tab to stop the run.

| Shopp | ingCartAR.ar.csv c×        |                           |   |
|-------|----------------------------|---------------------------|---|
| Q     |                            |                           |   |
|       | А                          | В                         | С |
| 1     | Кеу                        | Value                     |   |
| 2     | \$_TEXTBOX_USER            | _textbox("user")          |   |
| 3     | \$_PASSWORD_PASSWORD       | _password("password")     |   |
| 4     | \$_SUBMIT_LOGIN            | _submit("Login")          |   |
| 5     | \$_ROW_COREJAVA5RS300      | _row("Core Java5Rs. 300") |   |
| 6     | \$_CELL_COREJAVA           | _cell("Core Java")        | _ |
| 7     | \$_TEXTBOX_Q               | _textbox("q",             |   |
|       |                            | _near(\$_CELL_COREJAVA))  |   |
| 8     | \$_ROW_RUBYFORRAILS12RS200 | _row("Ruby for Rails12Rs. |   |

User can also change the key to match the new accessor of the element. Go to the script file and Ctrol+click on the key, it opens context menu.

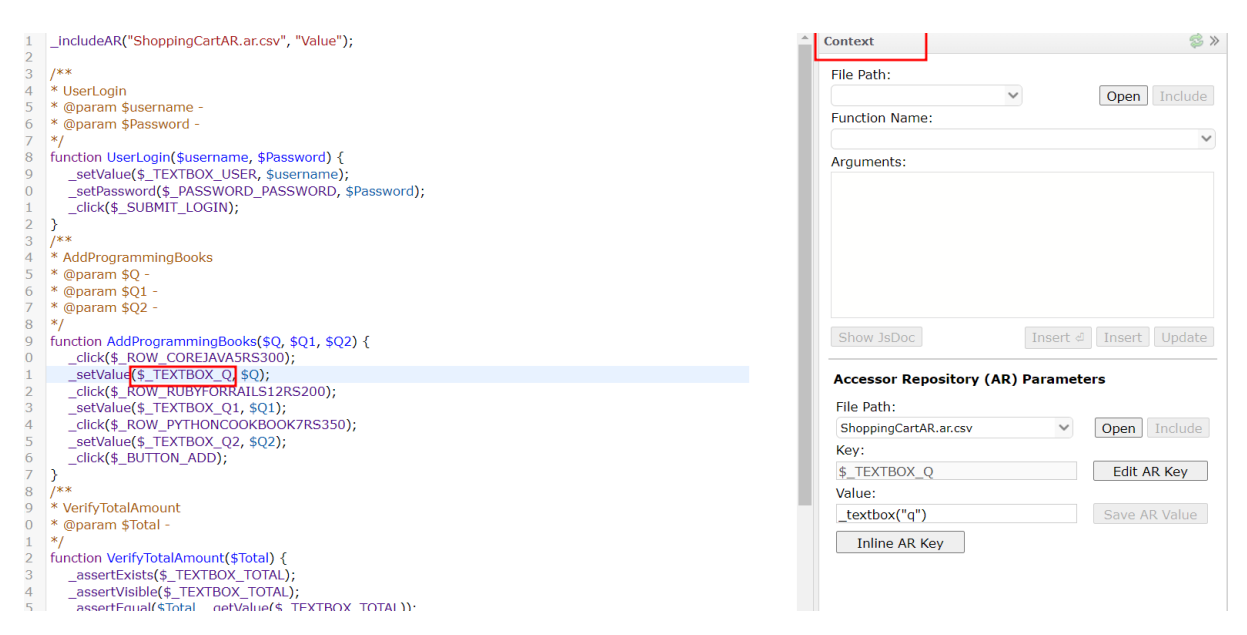

User can see the name of the AR file, key and value. It shows option to edit the key.

| Find what: <u>\$_TEXTBOX_Q</u> Find                     |                                 |                |
|---------------------------------------------------------|---------------------------------|----------------|
| Replace with: Replace                                   |                                 |                |
| Exact Match: Function: Variable:                        | Change Japan                    | 1 Tura sub Liu |
| File Pattern:                                           |                                 |                |
| (* = any string   eg: *.sah or D:/test.sah,*test.s.csv) |                                 |                |
| 3 matches found in 2 files.                             | Accessor Repository (AR) Parame | eters          |
| ShoppingCartAR.ar.csv                                   | File Path:                      |                |
| ✓ 5: var \$ TEXTBOX 0 = textbox("a");                   | ShoppingCartAR.ar.csv 🗸         | Open Inc       |
| ShoppingCartScript.sah                                  | Key:                            |                |
| 21: setValue(\$ TEXTBOX 0, \$0);                        | \$_TEXTBOX_Q                    | Edit AR Ke     |
| ✓ 42: assertEqual("" getValue(\$ TEXTBOX 0)):           | Value:                          |                |
|                                                         | _textbox("q")                   |                |
|                                                         |                                 |                |
|                                                         | Inline AR Key                   |                |

| Find what: \$ TEXTBOX O                                           | Find     |
|-------------------------------------------------------------------|----------|
|                                                                   | Penlace  |
| Exact Match: Function: Variable:                                  | Kepiace  |
| File Pattern:<br>(* = any string   eg: *.sah or D:/test.sah,*test | t.s.csv) |
| 3 matches found in 2 files.                                       |          |
| ShoppingCartAR.ar.csv                                             |          |
| ✓ 5: var \$_TEXTBOX_Q = _textbox("q");                            |          |
| ShoppingCartScript.sah                                            |          |
| 21: _setValue(\$_TEXTBOX_Q, \$Q);                                 |          |
| 42: _assertEqual("", _getValue(\$_TEXTBO                          | X_Q));   |
|                                                                   |          |
| Updates                                                           |          |

Click on Replace button. And click ok.

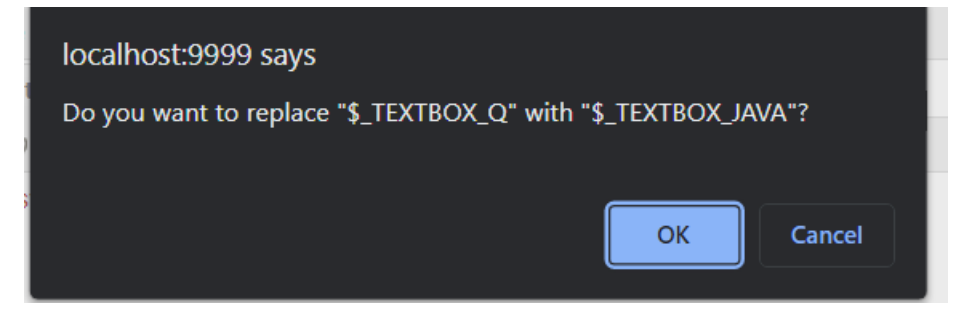

Updated key

```
function AddProgrammingBooks($Q, $Q1, $Q2) {
    _click($_ROW_COREJAVA5RS300);
    _setValue($_TEXTBOX_JAVA,$Q);
    _click($_ROW_RUBYFORRAILS12RS200);
    _setValue($_TEXTBOX_Q1, $Q1);
    _click($_ROW_PYTHONCOOKBOOK7RS350);
    _setValue($_TEXTBOX_Q2, $Q2);
    _click($_BUTTON_ADD);
}
/**
```

Updated key in ar file.

|   |                            |         |               | · ,         |  |
|---|----------------------------|---------|---------------|-------------|--|
| 1 | <pre>\$_TEXTBOX_JAVA</pre> |         | _textbox("q", |             |  |
| 1 |                            |         | _near(\$_CELL | _COREJAVA)) |  |
|   | A DOW DUDYEODDAY           | 4000000 | (115) L (     | D 1 40D     |  |

# Sahi Testing Methods

**Static Testing:** Sahi is mainly used for automating applications. It also provides static testing to review source code of web applications.

**Dynamic Testing:** Dynamic testing is a technique that involves executing the software and observing its behaviour, often with the aim of identifying bugs or other issues.

Sahi Pro offers a wide range of features for dynamic testing of web applications. These include:

Recording and playback of test scripts: Sahi Pro allows users to record their interactions with a web application and play them back as test scripts, making it easy to automate repetitive testing tasks.

Cross-browser testing: Sahi Pro supports testing across a wide range of web browsers, allowing users to ensure that their applications function correctly across multiple platforms.

Data-driven testing: Sahi Pro supports data-driven testing, allowing users to test their application with different input data sets, to ensure that it functions correctly under different conditions.

Test reporting and analysis: Sahi Pro provides detailed reports and analysis of test results, allowing users to identify issues and track progress over time.

**Black-box Testing:** Black-box testing is a testing technique that focuses on the external behaviour of the software being tested, without looking at the internal workings of the code. In Sahi Pro, black-box testing can be performed by designing and executing test cases that focus on the functionality and user interface of the web application being tested.

Sahi Pro's record-and-playback feature, which allows users to record their interactions with the web application being tested and play them back as test scripts. This makes it easy to design and execute tests that focus on the user interface and functionality of the application.

### **Testing Levels**

In Sahi Pro, unit tests can be written as functions that start with "test", such as "testUserNameMax50Characters" and "testPasswordAlphaNumeric".

For example, the "testPasswordAlphaNumeric" function could perform the following steps:

- 1. Generate a random password string of a length greater than 6.
- 2. Generate each character in the password string as a random alphanumeric character.
- 3. Verify that the operation of setting the password is allowed.

It is recommended to write comprehensive unit test cases and organize them in a single script for efficient testing.

To execute the tests, you can use the "\_runUnitTests()" function. Running this function with no parameters will execute all tests. Alternatively, you can pass an array of specific test cases

to run only those tests. For instance, "\_runUnitTests(["testUserNameMax50Characters", "testPasswordAlphaNumeric"])" will execute only the "testUserNameMax50Characters" and "testPasswordAlphaNumeric" test cases.

Operational Acceptance Testing can be done by running all the test cases in Sahi Pro using parallel test case execution. This testing verifies that a software application is ready to be deployed and used in a production environment.

Create test scripts: Create test scripts for each test case using Sahi Pro. These test scripts should include all the necessary actions and verifications required to validate the functionality of the application.

Execute the test scripts: Run the test scripts on the production-like environment. Ensure that the test environment is isolated from the actual production environment to avoid any unintended consequences.

Analyse the results: Analyse the test results to identify any defects or issues that need to be addressed before the application is deployed in the production environment.

Iterate and refine: If any defects or issues are identified, iterate, and refine the test cases and scripts until all issues are resolved.

#### Automatic correction and fix

**Autoheal** is a feature in Sahi Pro that enables automatic healing and recovery of failing scripts in web automation. It uses data from previous runs to identify alternate solutions when an element is not found, reducing failures and the need for manual intervention. Autoheal is only available for web automation in Sahi Pro.

#### **Testing Types**

**Installation testing** involves verifying that the software application can be installed successfully on different environments and configurations. Here are the steps to perform installation testing using SahiPro.

**Compatibility testing** involves verifying that the software application works correctly on different hardware, software, and network configurations.

**Regression testing** is a type of testing that is performed to ensure that changes made to the software application do not negatively impact existing functionality. In Sahi Pro, regression testing can be performed by re-executing existing test cases after making changes to the application and verifying that all existing functionality is still working as intended.

Steps to perform regression testing using Sahi Pro:

Identify the test cases: Identify the test cases that need to be re-executed as part of regression testing. These test cases should cover all the critical functionality of the application.

Create test scripts: Create test scripts for each identified test case using Sahi Pro. These test scripts should include all the necessary actions and verifications required to validate the functionality and performance of the application.

Execute the test scripts: Run the test scripts on the updated application and verify that all existing functionality is still working as intended.

Analyse the results: Analyse the test results to identify any defects or issues that need to be addressed before the updated application is deployed in the production environment.

Iterate and refine: If any defects or issues are identified, iterate, and refine the test cases and scripts until all issues are resolved.

**Continuous testing** is a software testing approach that involves automated testing throughout the software development lifecycle, from code changes to production deployment. Continuous testing ensures that issues are caught early in the development cycle, reducing the cost and effort of fixing defects later. In Sahi Pro, continuous testing can be achieved using the following steps:

Test automation: Write and automate tests using Sahi Pro for each new feature or change made to the application.

Continuous integration: Integrate automated tests into a continuous integration (CI) pipeline, such as Jenkins, Bamboo, or Travis CI, so that tests are run automatically after each code change.

Test reporting and analysis: Use Sahi Pro's test reporting and analysis features to generate test reports and identify defects and performance issues.

Test environment management: Manage test environments using tools like Docker, which provides a consistent and isolated environment for each test run

Collaborative testing: Collaborate with developers, testers, and other stakeholders to continuously improve the testing process and ensure that tests are up-to-date and relevant.

**Destructive testing** is a software testing technique that involves intentionally causing the software to fail to validate its robustness and resilience. In Sahi Pro, destructive testing can be performed using a variety of techniques, including:

Fuzz testing: Fuzz testing involves sending random and invalid input to the software to see how it handles unexpected input. This can help to identify potential security vulnerabilities, memory leaks, and other issues that could cause the software to crash or behave unexpectedly.

Stress testing: Stress testing involves putting the software under heavy load to see how it performs under extreme conditions. This can help to identify performance bottlenecks, memory leaks, and other issues that could cause the software to fail or become unresponsive.

Error injection: Error injection involves intentionally introducing errors, faults, or failures into the software to see how it responds. This can help to identify potential issues with error handling, recovery, and fault tolerance.

Boundary testing: Boundary testing involves testing the software at the limits of its input range, such as maximum and minimum values. This can help to identify potential issues with input validation and boundary checking.

**Software performance testing** is the process of testing software applications to measure their performance in terms of response time, throughput, scalability, and resource utilization under various workloads.

**Security testing** is the process of identifying vulnerabilities and weaknesses in a web application's security and ensuring that it can withstand malicious attacks.

Here are some tests we can perform security testing in Sahi Pro:

- 1. Authentication and Authorization Testing: Test the web application's authentication and authorization mechanisms by attempting to login with incorrect credentials, attempting to access pages or resources that require authorization, etc.
- 2. Injection Testing: Test the web application for SQL injection, XSS injection, command injection, etc. by injecting malicious input and observing the application's response.
- 3. Session Management Testing: Test the web application's session management mechanisms by attempting to steal another user's session, forcing the application to create a new session, etc.
- 4. Cross-site Scripting (XSS) Testing: Test the web application for XSS vulnerabilities by injecting scripts that can be executed by the browser, such as JavaScript or HTML.
- 5. Cross-site Request Forgery (CSRF) Testing: Test the web application for CSRF vulnerabilities by attempting to make unauthorized requests on behalf of the user, such as changing the user's password or transferring money.
- 6. Security Configuration Testing: Test the web application's security configuration settings, such as encryption, password policies, etc.
- 7. Vulnerability Scanning: Use Sahi Pro's vulnerability scanning feature to scan the web application for common vulnerabilities and weaknesses.

### **Testing Plugins**

Users can run Sahi scripts using Maven. User can create a Maven project in Eclipse and set JDK path for running. Editing pom.xml file to the below code will enable run.

```
<project xmlns="http://maven.apache.org/POM/4.0.0"</pre>
xmlns:xsi="http://www.w3.org/2001/XMLSchema-instance"
 xsi:schemaLocation="http://maven.apache.org/POM/4.0.0
http://maven.apache.org/xsd/maven-4.0.0.xsd">
  <modelVersion>4.0.0</modelVersion>
  <proupId>sahi-examples</proupId>
  <artifactId>sahi-integration-example</artifactId>
  <version>0.0.1-SNAPSHOT</version>
  <name>sahi-integration-example</name>
<build>
     <plugins>
       <plugin>
          <artifactId>maven-antrun-plugin</artifactId>
          <version>1.7</version>
          <executions>
             <execution>
             <phase>generate-sources</phase>
                <configuration>
```

Changing **SahiInstallationDir, target name** and **antfile** according to your Configuration will enable Maven to build and run test cases. User can use <u>https://resources.sahipro.com/docs/using-sahi/playback-via-ant.html</u> to create antfile required.

Sahi offers integration with **Jenkins Continuous Integration system**. Sahi suites are executed periodically and CI system like Jenkins can trigger the test suites execution when code changes occur and committed to the code base. To playback test scenarios, Sahi Pro requires real browsers. However, many Jenkins/build machines run in server mode without a GUI, which makes it difficult to use Sahi Pro. As a result, end-users must either use headless browsers or execute Sahi scripts remotely to work around this issue.

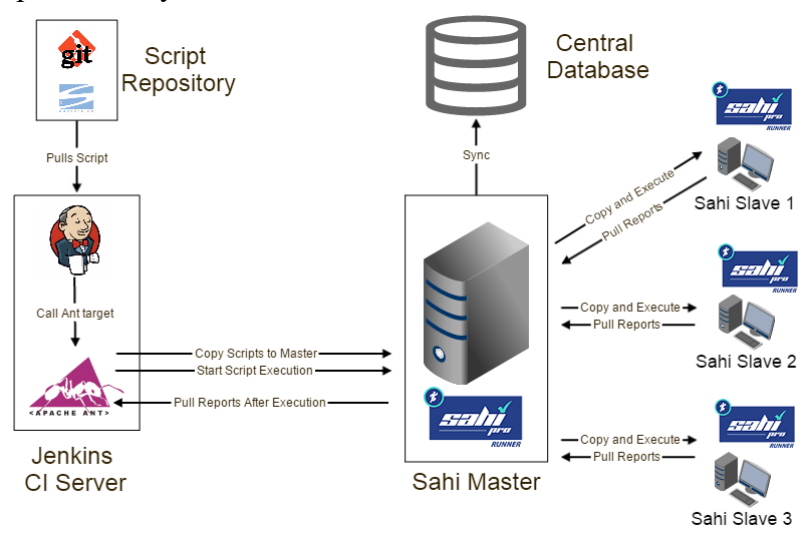

Sahi integrates with JetBrains - TeamCity CI system. Configuration needs to be set before CI system can trigger test suite execution.

Details on setup are found here: <u>https://resources.sahipro.com/docs/using-sahi/integrate-with-teamcity.html</u>.

### Sahi Integration Support

Sahi can be integrated with external tools using predefined URL calls. This document provides a step-by-step guide to using these URL calls for integration with Sahi. The guide is

divided into sections that correspond to the steps required for executing a script or suite from an external tool. Users can modify parameters in the guide to generate a URL specific to their environment.

The Sahi server typically runs on localhost:9999 by default. If you're using a Sahi server from another machine, you'll need to modify the host and port accordingly and then click the "Update" button.

Get Script Directory:

To get the script path specified in the sahi.properties file, you can use the following Request URL. You will get the scripts path as response as shown below.

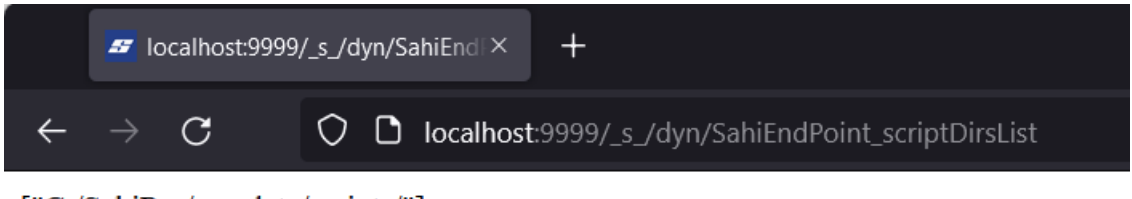

["C:/SahiPro/userdata/scripts/"]

Get All Scripts Path in the given Directory:

http://localhost:9999/\_s\_/dyn/SahiEndPoint\_scriptsList?suites=true&dir=C%3A%2Fsahipro%2Fuserdata%2Fscripts%2F

| <ul> <li>C</li> <li>O</li> <li>D</li> <li>localhost9999/s_/dyn/SahiEndPoint_scriptsList?suites=true&amp;dir=C%3A%2Fsahipro%2Fusedata%2Fscript \$\$\$\$\$\$\$\$\$\$\$\$\$\$\$\$\$\$\$\$\$\$\$\$\$\$\$\$\$\$\$\$\$\$\$\$</li></ul>                                                                                                    |                                                                                                    |
|----------------------------------------------------------------------------------------------------|----------------------------------------------------------------------------------------------------|
| The life is the set of the set of | ຽ ≡                                                                                                    |
| [1] C. Sanipro Userdials Scripts Geno 243.an, "C. Sanipro Userdials Scripts Geno 243.an, "C. Sanipro Userdials Scripts Geno                                | ta o<br>o cripts<br>: seripts<br>ahipro<br>""C:<br>ipts<br>sahi"C:<br>ipts<br>sahi"C:<br>ipts<br>lex<br>erdata<br>data<br>ripts<br>lex<br>C:<br>alarcripts<br>S<br>erework<br>S<br>sahi arco<br>con<br>sahi arco<br>con<br>sahi arco<br>con<br>sahi arco<br>sahi arco<br>sahi |

Get Available Modes:

Request URL: <u>http://localhost:9999/\_s\_/dyn/SahiEndPoint\_getStartWithOptions</u>

#### Response:

### ["GENERIC", "BROWSER", "ANDROID\_BROWSER", "IOS\_BROWSER"]

| Request URL:                                                               | Response:                                                 |  |  |  |  |  |  |
|----------------------------------------------------------------------------|-----------------------------------------------------------|--|--|--|--|--|--|
| <pre>http://localhost:9999/_s_/dyn/SahiEndPoint_getStartW ithOptions</pre> | ["GENERIC","BROWSER","ANDROID_BROWSER","IOS_BROWSER"<br>] |  |  |  |  |  |  |

#### Get All Available Browsers:

| Request URL:                                                          | Response:                                   |  |  |  |  |  |
|-----------------------------------------------------------------------|---------------------------------------------|--|--|--|--|--|
| <pre>http://localhost:9999/_s_/dyn/SahiEndPoint_getBrowse rList</pre> | ["firefox","ie","chrome","edgenew","brave"] |  |  |  |  |  |
| Test                                                                  |                                             |  |  |  |  |  |

#### Get All Available Android Devices/Emulators

| Name    | Description                                     | Value | е |
|---------|-------------------------------------------------|-------|---|
| refresh | If set to true, devices list will be refreshed. | true  | ~ |

Generate URL

| Request URL:                                                                     | Response: |  |  |  |  |  |
|----------------------------------------------------------------------------------|-----------|--|--|--|--|--|
| http://localhost:9999/_s_/dyn/SahiEndPoint_getAndroi<br>dDeviceList?refresh=true |           |  |  |  |  |  |

Test

### Get All Available iOS Devices/Simulators:

Running the Script/Suite:

To execute a suite or script, you can use a URL like this:

```
http://localhost:9999/ s /dyn/SahiEndPoint run?a=a
        &suite=C%3A%2Fsahi_pro%2Fuserdata%2Fscripts%2Fdemo%2Fsmall.suite
        &startWith=BROWSER
        &browserType=chrome
        &baseURL=http%3A%2F%2Fsahitest.com%2Fdemo%2F
        &androidDevice=XXXX
        &iOSDevice=XXXX
        &threads=5
        &isSingleSessionS=false
        &jsCodeCoverage=false
        &abortedRetryCount=0
        &failureRetryCount=0
        &logsInfo=
        &tags=
        &userDefinedId=2June2015_12_1_36_338
        &suiteTimeOut=0.0
        &isAutoHealEnabled=false
```

Users can visit this link to learn more about Sahi Pro integration with other software using REST APIs: <u>https://resources.sahipro.com/docs/using-sahi/sahi-integration.html</u>

## **Testing Overall**

Automation is the strong point in Sahi Pro. User can just record any scenario on application under test and use playback to test it with different data.

Weakness: Sahi does one thing i.e., Automation and it's good at doing it optimally without overhead to maintain test scripts. Users must just maintain data related to the test cases correctly. No naming conventions are proposed in the Sahi docs itself.

## Reports

Reports are generated after each execution. User can reach logs site to verify reports generated.

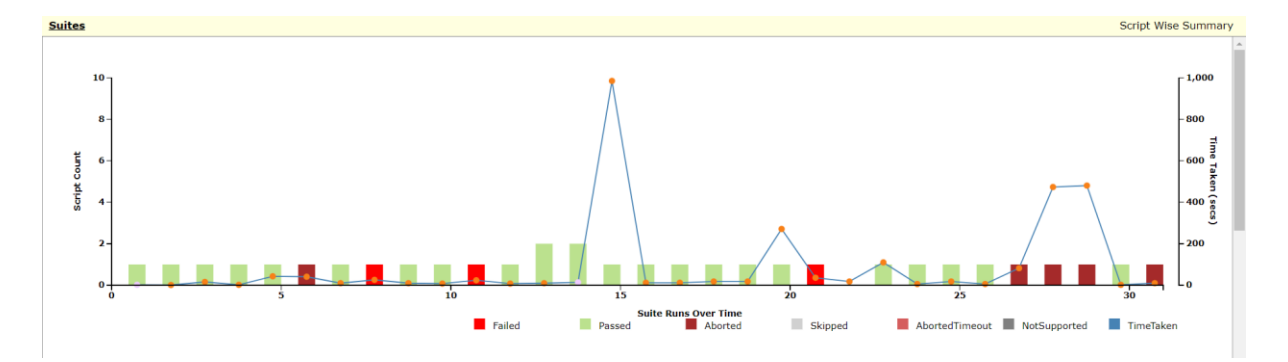

|     | Average Time Taken (sec) | Average II                 | me Taken By Bro | wsers     |         | IZ = pw            |                          | 100%<br>91-99%<br>76-90%<br>51-75%<br>26-50%<br>0-25% | Success<br>chi | Percentage By Different Browser<br>ome, 29 edgenew, | 2            |                |          |
|-----|--------------------------|----------------------------|-----------------|-----------|---------|--------------------|--------------------------|-------------------------------------------------------|----------------|-----------------------------------------------------|--------------|----------------|----------|
| Sui | tes                      |                            |                 | wser Type |         |                    |                          |                                                       |                |                                                     |              | Script Wise Su | ummary   |
|     |                          |                            |                 |           |         |                    |                          |                                                       | Scripts        |                                                     |              | Machine        | -        |
|     |                          | » <u>demo.sah</u>          | http://sahit    | chrome    | Apr 28, | , 2023 11:32:43 AM | Apr 28, 2023 11:32:54 AM | 00:00:10 748                                          |                | Aborted:1                                           | USER_ABORTED |                | 0        |
|     |                          | » <u>demo.sah</u>          |                 | chrome    | Apr 28  | , 2023 11:32:32 AM | Apr 28, 2023 11:32:34 AM | 00:00:02 650                                          |                | Passed:1                                            | SUCCESS      |                | 0        |
|     |                          | ShoppingCart.s.csv         | http://sahit    | chrome    | Apr 27  | , 2023 10:23:36 PM | Apr 27, 2023 10:31:37 PM | 00:08:00 254                                          |                | Aborted:1                                           | USER_ABORTED |                | 0        |
|     |                          | ShoppingCart.s.csv         | http://sahit    | chrome    | Apr 27  | , 2023 10:15:25 PM | Apr 27, 2023 10:23:19 PM | 00:07:53 836                                          |                | Aborted:1                                           | USER_ABORTED |                | 0        |
|     |                          | ShoppingCart.s.csv         | http://sahit    | chrome    | Apr 27  | , 2023 10:13:36 PM | Apr 27, 2023 10:14:58 PM | 00:01:22 706                                          |                | Aborted:1                                           | USER_ABORTED |                | 0        |
|     | » \$                     | ShoppingCartScript         | http://sahit    | chrome    | Apr 27  | , 2023 10:13:17 PM | Apr 27, 2023 10:13:23 PM | 00:00:06 160                                          |                | Passed:1                                            | SUCCESS      |                | 0        |
|     |                          | ShoppingCart.s.csv         | http://sahit    | chrome    | Apr 27  | , 2023 09:38:07 PM | Apr 27, 2023 09:38:25 PM | 00:00:18 065                                          |                | Passed:1                                            | SUCCESS      |                | 0        |
|     | » <u>\$</u>              | ShoppingCartScript         | http://sahit    | chrome    | Apr 27  | , 2023 09:37:46 PM | Apr 27, 2023 09:37:52 PM | 00:00:06 049                                          |                | Passed:1                                            | SUCCESS      |                | 0        |
|     |                          | ShoppingCart.s.csv         | http://sahit    | chrome    | Apr 27  | , 2023 09:32:11 PM | Apr 27, 2023 09:34:02 PM | 00:01:50 436                                          |                | Passed:1                                            | SUCCESS      |                | 0        |
|     |                          | ShoppingCart.s.csv         | http://sahit    | chrome    | Apr 27  | , 2023 09:31:42 PM | Apr 27, 2023 09:32:00 PM | 00:00:18 079                                          |                | Error:1                                             | FAILURE      |                | 0        |
|     |                          | ShoppingCart.s.csv         | http://sahit    | chrome    | Apr 27  | , 2023 09:30:20 PM | Apr 27, 2023 09:30:56 PM | 00:00:36 178                                          |                | Failed:1                                            | FAILURE      |                | <i>°</i> |
|     |                          | ShoppingCart.s.csv         | http://sahit    | chrome    | Apr 27  | , 2023 09:25:03 PM | Apr 27, 2023 09:29:34 PM | 00:04:31 137                                          |                | Passed:1                                            | SUCCESS      |                | 0        |
|     |                          | ShoppingCart.s.csv         | http://sahit    | chrome    | Apr 27  | , 2023 07:57:55 PM | Apr 27, 2023 07:58:13 PM | 00:00:18 090                                          |                | Passed:1                                            | SUCCESS      |                | 0        |
|     |                          | ShoppingCart.s.csv         | http://sahit    | chrome    | Apr 27  | , 2023 07:56:47 PM | Apr 27, 2023 07:57:05 PM | 00:00:18 124                                          |                | Passed:1                                            | SUCCESS      |                | 0        |
|     |                          | ShoppingCart.s.csv         | http://sahit    | chrome    | Apr 27  | , 2023 06:43:47 PM | Apr 27, 2023 06:43:59 PM | 00:00:12 055                                          |                | Passed:1                                            | SUCCESS      |                | 0        |
|     |                          | ShoppingCart.s.csv         | http://sahit    | chrome    | Apr 27  | , 2023 06:43:29 PM | Apr 27, 2023 06:43:41 PM | 00:00:12 075                                          |                | Passed:1                                            | SUCCESS      |                | 0        |
|     |                          | ShoppingCart.s.csv         | http://sahit    | chrome    | Apr 27  | , 2023 06:24:34 PM | Apr 27, 2023 06:40:59 PM | 00:16:24 287                                          |                | Passed:1                                            | SUCCESS      |                | 0        |
|     |                          | cart_test_suite.dd.csv     | http://sahit    | edgenew   | Apr 25  | , 2023 05:34:34 PM | Apr 25, 2023 05:34:48 PM | 00:00:14 050                                          |                | Passed:2                                            | SUCCESS      |                | 0        |
|     |                          | cart_test_suite.dd.csv     | http://sahit    | chrome    | Apr 25  | , 2023 05:33:15 PM | Apr 25, 2023 05:33:25 PM | 00:00:10 048                                          |                | Passed:2                                            | SUCCESS      |                | 0        |
|     |                          | <u>cart.s.csv</u>          | http://sahit    | chrome    | Apr 25  | , 2023 05:14:29 PM | Apr 25, 2023 05:14:37 PM | 00:00:08 053                                          |                | Passed:1                                            | SUCCESS      |                | 0        |
|     |                          | <u>sahi_sample_run.sah</u> | http://sahit    | chrome    | Apr 25  | , 2023 04:49:13 PM | Apr 25, 2023 04:49:37 PM | 00:00:24 102                                          | 1              | Failed:1                                            | FAILURE      |                | 0        |

# Contributions

Naga Vara Pradeep Yendluri – Sahi Record feature, Data Drive, Sahi script research and its usage in automating various testing methods, BDTA execution.

Varuna Sri Budidi - Playback feature, Data driven test case execution

Yogesh – Sahi Economics & usage of automation and identifying elements in web applications

Hari Prasad – Sahi History, BDTA in Sahi

Sreenivas – Sahi Editor, BDTA applying in Sahi Scripts using scenarios.

Sumanth - Automation using Sahi. Parallel execution in Sahi using Data Driven Suites

Vamshi – Logging in Sahi, creating library functions in Sahi.

Ishitha – Suites in Sahi, suites execution.